# 19 Alarm

This chapter explains how to display and manage "Alarms" in GP-Pro EX, and discusses the useful features of Alarms.

Please start by reading "19.1 Settings Menu" (page 19-2) and then turn to the corresponding page.

| 19.1  | Settings Menu                                               | 19-2   |
|-------|-------------------------------------------------------------|--------|
| 19.2  | Scrolling Alarm Messages                                    | 19-6   |
| 19.3  | Viewing Active Alarms in a List                             | 19-13  |
| 19.4  | Acknowledging the Alarm History                             | 19-19  |
| 19.5  | Working with Alarm History                                  | 19-30  |
| 19.6  | Displaying Help (Sub Display)                               | 19-34  |
| 19.7  | Viewing Alarms by Line                                      | 19-48  |
| 19.8  | Storing Alarm Messages in the CF Card or USB Storage Device | 19-54  |
| 19.9  | Settings Guide                                              | 19-63  |
| 19.10 | Restrictions                                                | 19-143 |
| 19.11 | Alarm Feature List                                          | 19-149 |

# 19.1 Settings Menu

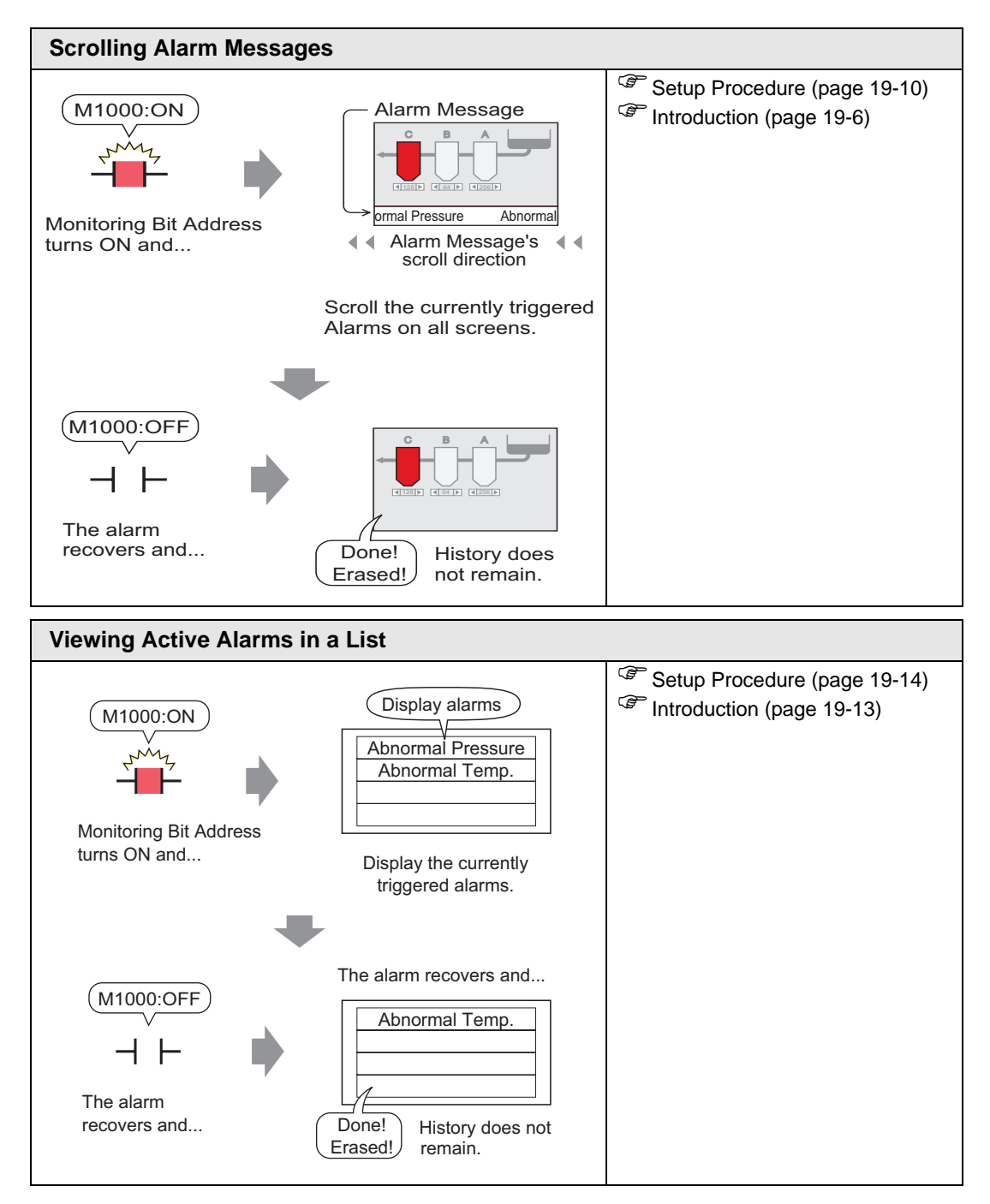

| Acknowledging the Alarm History                                                                                                    |                                         |  |  |  |  |  |  |
|----------------------------------------------------------------------------------------------------|-----------------------------------------|--|--|--|--|--|--|
|                                                                                                    | Setup Procedure (page 19-20)            |  |  |  |  |  |  |
| (M1000:ON)                                                                                                    | <sup>CP</sup> Introduction (page 19-19) |  |  |  |  |  |  |
|                                                                                                    |                                         |  |  |  |  |  |  |
| Or D00102: 100                                                                                                    |                                         |  |  |  |  |  |  |
| The Monitoring Bit<br>Address turns ON<br>(OFF) and                                                                                                    |                                         |  |  |  |  |  |  |
| Displays the currently active alarms in<br>the order of their trigger date/time, and<br>the Alarm History of past alarms.                                                                                                    |                                         |  |  |  |  |  |  |
| All active Alarms can be viewed in a list.                                                                                                    |                                         |  |  |  |  |  |  |
| Trigger date Time Alarm<br>08/17 10:09 Abnormal Pressure<br>08/17 10:10 Abnormal Temp.<br>08/17 10:21 Low Materials<br>: :                                                                                                    |                                         |  |  |  |  |  |  |
| The recovered alarm is cleared and no history remains.                                                                                                    |                                         |  |  |  |  |  |  |
| Display Alarms separately by Triggered, Acknowledged, and Recovered.                                                                                                    |                                         |  |  |  |  |  |  |
| _[Log]                                                                                                    |                                         |  |  |  |  |  |  |
| O8/17         10:09         Abnormal Pressure         Triggered!           08/17         10:10         Abnormal Pressure         10:10           08/17         10:10         Abnormal Temp.         Acknowledged!           08/17         10:11         Abnormal Pressure         10:11.           :         :         :         :         :             |                                         |  |  |  |  |  |  |
| Even when the alarm recovers, the history remains.                                                                                                    |                                         |  |  |  |  |  |  |
| Display the Triggered time •Acknowledged time•Recovered time for all alarms on the same line.                                                                                                    |                                         |  |  |  |  |  |  |
| [History]                                                                                                    |                                         |  |  |  |  |  |  |
| Triggered!         Acknowledged!         Recovered!           08/17         10:09         Abnormal Pressure 10:10         10:11           08/17         10:10         Abnormal Temp.         08/17           08/17         10:11         Low Materials         10:11           :         :         :         :           :         :         :         : |                                         |  |  |  |  |  |  |
| Even when the alarm recovers, the history remains.                                                                                                    |                                         |  |  |  |  |  |  |

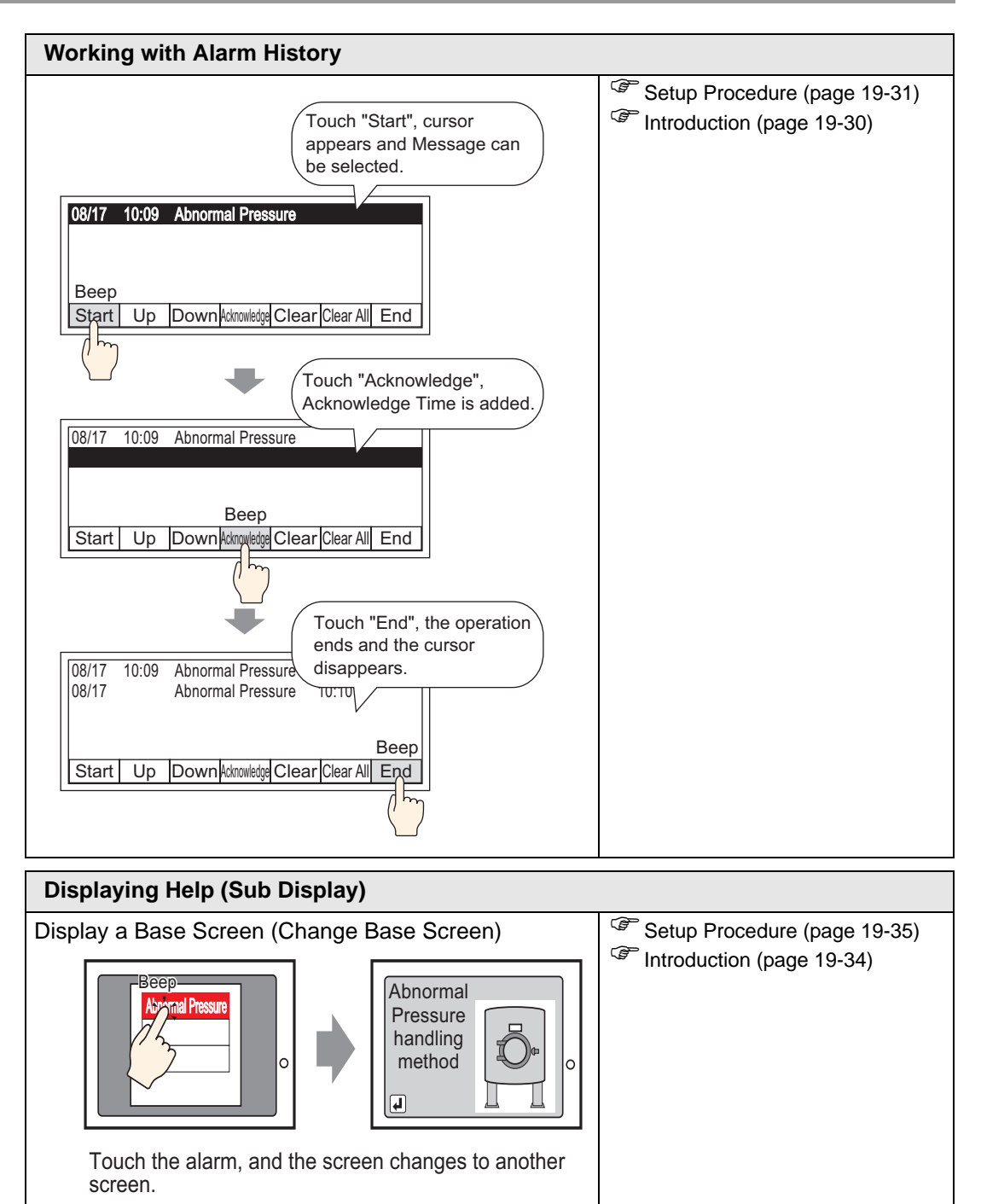

### Display a window (Show Text Window)

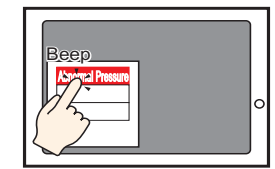

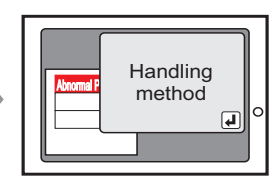

Touch the alarm and the related window is displayed.

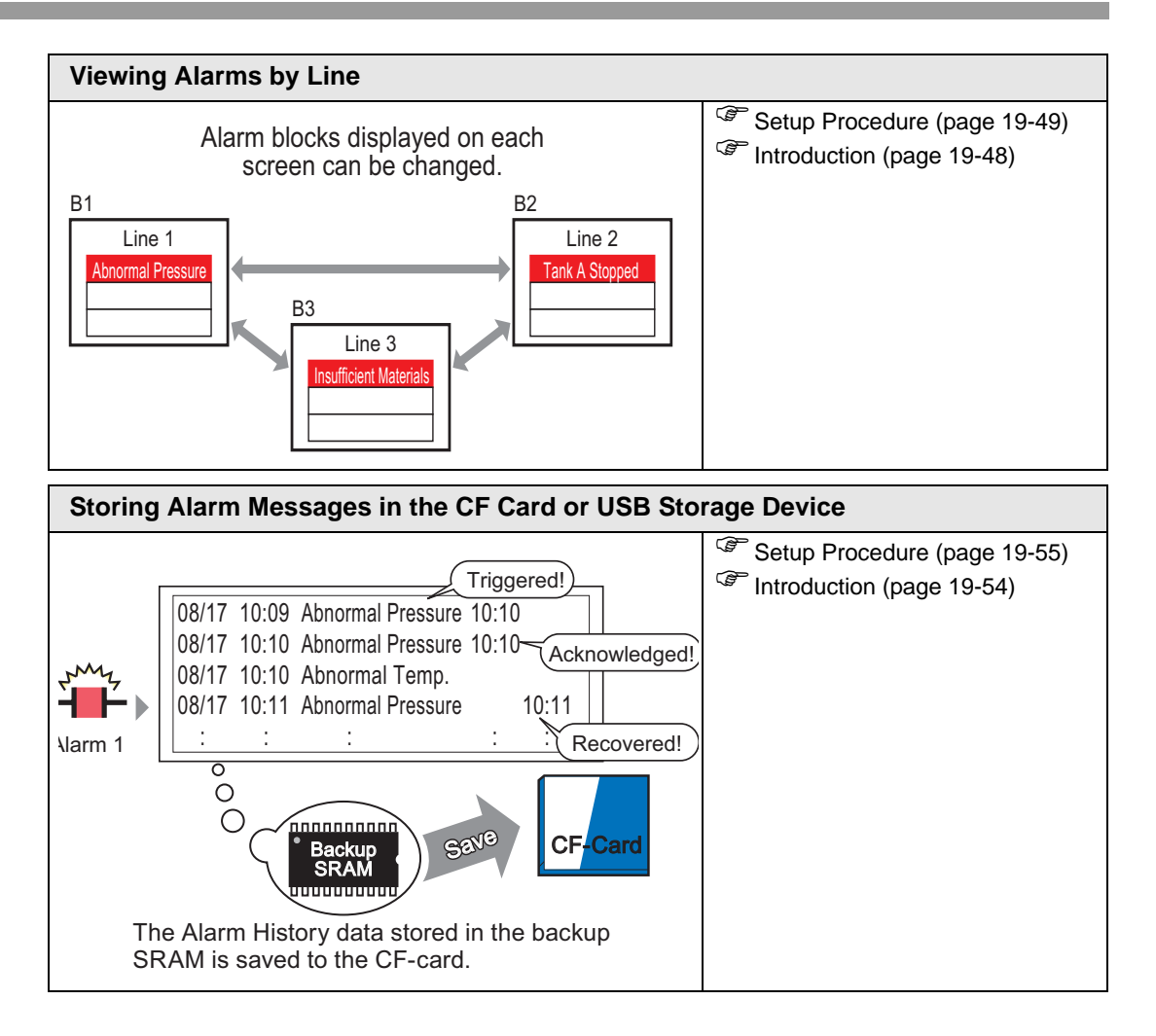

## 19.2 Scrolling Alarm Messages

## 19.2.1 Introduction

When the Monitoring Bit Address turns ON, the Alarm scrolls across the screen.

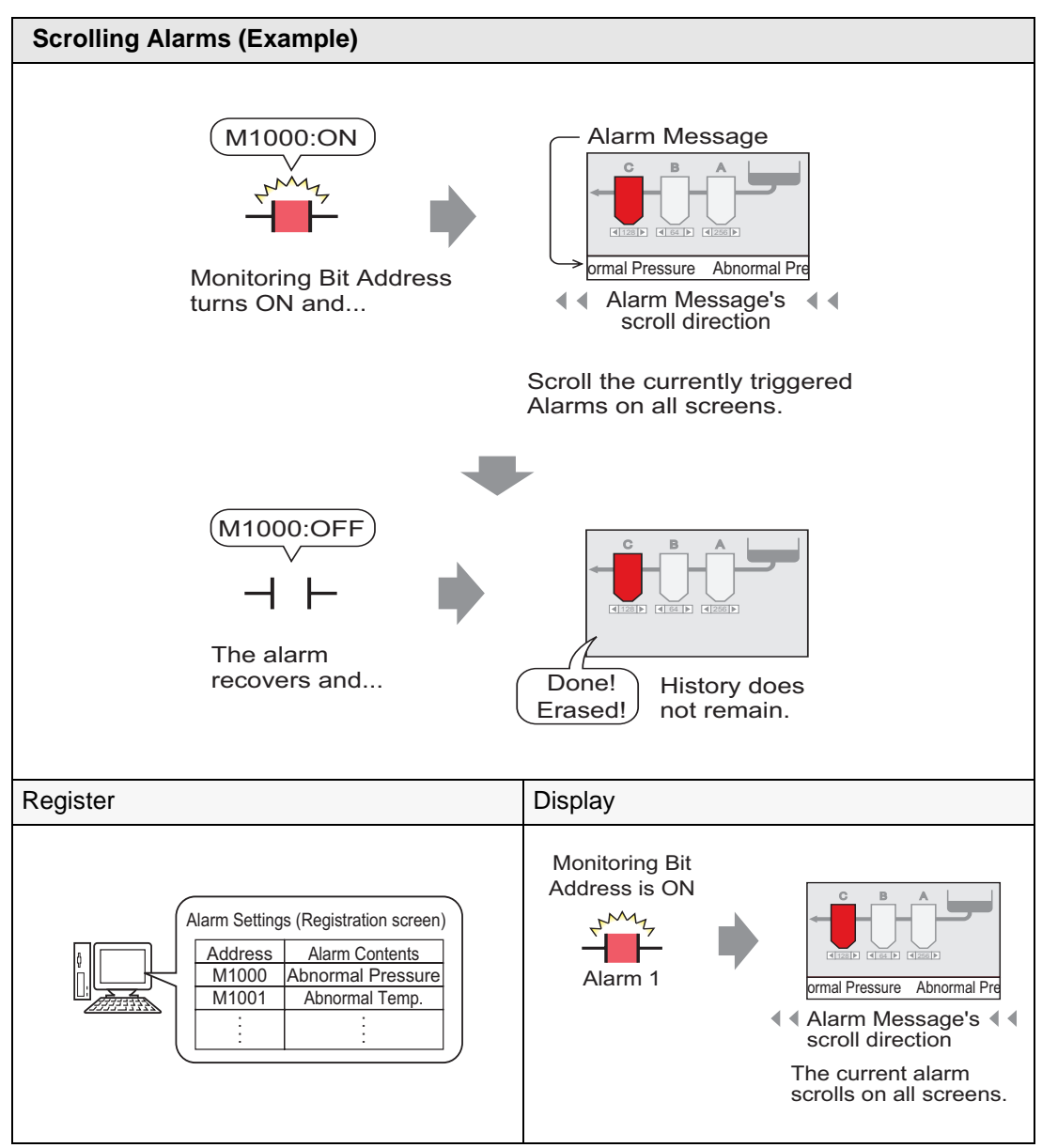

## Display Example

• When a single alarm is triggered:

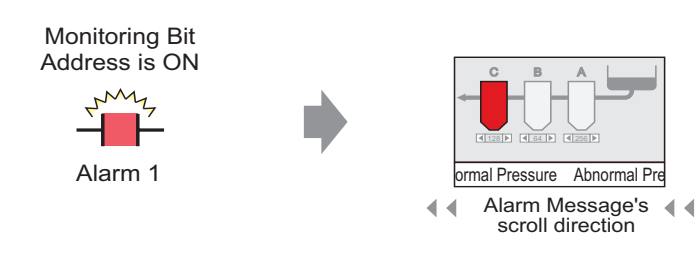

The current alarm scrolls on all screens.

## ♦ When multiple alarms are triggered:

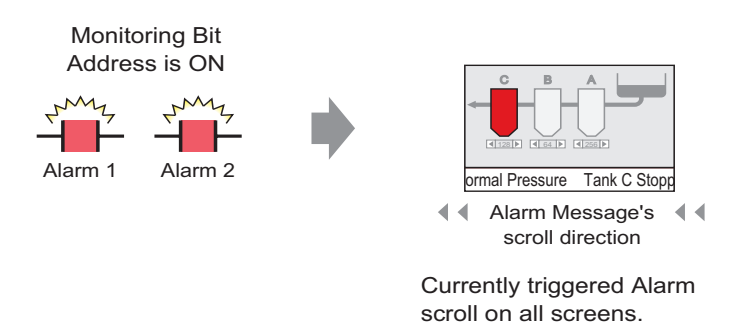

## Display When Alarm Ends

## ♦ When a single alarm is triggered:

While the alarm is active, a repeating Alarm Message scrolls on the screen. When the Alarm recovers, the final instance of the message displays until it finishes scrolling.

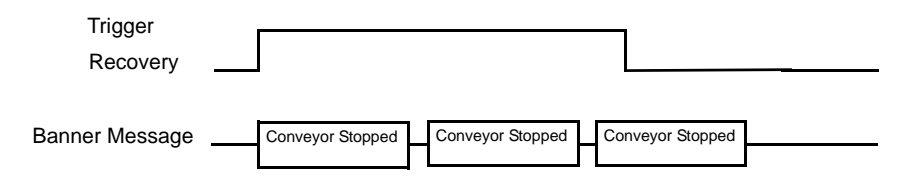

## ♦ When multiple alarms are triggered:

All active Alarm messages repeatedly scroll on the screen. When the [Conveyor Stopped] alarm recovers halfway through a message, the final [Conveyor Stopped] message scrolls until it is finished, and after that the [Abnormal Voltage] message displays repeatedly. Even when the [Abnormal Voltage] alarm recovers, the final instance of the message still displays until it finishes scrolling.

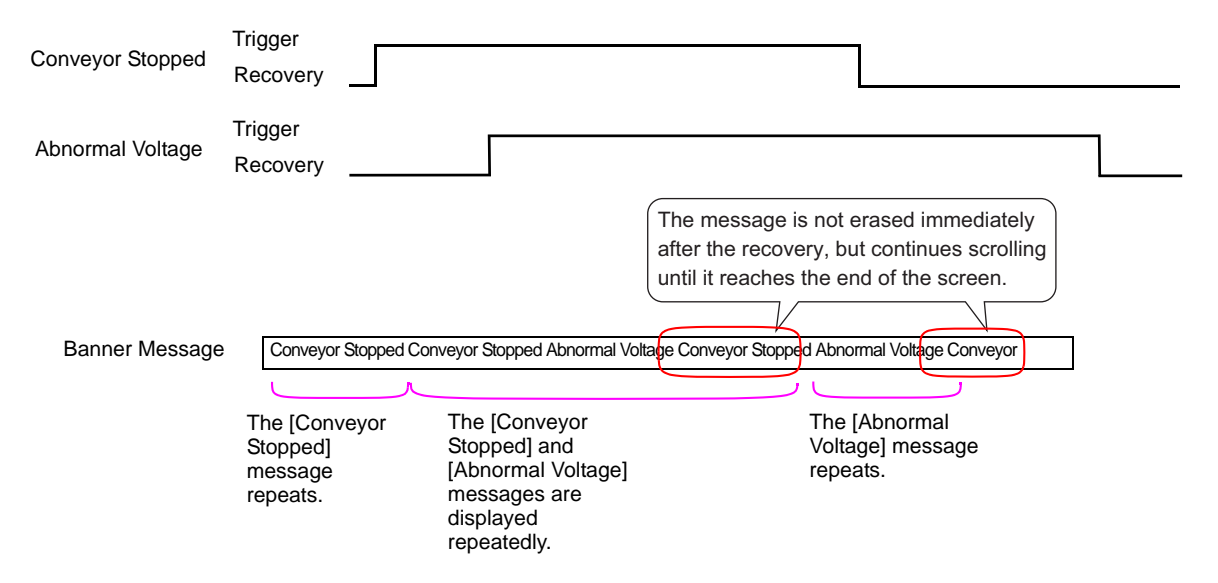

## ■ Display Alarm Message (Banner) Position

Alarm Messages (Banner) are displayed on the lower part of the GP screen but can also be displayed on the upper part, depending on the System Menu Window display setting.

## Normal Display

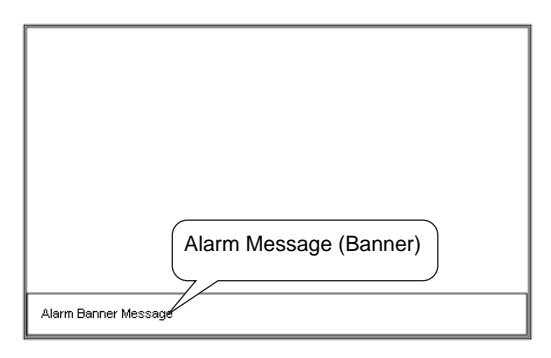

♦ Display layouts when the System Menu is combined with Alarm Message

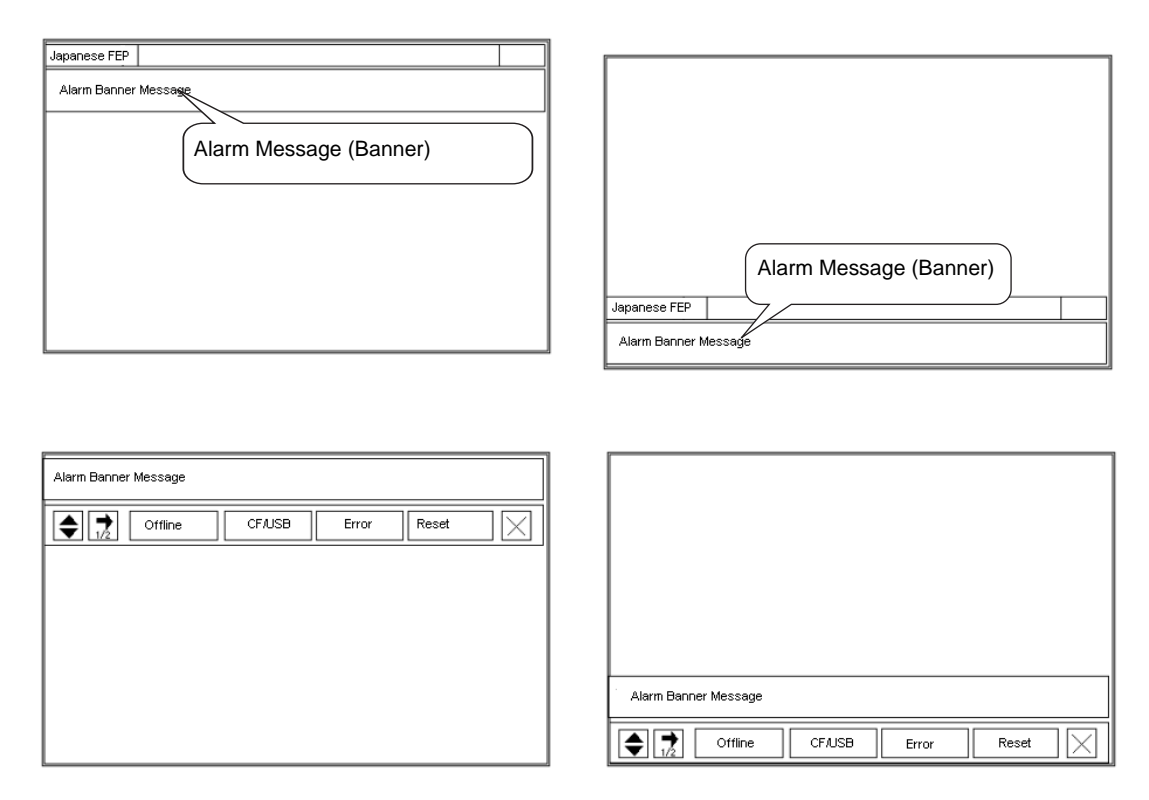

The Alarm Message banner can be displayed on the upper or lower part of the screen. If the Japanese FEP or the System menu is displayed, the Alarm Message banner will always appear below the Japanese FEP and above the System Menu.

## 19.2.2 Setup Procedure

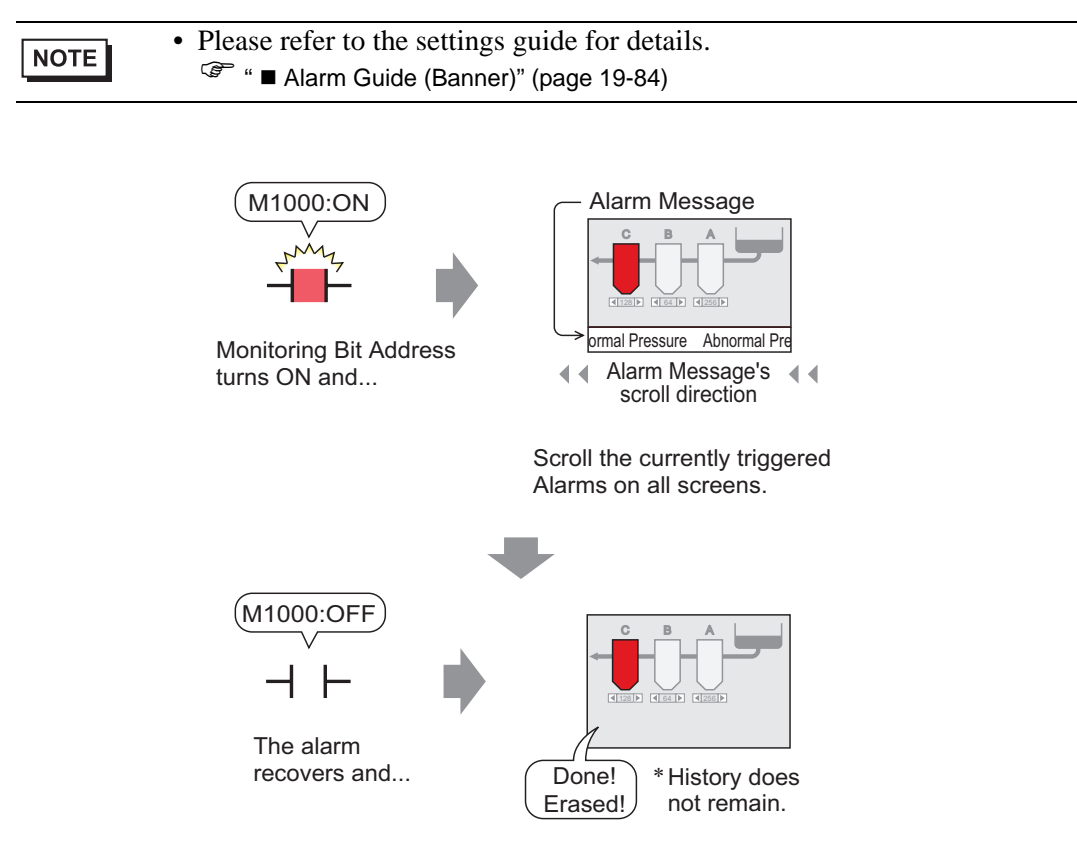

1 From the [Common Settings (R)] menu, select [Alarm (A)], or click 2 . The following screen appears. Specify a display language for the Alarm Message in [Language].

| 📮 Base 1 (Untitled) 🗙 🛃 Alarm 🔀 🖉                                                |                                            |                       |                                    |                     |                                   |                                                                                                    |               |  |
|----------------------------------------------------------------------------------|--------------------------------------------|-----------------------|------------------------------------|---------------------|-----------------------------------|----------------------------------------------------------------------------------------------------|---------------|--|
| Alarm                                                                            |                                            | Enable Te             | ext Table                          | Langu               | age                               | ASCI Export                                                                                                    | <u>Import</u> |  |
| Common blocks<br>Block Settings<br>Data Size<br>blocks<br>Number 1               | s1 blocks2<br>History<br>Use Recor<br>2128 | blocks3   I<br>ds Use | blocks4 b<br>Log<br>Records<br>128 | locks5<br>Ac<br>Use | blocks6<br>tive<br>Records<br>128 | blocks7 blocks8  Backup History  Continue Alarm Operations at Power Up  Continue Alarm Develop Hide Continuing Alarme |               |  |
| Number 2<br>Number 3<br>Number 4<br>Number 5<br>Number 6<br>Number 7<br>Number 8 |                                            |                       |                                    |                     |                                   | Control Word Address     Completion Bit Address                                                                       |               |  |
| Print Setting<br>Real-time<br>Print Word Ad<br>Completion B                      | is<br>C<br>Idress [<br>it Address ]        | Batch Prin            | t. Pr                              | int Forn            | nat<br>V                          | Enable the Group Feature      Number of Alarms Write Start Address     (Internal Device Word     Address)             |               |  |
| 🔲 Enable Bann                                                                    | Enable Banner 🔽 Enable Summary             |                       |                                    |                     |                                   |                                                                                                    |               |  |

2 Select the [Enable Banner] check box.

| Enable Banner | Enable Summary |
|---------------|----------------|

**3** When the following notice message appears, click [Yes]. The [Banner] tab is displayed.

|                |                                     | To Banner Sett         | ings<br>want to configure the ba<br>Yes (Y) No (N) | nner settings?      | ×            |               |               |
|----------------|-------------------------------------|------------------------|----------------------------------------------------|---------------------|--------------|---------------|---------------|
| 🧮 Base 1 (Unti | itled) 🗙 🛃 Alarm 🗙                  |                        | -                                                  |                     |              |               | 4 ⊳ <b>x</b>  |
| Alarm          | 🔲 Enable T                          | ext Table Language     | ASCII                                              | •                   |              | Export        | <u>Import</u> |
| Common block   | s1 [blocks2 [blocks3 ]<br>7 _ Blink | blocks4 blocks5 blocks | s6   blocks7   blocks8 [E<br>nt   Standard Font    | anner<br>▼ Size 8 × | : 16 💌       |               |               |
| Background D   | 🔲 🖵 Blink                           | None                   | Jump <u>Au</u> t                                   | to Allocation       |              |               |               |
| Number         | Bit Address                         | Mess                   | age                                                | int at Trigger      | Tin Print at | Recovery Time | <b></b>       |
| 1              |                                     |                        |                                                    |                     |              |               |               |
| 2              |                                     |                        |                                                    |                     |              |               |               |
| 3              |                                     |                        |                                                    |                     |              |               |               |
| 4              |                                     |                        |                                                    |                     |              |               |               |
| -              |                                     |                        |                                                    |                     |              |               |               |

4 Set the [Bit Address] to monitor the alarm trigger. (For example, M1000)

Click the icon to display an address input keypad.

Select device "M", input "1000" as the address, and press the "Ent" key.

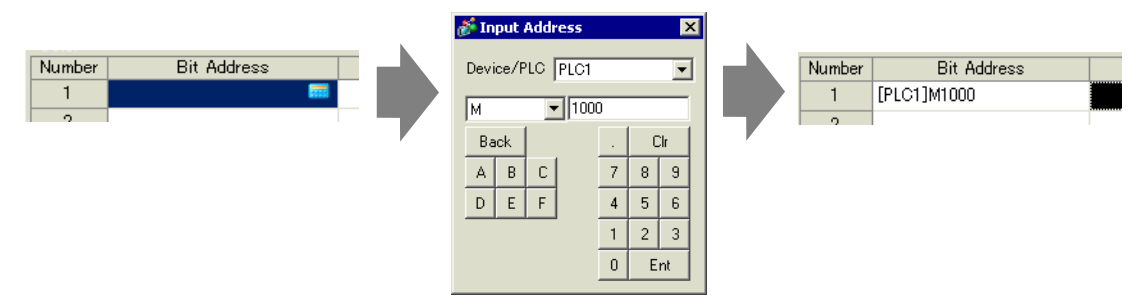

5 In the [Message] column, enter a message to scroll when an alarm is triggered, and specify [Text Color], [Background Color], and [Blink].

| 📃 Bas             | e 1 (Untitled) 🔀 💕 | Alarm   | ×          |               |           |                 |              |            |         |
|-------------------|--------------------|---------|------------|---------------|-----------|-----------------|--------------|------------|---------|
| Alarm             |                    | Enable  | Text Table | Language      | P         | ISCII           | •            |            |         |
| Common            | blocks1   blocks2  | blocks3 | blocks4    | blocks5 🛘 blo | cks6   bl | locks7   blocks | 8 Banner     |            |         |
| Text Col          | or 7 💌             | Blink   | None       | v.            | Font      | Standard Fo     | ont 💌 Size   | 8 × 16     | -       |
| Backgrou<br>Color | und 🔳 🗸            | Blink   | None       | Ţ             |           | Jump            | Auto Allocat | ion        |         |
| Number            | Bit Address        |         | 1          | Ma            | ocoago    |                 | int at Ti    | rigger Tin | Print a |
| 1                 | [PLC1]M1000        |         | Abnormal   | Pressure      |           |                 | 0            | FF         |         |
| 2                 |                    |         |            |               |           |                 |              |            |         |
| 3                 |                    |         |            |               |           |                 |              |            |         |

| NOTE | <ul> <li>Up to 512 alarm messages can be registered.</li> <li>Set the monitoring bits within 128 Words for the whole Alarm Message (Banner).</li> <li>Up to 160 single-byte characters can be registered in a single Alarm Message.</li> <li>When the Uppehla Text Teklel check here is calculated the message language.</li> </ul> |
|------|----------------------------------------------------------------------------------------------------|
|      | <ul> <li>When the [Enable Text Table] check box is selected, the message language can be switched and displayed even while the system is running.</li> <li>"15.4 Changing Languages (Multilanguage)" (page 15-16)</li> <li>Alarm settings can be exported or imported in CSV format.</li> </ul>                                     |

## **19.3** Viewing Active Alarms in a List

## 19.3.1 Introduction

When the Monitoring Bit Address turns ON, the Alarm scrolls across the screen.

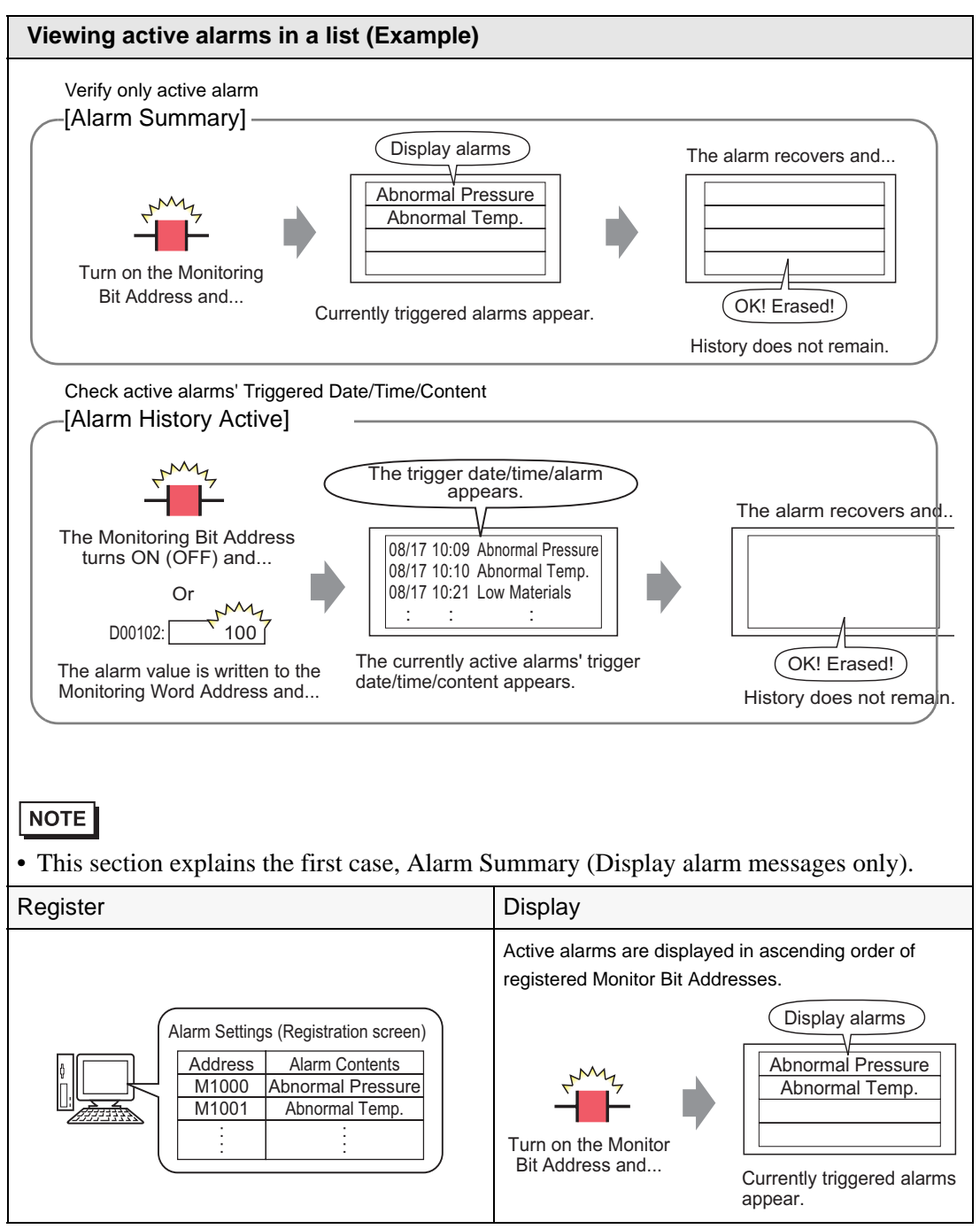

## 19.3.2 Setup Procedure

| -    | · Disconsector to the actting and a fan dataile                             |
|------|-----------------------------------------------------------------------------|
| NOTE | • Please refer to the settings guide for details.                           |
| NOTE | 🌮 "19.9.1 Common (Alarm) Settings Guide" (page 19-63)                       |
|      | <sup>C</sup> "■ Summary" (page 19-122)                                      |
|      | • For details about placing parts or setting addresses, shapes, colors, and |
|      | labels, please refer to the following link.                                 |

(9.6.1 Editing Parts" (page 9-38)

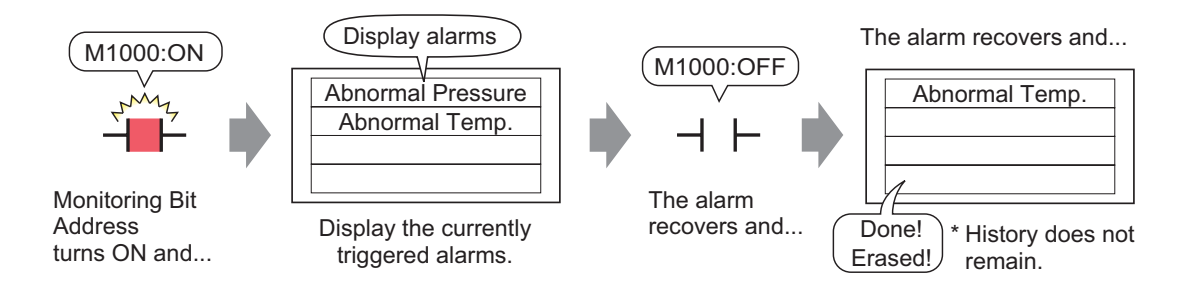

1 From the [Common Settings (R)] menu, select [Alarm (A)], or click 2 . The following screen appears. Specify a display language for the Alarm Message in [Language].

| 📃 Base 1 (Unt          | itled) 🔀           | 🕻 👩 Ala     | arm 🔀   | 1           |          |         |                                                     | 4 ⊳ <b>×</b>  |
|------------------------|--------------------|-------------|---------|-------------|----------|---------|-----------------------------------------------------|---------------|
| Alarm                  |                    | 🗖 En        | able Te | xt Table    | Langu    | age     | ASCI Export                                         | <u>Import</u> |
| Common block           | s1   bloc          | sks2 🗍 bloo | sks3∣t  | olocks4   b | locks5   | blocks6 | blocks7 blocks8                                     |               |
| Block Settings         | Block Settings     |             |         |             |          |         |                                                     |               |
| Data Size              | His                | story       |         | Log         | Ac       | tive    | 🔲 Backup History                                    |               |
| blocks                 | Use                | Records     | Use     | Records     | Use      | Records | Oractions Alexan Oracustians at Deman Up            |               |
| Number 1               | ~                  | 128         | ~       | 128         | ✓        | 128     | Continue Alarm Operations at Power Up               |               |
| Number 2               |                    |             |         |             |          |         | 🖲 Display as a New Alarm 🛛 C Hide Continuing Alarms |               |
| Number 3               |                    |             |         |             |          |         |                                                     |               |
| Number 4               |                    |             |         |             |          |         | External Operation                                  |               |
| Number 5               |                    |             |         |             |          |         |                                                     |               |
| Number 6               |                    |             |         |             |          |         | Control Word Address                                |               |
| Number 7               |                    |             |         |             |          |         | Completion Bit Address                              |               |
| Humber o               |                    |             |         |             |          |         |                                                     |               |
| Print Sotting          |                    |             |         |             |          |         | Explor the Group Feature                            |               |
|                        | 18                 |             |         |             |          |         |                                                     |               |
| 💿 Real-time            |                    | C Bat       | ch Prin | t Pri       | int Forn | nat     | Number of Alarms Write Start Address                |               |
| Print Word Ad          | Print Word Address |             |         |             |          |         | Address)                                            |               |
| Completion Bit Address |                    |             |         |             |          |         |                                                     |               |
| completion b           |                    |             |         |             |          |         |                                                     |               |
|                        |                    |             |         |             |          |         |                                                     |               |
|                        |                    |             |         |             |          |         |                                                     |               |
| Enable Bann            | her                | 🕅 Ena       | ble Sur | nmary       |          |         |                                                     |               |
|                        |                    |             |         |             |          |         |                                                     |               |

2 Select the [Enable Summary] check box.

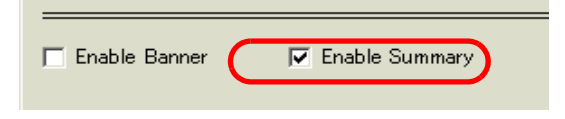

**3** When the following notice message appears, click [Yes]. The [Summary] tab is displayed.

|                                            | 💰 To Summary Settings 🛛 🛛 🔀                            |        |              |
|--------------------------------------------|--------------------------------------------------------|--------|--------------|
|                                            | Do you want to configure the summary display settings? |        |              |
|                                            | Yes (Y) No (N)                                         |        |              |
|                                            |                                                        |        |              |
| 📃 Base 1 (Untitled) 🗙 🛃 Alarm 🗙            |                                                        |        | 4 Þ <b>X</b> |
| Alarm Enable Text                          | Table Language ASCII                                   | Export | Import       |
| Common   blocks1   blocks2   blocks3   blo | cks4   blocks5   blocks6   blocks7   blocks8   Summary |        |              |
| Text Color 🔲 7 💌 Blink                     | None                                                   |        |              |
| Background 🔲 👤 Blink<br>Color              | None v Jump Auto Allocation                            |        |              |
| Number Bit Address                         | Message                                                |        |              |
| 1                                          |                                                        |        |              |
| 2                                          |                                                        |        |              |
| 3                                          |                                                        |        |              |
| 4                                          |                                                        |        |              |
| 5                                          |                                                        |        |              |

4 Set the [Bit Address] to monitor the alarm trigger. (For example, M1000)

Click the icon to display an address input keypad.

Select device "M", input "1000" as the address, and press the "Ent" key.

|                    | 💰 Input Address 🛛 🗙                                                                                                    |                                                                        |
|--------------------|----------------------------------------------------------------------------------------------------|------------------------------------------------------------------------|
| Number Bit Address | Input Address     X       Device/PLC     PLC1       M     1000       Back     .       A     B       C     7       8     9 | Number         Bit Address           1         [PLC1]M1000           2 |
|                    | D E F 4 5 6<br>1 2 3<br>0 Ent                                                                                             |                                                                        |

5 In the [Message] column, enter a message to display when an alarm is triggered, and specify [Text Color], [Background Color], and [Blink].

| 🔲 Base 1 (Untitled) 🔀 (                                              | 🛐 Alarm 🗙                                                                                                    |                                                                                                    |                                                                                                    |
|----------------------------------------------------------------------|----------------------------------------------------------------------------------------------------|----------------------------------------------------------------------------------------------------|----------------------------------------------------------------------------------------------------|
| Alarm                                                                | 🗖 Enable Text Table 🛛 Lang                                                                                                    | suage ASCI                                                                                                    | <b>•</b>                                                                                                    |
| Common   blocks1   blocks                                            | 2 🛾 blocks3 🗍 blocks4 🗍 blocks5 🗍 l                                                                                                    | blocks6 🛛 blocks7 🗍 block                                                                                                    | <s8 summary<="" th=""></s8>                                                                                                    |
| Text Color 7                                                         | ▼ Blink None ▼                                                                                                    |                                                                                                    |                                                                                                    |
| Background 0                                                         | ▼ Blink None ▼                                                                                                    | Jump                                                                                                    | Auto Allocation                                                                                                    |
| Number Bit Addre                                                     | ss                                                                                                    |                                                                                                    | Message                                                                                                    |
| 1 [PLC1]M1000                                                        | Abnormal Pressure                                                                                                    | 2                                                                                                    |                                                                                                    |
| 2 [PLC1]M1001                                                        | Abnormal Temp.                                                                                                    |                                                                                                    |                                                                                                    |
| 3 [PLC1]M1010                                                        | Tank C Stopped                                                                                                    |                                                                                                    |                                                                                                    |
| 4                                                                    |                                                                                                    |                                                                                                    |                                                                                                    |
| DO Hot<br>addres<br>the sm<br>Use co<br>want to<br>within<br>display | as is used for multiple me<br>allest registration numb<br>onsecutive Bit Addresses<br>o display on 1 screen. If<br>the same device but in r<br>the message on the sa     | onitoring bits, only<br>er (Row Number)<br>s to set up the mo<br>you set up monito<br>nonconsecutive B<br>ime screen.              | y the alarm message having<br>is displayed.<br>initor bit for the message you<br>or bits on different devices, or<br>it Addresses, you cannot |
| • Up to 9                                                            | 8 000 alarm massagas as                                                                                                    | n ha ragistarad                                                                                                    |                                                                                                    |
| NOTE • Up to<br>Messa<br>• When<br>can be<br>© "15<br>• Alarm        | (5,999 afarm messages ca<br>160 single-byte characte<br>ge.<br>the [Enable Text Table]<br>switched and displayed<br>.4 Changing Languages (M<br>settings can be exported | th be registered.<br>rs can be registered<br>check box is seled<br>even while the sy<br>fultilanguage)" (pag<br>I or imported in C | ed in a single Alarm<br>cted, the message language<br>ystem is running.<br>Je 15-16)<br>CSV format.                                           |

6 Open the screen editor and set up the Alarm part. From the [Parts (P)] menu, select [Alarm (A)], or click 9 and place the Part on the screen.

|   | Q   | Base | 1 (Unt | itleo | Ø  |   | <b>Ø</b> A | Alarr | n D | ×   |     |      |     |    |          |     |   |
|---|-----|------|--------|-------|----|---|------------|-------|-----|-----|-----|------|-----|----|----------|-----|---|
| ٦ |     |      |        | • •   |    |   | 1 י        | • •   | • • | • • | • • | 2 '  |     |    | 1.1      | • 3 |   |
|   | -   |      | _      | -     | -  | _ |            | -     | -   | -   | -   | _    | _   |    | _        | -   |   |
|   | 1   |      |        |       |    |   |            |       |     |     |     |      |     |    |          |     |   |
|   | 0   |      |        |       |    |   |            |       |     |     |     |      |     |    |          |     |   |
|   |     |      |        |       |    |   |            |       |     |     |     |      |     |    |          |     |   |
|   |     |      | · ·    | Ē     | at | - | Τr         | ia    | ЩB  | às  | ġ.  | acre | مها | ck | Rec      | cν  |   |
|   |     |      | 1.1    |       |    |   |            |       |     |     |     |      | 1   |    |          |     |   |
|   |     |      |        |       |    |   | 1          |       |     |     |     |      | 1   |    |          |     |   |
|   |     |      |        |       |    |   |            |       |     |     |     |      | +   |    | <u> </u> | =   |   |
|   |     |      | · ·    |       |    |   | +          |       |     |     |     |      | +   |    | <u> </u> |     |   |
|   | 1   |      |        |       |    |   |            |       |     |     |     |      | +   |    | -        |     |   |
|   |     |      |        |       |    |   | +−         |       | -   |     |     |      | +   |    | <u> </u> |     |   |
|   |     |      |        |       |    |   | _          |       |     |     |     |      | +   |    | <u> </u> | _   |   |
|   |     |      | · ·    |       |    |   | -          |       |     |     |     |      | -   |    | _        |     |   |
|   | - 1 |      | •      |       |    |   |            |       |     |     |     |      | -   |    |          |     |   |
|   |     |      |        |       |    |   |            |       |     |     |     |      |     |    |          |     |   |
|   | -   |      |        |       |    |   |            |       |     |     |     |      |     |    |          |     |   |
|   | -   |      |        |       |    |   |            |       |     |     |     |      |     |    |          |     |   |
|   |     |      | 1.1    |       | -  |   | •          | •     | -   | -   | •   | •    |     | -  |          |     | - |

(

7 Double-click the placed Alarm. The Alarm dialog box appears. Select [Summary].

| 💰 Alarm                        | ×                                                                                                    |
|--------------------------------|----------------------------------------------------------------------------------------------------|
| Parts ID<br>AD_0000<br>Comment | Basic Color Display                                                                                                    |
|                                | Usplay Format       Start Address of Words       to Monitor       Words to Monitor       Display Characters       β4       Display Start Row       1       Display Rows |
| Alarm Registration             |                                                                                                    |
| Help ( <u>H</u> )              | OK (Q) Cancel                                                                                                    |

8 In [Start Address of Words to Monitor], set the start address of the Bit Address registered in [Alarm] by using the value converted into a 16-bit Word.

For example, to display the message of the registered monitoring bit "M1000" in a Summary, specify "M992" in [Start Address of Words to Monitor], because addresses from M992 to M1008 are included in one Word.

| Click the icon to display an addres                | s input keypad.                                                                       | Select device [M], input [992] as the address,<br>and press the [Ent] key.                                               |
|----------------------------------------------------|---------------------------------------------------------------------------------------|----------------------------------------------------------------------------------------------------|
| Start Address of Words [[PLC1]D00000<br>to Monitor |                                                                                       | Input Address       Device/PLC       PLC1       M       992       Back       Cir       A       B       C       7       8 |
| Start Address of Words [PLC1]M000992<br>to Monitor |                                                                                       | D         E         F         4         5         6           1         2         3         0         Ent                |
| Consecutive words                                  | word = 16 bits<br>M992 to M1007<br>M1008 to M1023<br>M1024 to M1039<br>M1024 to M1039 | /1000" and "M1001" are included<br>this range.<br>/1010" is included in this range.                                      |
| l s                                                | Start Word Address].                                                                  |                                                                                                    |

**9** In [Words to Monitor], allocate monitoring bit addresses by defining the number of Words from the [Monitoring Word Address]. (Example: 2)

| Words to Monitor | 2 |  |
|------------------|---|--|
|------------------|---|--|

10 Set the [Display characters], [Display Start Row], and [Display Lines] of the message to be displayed on the screen.

| Display Characters | 40 🗄 🚊 |  |
|--------------------|--------|--|
| Display Start Row  |        |  |
| Display Rows       | 10 🗄 🚊 |  |

11 Set the color to be used when Alarm Message is recovered and cleared in the [Color] tab, then set the font and size of the message in the [Display] tab, and click [OK].

| NOTE | • You can draw one alarm part (alarm summary) on one base screen. If you want multiple alarm parts on the same screen, use Window parts to load and |
|------|----------------------------------------------------------------------------------------------------|
|      | display Window Screens set up with alarm parts.                                                                                                    |
|      | • Each alarm message can have a maximum 160 single-byte characters. You                                                                             |
|      | can display up to 50 rows on a single screen. When displaying alarms on the                                                                         |
|      | GP, the maximum number of characters per row and the maximum number of rows per screen depends on the GP model and the font size.                   |
|      | • If the Alarm Message is wider than the display area, the portion that exceeds                                                                     |
|      | the area is truncated and is not displayed.                                                                                                    |
|      | • By setting Alarm Parts [Summary] on multiple screens, a maximum of 1,600                                                                          |
|      | Alarm Messages can be displayed in an entire project.                                                                                               |
|      | • Place the Alarm Parts [Summary] display areas so that they do not overlap with other parts or objects.                                            |
|      |                                                                                                    |

# 19.4 Acknowledging the Alarm History

## 19.4.1 Introduction

When the Monitoring Bit Address turns ON (or OFF depending on your setting preference), or when alarm data is written to the Monitoring Word Address, the Alarms are listed together with its trigger date/time. There are three ways to view the Alarms: "Active", "Log", and "History".

| Acknowledging the Alarm History (Example)                                                                                                    |                                                                                       |  |  |  |  |  |  |
|----------------------------------------------------------------------------------------------------|---------------------------------------------------------------------------------------|--|--|--|--|--|--|
| The Monitoring Bit Address<br>turns ON (OFF) and                                                                                                    | Or D00102: 100<br>The alarm value is written to<br>the Monitoring Word<br>Address and |  |  |  |  |  |  |
| Displays the currently active trigger date/time, and the a                                                                                                    | ve alarms in the order of their<br>Alarm History of past alarms.                      |  |  |  |  |  |  |
| All active Alarms can be viewed in a list.<br>[Active]<br>Trigger date Time Alarms<br>08/17 10:09:00 Abnormal Pressure<br>08/17 10:21:00 Insufficient Materials<br>: : :<br>The recovered alarm is cleared and<br>no history remains. | Display Alarms separately by Triggered,<br>[Log]                                      |  |  |  |  |  |  |
| Register                                                                                                    | Display                                                                               |  |  |  |  |  |  |
| Alarm Settings (Registration Screen)<br>Address Alarm Contents<br>X1000 Abnormal Pressure<br>X1010 Abnormal Temp.<br>                                                                                                    | Alarm 1                                                                               |  |  |  |  |  |  |

### 19.4.2 Setup Procedure

#### Bit Monitoring

| NOTE |
|------|
|------|

- Please refer to the settings guide for details.
   <sup>C</sup> "19.9.1 Common (Alarm) Settings Guide Alarm (Block 1) Settings Guide " (page 19-78)
  - G<sup>™</sup> "■ Show History" (page 19-90)
- For details about placing parts or setting addresses, shapes, colors, and labels, please refer to the following link.
   "9.6.1 Editing Parts" (page 9-38)

When the Monitoring Bit Address turns ON, the Alarms are displayed together with their trigger date/time. When the Monitoring Bit Address turns OFF, the recovery time is added on the same row.

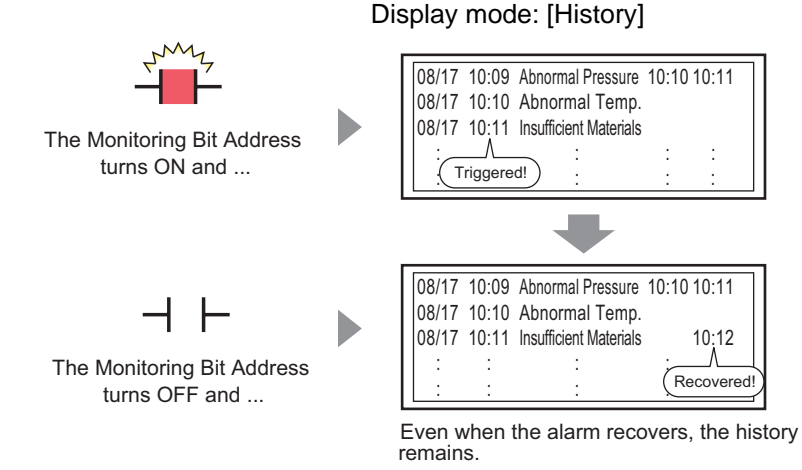

1 From the [Common Settings (R)] menu, select [Alarm (A)], or click 🛃 . The following screen appears. Specify a display language for the Alarm Message in [Language].

| mmon block:        | s1   blo | cks2   blo | cks3   t | olocks4   b | locks5   | blocks6 | blocks7   blocks8                                   |
|--------------------|----------|------------|----------|-------------|----------|---------|-----------------------------------------------------|
| lock Settings      |          |            |          |             |          |         |                                                     |
| Data Size          | Hi       | story      |          | Log         | Ad       | otive   | 🔲 Backup History                                    |
| blocks             | Use      | Records    | Use      | Records     | Use      | Records | Continue Alarm Operations at Rewar Up               |
| Number 1           | ~        | 128        | ~        | 128         | ~        | 128     | Continue Marm Operations at rower op                |
| Number 2           |          |            |          |             |          |         | 💿 Display as a New Alarm 🛛 🔿 Hide Continuing Alarms |
| Number 3           |          |            |          |             |          |         |                                                     |
| Number 4           |          |            |          |             |          |         |                                                     |
| Number 5           |          |            |          |             |          |         | External Operation                                  |
| Number 6           |          |            |          |             |          |         | Control Word Address                                |
| Number 7           |          |            |          |             |          |         |                                                     |
| Number 8           |          |            |          |             |          |         | Completion Bit Address 📃 📰                          |
|                    |          |            |          |             |          |         |                                                     |
| Print Settine      | s        |            |          |             |          |         | F Enable the Group Feature                          |
|                    |          |            |          |             |          |         | Number of Alarma White Start Address                |
| 🖲 Real-time        |          | C Bat      | ch Prin  | t Pr        | int Forn | nat     | Automation Marine Wind                              |
| Print Word Address |          |            |          |             |          |         | Address)                                            |
| Print Word Address |          |            |          |             |          |         |                                                     |

GP-Pro EX Reference Manual

19-20

2 On the [Block Settings] tab, select the check box for the desired display mode (History/Log/ Active) for the block to which the message is registered, and set the number of messages stored as history for each mode.

| ( | 🧮 Base 1 (Untitled) 🗙 🛃 Alarm 🗙                                        |      |         |      |         |      |         |                  |  |  |  |  |
|---|------------------------------------------------------------------------|------|---------|------|---------|------|---------|------------------|--|--|--|--|
| ł | Alarm Enable Text Table Language ASCI                                  |      |         |      |         |      |         |                  |  |  |  |  |
| C | Common blocks1 blocks2 blocks3 blocks4 blocks5 blocks6 blocks7 blocks8 |      |         |      |         |      |         |                  |  |  |  |  |
|   | -<br>Block Settings                                                    |      |         |      |         |      |         |                  |  |  |  |  |
|   | DIOCK DEttings                                                         |      |         |      |         |      |         |                  |  |  |  |  |
|   | Data Size                                                              | His  | story   |      | Log     | A A  | otive   | Backup History   |  |  |  |  |
|   | blocks                                                                 | llse | Records | llse | Records | llse | Records |                  |  |  |  |  |
|   | Number 1                                                               |      | 128     | ~    | 128     | ~    | 128     | Continue Alarm C |  |  |  |  |
|   | Number 2                                                               |      |         |      |         |      |         | 💽 Display as a N |  |  |  |  |

**3** Select the [Backup History] check box and [Hide Continuing Alarms] radio button.

|         | ☑ Backup History                                                  |                          |
|---------|-------------------------------------------------------------------|--------------------------|
|         | Continue Alarm Operations at Power Up<br>C Display as a New Alarm |                          |
| • \//b/ | en the IBackup Historyl check hov is not selected                 | d the alarm history data |

will be erased when the GP unit is turned OFF or reset.

4 Open the [Block 1] tab, and select [Bit Monitoring].

| 📃 Base 1                                                                             | (Untitled) 🗙 💕 Alarm       | X             |           |       |          |  |  |  |
|--------------------------------------------------------------------------------------|----------------------------|---------------|-----------|-------|----------|--|--|--|
| Alarm                                                                                | 🗖 Enable                   | Text Table    | Language  | ASCII |          |  |  |  |
| Common [blocks1]] locks2   blocks3   blocks4   blocks5   blocks6   blocks7   blocks8 |                            |               |           |       |          |  |  |  |
| 💿 Bit Monit                                                                          | oring 🔵 🔿 Word Monito      | ring          |           |       |          |  |  |  |
|                                                                                      | Jump <u>Auto Allocatio</u> | <u>on</u> •   | 🖊 History | 🗸 Log | 🗸 Active |  |  |  |
| Number                                                                               | Bit Address                | igger Conditi |           | Mess  | age      |  |  |  |
| 1                                                                                    |                            |               |           |       |          |  |  |  |
| 2                                                                                    |                            |               |           |       |          |  |  |  |

5 In [Bit Address], set the bit address to monitor the alarm trigger. (For example, M1000)

Click the icon to display an address input keypad.

Select device "M", input "1000" as the address, and press the "Ent" key.

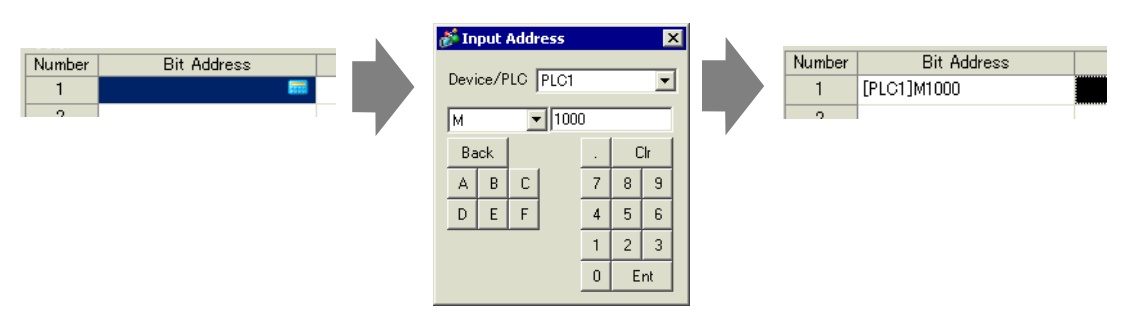

**6** In the [Triggered Condition] cell, select whether the alarm is triggered when the Monitoring Bit Address turns ON or turns OFF.

| 📃 Bas    | e 1 (Untitled) 🔀 🛃 Alar | rm 🔀                        |                               |
|----------|-------------------------|-----------------------------|-------------------------------|
| Alarm    | 🗖 Enat                  | ble Text Table Language     |                               |
| Common   | blocks1 blocks2 block   | s3   blocks4   blocks5   bl | ocks6   blocks7   blocks8   👘 |
| 💿 Bit Mo | nitoring 📉 🔿 Word Mon   | itoring                     |                               |
|          | Jump <u>Auto Alloca</u> | ation 🗸 History             | 🗸 Log 🛛 🗸 Active              |
| Number   | Bit Address             | igger Conditi               | Message                       |
| 1        | [PLC1]M1000             | ON 🔻                        |                               |
| 2        |                         | ON                          |                               |
| 3        |                         | OFF                         |                               |
| 4        |                         |                             |                               |

7 In the [Message] cell, input the alarm message that will display when the alarm is triggered.

| 📃 Base   | e 1 (Untitled) 🔀 💕 Alarm  | ×             |                                       |         |
|----------|---------------------------|---------------|---------------------------------------|---------|
| Alarm    | 🗂 Ena                     | able Text Tab | ole Language ASCI 💌                   |         |
| Common   | blocks1 blocks2 blocks3   | blocks4   b   | olocks5   blocks6   blocks7   blocks8 |         |
| ⊙ Bit Mo | nitoring C Word Monito    | ring          |                                       |         |
|          | Jump <u>Auto Allocati</u> | <u>on</u>     | 🗸 History 🗸 Log 🗸 Active              |         |
| Number   | Bit Address               | igger Conditi | Message                               | Level ( |
| 1        | [PLC1]M1000               | ON            | Abnormal Pressure                     | 0       |
| 2        | [PLC1]M1001               | ON            | Abnormal Temp.                        | 0       |
| 3        | [PLC1]M1002               | ON            | Insufficient Materials                | 0       |
| 4        |                           |               |                                       |         |
| F        |                           |               |                                       |         |

NOTE

- Up to 160 single-byte characters can be registered in a single Alarm Message.
- When the [Enable Text Table] check box is selected, the message language can be switched and displayed even while the system is running.
   "15.4 Changing Languages (Multilanguage)" (page 15-16)
- Alarm settings can be exported or imported in CSV format.

8 Open the screen editor and set the Alarm part which will display the Alarm. In the [Parts (P)] menu, select [Alarm (A)], or click 👌 and place the Part on the screen.

| ( |   | Base | 1 (Unti | itled    | • <b>E</b> | 6   | Alar | m >           | <   |     |     |       |   |
|---|---|------|---------|----------|------------|-----|------|---------------|-----|-----|-----|-------|---|
|   |   |      |         | • •      |            | 1.1 | 1    | 1.1           |     | 2   |     | 3     |   |
|   | - |      |         | _        |            |     |      |               |     |     |     |       |   |
|   | 1 |      |         |          |            |     |      |               |     |     |     |       |   |
|   | 0 |      |         | -        |            |     |      |               |     |     |     |       |   |
|   |   |      |         | ·        |            |     |      | ·             |     |     |     |       | 1 |
|   |   |      |         | De       | at,        | 0   | Tric | <u>l u</u> i∈ | 988 | aqe | Ack | Recov |   |
|   | • |      |         |          |            |     |      |               |     |     |     |       |   |
|   |   |      | · ·     |          |            |     |      |               |     |     |     |       |   |
|   |   |      |         |          |            |     |      | -             |     |     |     |       |   |
|   | 1 |      |         |          |            |     |      | -             |     |     |     |       |   |
|   |   |      |         |          |            |     |      | -             |     |     |     |       |   |
|   |   |      |         |          |            |     |      |               |     |     |     |       |   |
|   |   |      |         |          |            |     |      | -             |     |     |     |       |   |
|   |   |      |         |          |            |     |      |               |     |     |     |       |   |
|   | - |      |         |          |            |     |      | -             |     |     |     |       |   |
|   | 2 |      |         | <u> </u> |            |     |      |               |     |     |     |       |   |
|   |   |      |         |          |            |     |      |               |     |     |     |       |   |
|   |   |      |         |          |            |     |      |               |     |     |     |       |   |

**9** Double-click the placed Alarm. The Alarm dialog box appears.

| 💕 Alarm            |                                                                                                    | ×          |
|--------------------|----------------------------------------------------------------------------------------------------|------------|
| Parts ID           | Basic Item Color Display Sub Display Switch Cursor Shape                                                                                                    |            |
| AD_0000            | Show History                                                                                                    | >>Extended |
|                    | Display Format<br>Display Block Display Mode<br>Block 1 Filter<br>Display Start Row 1 Filter<br>Display Rows 10 Filter<br>Display Row Spacing 0 Filter<br>Filter<br>Display Row Spacing 0 Filter<br>Filter<br>Fi |            |
| Alarm Registration |                                                                                                    |            |
| Help ( <u>H</u> )  | OK (D)                                                                                                    | Cancel     |

10 Set the block and mode to be displayed for the Alarm.

| Display Block | Display Mode |
|---------------|--------------|
| Block 1       | History 💌    |

11 Set the [Display Start Row], [Display Lines] and [Display Row Spacing].

| Display Start Row   | 1  |          |
|---------------------|----|----------|
| Display Rows        | 10 | <u>=</u> |
| Display Row Spacing | p  | =        |

- 12 As needed, set the number of display characters, text color, background color, font, and size of the alarm message in the [Item] tab, [Color] tab, and [Display] tab. Click [OK].
- Word Monitoring

| NOTE | <ul> <li>Please refer to the settings guide for details.</li> <li><sup>CP</sup> "19.9.1 Common (Alarm) Settings Guide ■ Alarm (Block 1) Settings Guide " (page 19-80)</li> <li><sup>CP</sup> "■ Show History" (page 19-90)</li> </ul> |
|------|----------------------------------------------------------------------------------------------------|
|      |                                                                                                    |

• For details about placing parts or setting addresses, shapes, colors, and labels, please refer to the following link.

<sup>(3)</sup> "9.6.1 Editing Parts" (page 9-38)

When the alarm value is written to the Monitoring Word Address, the alarm is displayed together with the trigger date/time. When a value other than the alarm value is written, the recovery time is added to the same row.

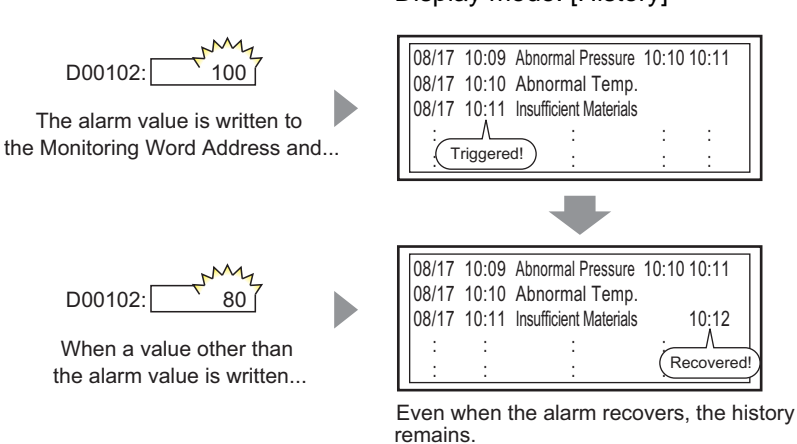

Display mode: [History]

1 From the [Common Settings (R)] menu, select [Alarm (A)], or click 🛃 . The following screen appears. Specify a display language for the Alarm Message in [Language].

| blocks History Log Active   blocks Use Records Use   Number 1 128 128   Number 2 1   1 128   1 128   1 128   1 128   1 128   1 128   1 128   1 128   1 128   1 128   1 128   1 128   1 128   1 128   1 128   1 128   1 128   1 128   1 128   1 128   1 128   128 128   128 128   128 128   128 128   128 128   128 128   128 128   128 128   128 128   128 128   128 128   128 128   128 128   128 128   128 128   128 128   128 128   128 128   128 128   128 128   128 128   128 128   128 128   129 128   128 128   129 128   129 128   129 128   129 128 <th>nmon block</th> <th>s1   blo</th> <th>cks2   blo</th> <th>cks3   t</th> <th>olocks4   b</th> <th>locks5</th> <th>  blocks6  </th> <th>blocks7 blocks8</th>                                                                                                    | nmon block    | s1   blo | cks2   blo | cks3   t | olocks4   b | locks5    | blocks6 | blocks7 blocks8                                     |
|----------------------------------------------------------------------------------------------------|---------------|----------|------------|----------|-------------|-----------|---------|-----------------------------------------------------|
| Data Size     History     Log     Active       blocks     Use     Records     Use     Records     Use       Number 1     128     128     128     Continue Alarm Operations at Power Up       Number 2     1     128     128     128       Number 3     1     128     128       Number 4     1     128     128       Number 5     1     128     128       Number 6     1     128     128       Number 7     1     128     128       Number 8     1     128     128       Print Settings     1     128     128                                                                                                    | ock Settings  |          |            |          |             |           |         |                                                     |
| blocks       Use       Records       Use       Records       Use       Records         Number 1       128       128       128       128       Continue Alarm Operations at Power Up         Number 2       1       128       128       128       Continue Alarm Operations at Power Up         Number 3       1       128       128       Figure Alarm       Fide Continuing Alarms         Number 4       1       1       128       External Operation       Fide Continuing Alarms         Number 5       1       1       128       External Operation       Control Word Address       Image: Completion Bit Address         Number 8       1       1       1       Enable the Group Feature       Image: Completion Bit Address                                                                                                    | Data Size     | Hi       | story      |          | Log         | A         | ctive   | 🔲 Backup History                                    |
| Number 1       V       128       I 28       I 28 | blocks        | Use      | Records    | Use      | Records     | Use       | Records | Continue Alarm Operations at Power Up               |
| Number 2                                                                                                    | Number 1      | ✓        | 128        | ✓        | 128         | ✓         | 128     |                                                     |
| Number 3                                                                                                    | Number 2      |          |            |          |             |           |         | 💿 Display as a New Alarm 🛛 🔿 Hide Continuing Alarms |
| Number 4        Number 5        Number 6        Number 7        Number 8        Print Settings                                                                                                    | Number 3      |          |            |          |             |           |         |                                                     |
| Number 5                                                                                                    | Number 4      |          |            |          |             |           |         | External Operation                                  |
| Number 6       Control Word Address         Number 7       Control Word Address         Number 8       Completion Bit Address         Print Settings       Enable the Group Feature                                                                                                    | Number 5      |          |            |          |             |           |         | External Operation                                  |
| Number 7     Completion Bit Address       Print Settings     Enable the Group Feature                                                                                                    | Number 6      |          |            |          |             |           |         | Control Word Address                                |
| Number 8     Completion Bit Address       Print Settings     Enable the Group Feature                                                                                                    | Number 7      |          |            |          |             |           |         |                                                     |
| Print Settings T Enable the Group Feature                                                                                                    | Number 8      |          |            |          |             |           |         | Completion Bit Address                              |
| Print Settings Transformer Enable the Group Feature                                                                                                    |               |          |            |          |             |           |         |                                                     |
|                                                                                                    | Print Settine | (S       |            |          |             |           |         | Enable the Group Feature                            |
| Real-time C Batch Print Print Format Number of Alarms Write Start Address                                                                                                    | Real-time     |          | C Bat      | ch Prin  | t Pri       | int Forr  | nat     | Number of Alarms Write Start Address                |
| (Internal Device Word                                                                                                    | , roar time   |          |            |          |             | inter off |         | (Internal Device Word                               |

2 On the [Block Settings] tab, select the check box for the desired display mode (History/Log/ Active) for the block to which the message is registered, and set the number of messages stored as history for each mode.

| 📃 Base 1(    | Untitle | Ð   | 🗙 🛃 Al      | arm 📐   | 3          |        |         |                  |
|--------------|---------|-----|-------------|---------|------------|--------|---------|------------------|
| Alarm        |         |     | 🗖 En        | able Te | xt Table   | Langu  | age     | ASCII            |
| Common bl    | ocks1   | blo | cks2   bloo | sks3∫b  | locks4   b | locks5 | blocks6 | blocks7 blocks8  |
| Block Settir | ngs     |     |             |         |            |        |         |                  |
| Data Size    | e       | Hi  | story       | l       | .og        | Ac     | otive   | 🔲 Backup History |
| blocks       |         | se  | Records     | Use     | Records    | Use    | Records | Continue Alarm ( |
| Number 1     |         |     | 128         | ✓       | 128        | ✓      | 128     |                  |
| Number 2     | 2       |     |             |         |            |        |         | 💽 Display as a N |

3 Select the [Backup History] check box and select [Hide Continuing Alarms].

|           | ✓ Backup History                                                                                                    |                    |
|-----------|----------------------------------------------------------------------------------------------------|--------------------|
|           | Continue Alarm Operations at Power Up<br>C Display as a New Alarm  • Hide Continuing Alarms                          |                    |
| IMPORTANT | • When the [Backup History] check box is not selected, the a will be erased when the GP unit is turned OFF or reset. | alarm history data |

4 Open the [Block 1] tab, and select [Word Monitoring].

| 📃 Bas    | e 1 (Untitled) | 🗙 💕 Alarm                       | X            |               |                |              |
|----------|----------------|---------------------------------|--------------|---------------|----------------|--------------|
| Alarm    |                | 🔲 Enable                        | Text Table   | Language      | ASCI           | <b>•</b>     |
| Common   | blocks1 b      | ocks2 🛛 blocks3                 | blocks4      | blocks5 🛛 blo | cks6   blocks7 | blocks8      |
| C Bit Mo | nitoring 🕻     | <ul> <li>Word Monito</li> </ul> | ring         | Data Type     | DEC            | 💌 🗖 Sign +/- |
|          | Jump           | Auto Allocati                   | <u>on</u>    | 🗸 History     | 🗸 Log          | 🗸 Active     |
| Number   | Word           | Address                         | igger Condit | ii            | Me             | ssage        |
| 1        |                | <u></u>                         |              |               |                |              |

5 In [Data Type], select the data type of the [Alarm Value] to store in [Word Address].

|   | Data Type             | DEC 💌 🗖 Sign +/-         |
|---|-----------------------|--------------------------|
| [ | • [Sign +/-] can only | be set when the [Data Tv |

6 In [Word Address], set the Word Address to monitor the alarm trigger. (For example, D102)

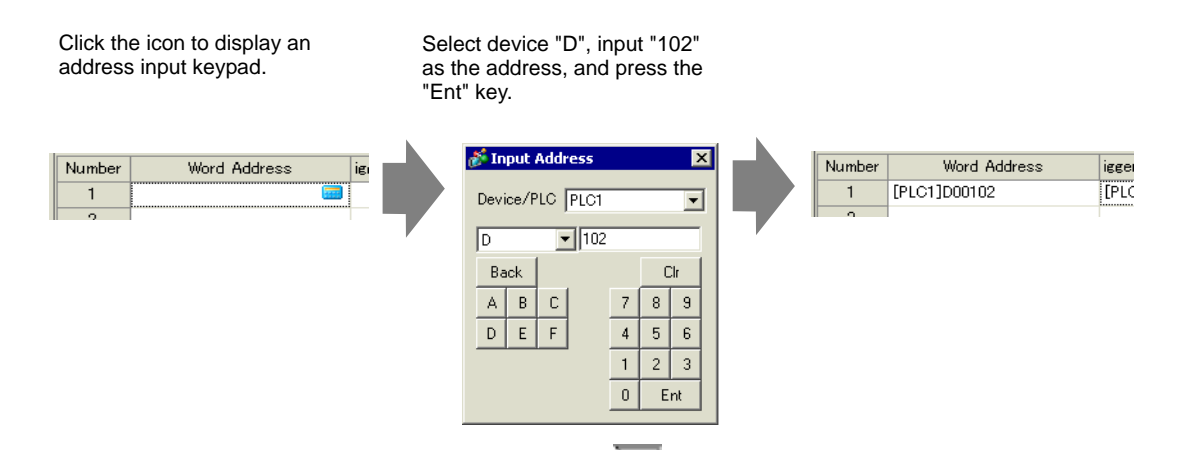

7 Click the [Triggered Condition] cell, then click . The [Trigger Condition Settings] dialog box appears.

|                                   | 💰 Trigger Condition Settings                                            | х |
|-----------------------------------|-------------------------------------------------------------------------|---|
| Trigger Condition<br>[PLC1]D001D2 | <ul> <li>☐ Specify Range</li> <li>● 16 Bit</li> <li>● 32 Bit</li> </ul> |   |
|                                   | Alarm Value 0                                                           | _ |
|                                   | OK (Q) Cancel                                                           |   |

8 Select the bit length, set [Alarm Value] (for example, 100), and click [OK].

| 16 Bit      | 🔿 32 Bit   |          |
|-------------|------------|----------|
| Alarm Value | 100        | <u> </u> |
| [PLC1]D0    | 0102 = 100 |          |

9 In the [Message] cell, input the alarm message that will display when the alarm is triggered.

| 🔲 Base   | 1 (Untitled) 🔀 🛃 Alarm     | ×                     |                             |
|----------|----------------------------|-----------------------|-----------------------------|
| Alarm    | 🗖 Ena                      | able Text Table Lane  | suage ASCII                 |
| Common   | blocks1 blocks2 blocks3    | blocks4   blocks5   l | olocks6   blocks7   blocks8 |
| 🔿 Bit Mo | nitoring 💿 Word Monito     | ring Data Typ         | e DEC 💌 🗖 Sign +/-          |
|          | Jump <u>Auto Allocatio</u> | on 🗸 Histor           | y 🗸 Log 🗸 Active            |
| Number   | Word Address               | Trigger Condition     | Message                     |
| 1        | [PLC1]D00102               | [PLC1]D00102 = 100    | Abnormal Pressure           |
| 2        | [PLC1]D00103               | [PLC1]D00103 = 0      | Abnormal Temp.              |
| 3        | [PLC1]D00104               | [PLC1]D00104 = 1000   | Insufficient Materials      |
| 4        |                            |                       |                             |

NOTE

• Up to 160 single-byte characters can be registered in a single Alarm Message.

- When the [Enable Text Table] check box is selected, the message language can be switched and displayed even while the system is running.
   "15.4 Changing Languages (Multilanguage)" (page 15-16)
- Alarm settings can be exported or imported in CSV format.
- 10 Open the screen, and set the Alarm that will display the History. In the [Parts (P)] menu, select [Alarm (A)], or click **(2)** and place the Part on the screen.

|   | C    | Base | 1 (Unti | it led) | X   | 📙 Alarr | n 🗙 |      |     |       |     |
|---|------|------|---------|---------|-----|---------|-----|------|-----|-------|-----|
| 1 |      |      |         |         |     | 1       |     | 2    |     | 3     |     |
| İ |      | -    |         |         |     |         |     |      |     |       |     |
|   | -    |      |         | -       |     |         |     |      |     |       |     |
|   |      |      |         |         |     |         |     |      |     |       |     |
|   | 0    |      |         |         |     |         |     |      |     |       |     |
|   |      |      |         |         |     |         |     |      |     |       |     |
|   | - 1  |      |         | De      | ate | Trig    | Mes | saqe | Ack | Recov |     |
|   |      |      |         |         |     |         |     |      |     |       |     |
|   |      |      |         |         |     |         |     |      |     |       |     |
|   | - II |      |         |         |     |         |     |      |     |       |     |
|   |      |      |         |         |     |         |     |      |     |       |     |
|   | 1    |      |         |         |     |         |     |      |     |       |     |
|   |      |      |         |         |     |         |     |      |     |       |     |
|   |      |      | 1       |         |     |         |     |      |     |       |     |
|   |      |      |         |         |     |         |     |      |     |       | 1.1 |
|   |      |      |         |         |     |         |     |      |     |       |     |
|   |      |      | 1       |         |     |         |     |      |     |       |     |
|   |      |      |         |         |     |         |     |      |     |       |     |
|   |      |      |         |         |     |         |     |      |     |       |     |
|   | z    |      |         |         |     |         |     |      |     |       |     |
|   |      |      |         |         |     |         |     |      |     |       |     |

11 Double-click the placed Alarm. The Alarm dialog box appears.

| 💕 Alarm            |                                                          | ×                       |
|--------------------|----------------------------------------------------------|-------------------------|
| Parts ID           | Basic Item Color Display Sub Display Switch Cursor Shape |                         |
| AD_0000            | Show History                                             | <u>&gt;&gt;Extended</u> |
|                    | Display Format                                           |                         |
|                    | Display Block Display Mode                               |                         |
|                    | Display Start Bow 1                                      |                         |
|                    | Display Rows 10 - I                                      |                         |
|                    | Display Row Spacing 0                                    |                         |
|                    |                                                          |                         |
|                    |                                                          |                         |
|                    |                                                          |                         |
|                    |                                                          |                         |
|                    |                                                          |                         |
| Alarm Registration |                                                          |                         |
| Adminigistration   |                                                          |                         |
|                    |                                                          |                         |
| Help ( <u>H</u> )  | OK ([                                                    | <u>))</u> Cancel        |

12 Set the block and mode to be displayed for the Alarm.

| Display Block |   | Display Mode |   |
|---------------|---|--------------|---|
| Block 1       | • | History      | • |

13 Set the [Display Start Row], [Display Lines] and [Display Row Spacing].

| Display Start Row   | 1  | <b>H</b> |
|---------------------|----|----------|
| Display Rows        | 10 | <b>H</b> |
| Display Row Spacing | p  |          |

14 As needed, set the number of display characters, text color, background color, font, and size of the alarm message in the [Item] tab, [Color] tab, and [Display] tab. Click [OK].

| NOTE | <ul> <li>When using the GP, you can set up 2,048 alarm messages. At run time, the GP can record up to 768 History, Log and Active messages in memory. When using the IPC, you can set up 10,000 alarm messages. At run time, the IPC can record up to 10,000 messages.</li> <li>When using multiple blocks, the total Alarm Messages that can be set for all blocks is 768.</li> <li>* "19.7 Viewing Alarms by Line" (page 19-48)</li> <li>The Monitoring Bit Address and Monitoring Word Address must be set within 256 Words of the Alarm Message (History).</li> <li>The maximum number of characters on one line and lines on one screen are decided by the GP type and [Size].</li> <li>If your message is wider than the display area, the portion that exceeds the area is truncated and is not displayed.</li> <li>For [Word Monitoring], if the alarm will be triggered often.</li> </ul> |
|------|----------------------------------------------------------------------------------------------------|
|      | e.g.) When [Alarm Value] = 100                                                                                                    |
|      | 1st trigger<br>100<br>50                                                                                                    |

## **19.5 Working with Alarm History**

## 19.5.1 Introduction

Select an operation switch to display an alarm message.

Several operations are available such as scrolling, sorting the displayed messages, and acknowledging and erasing the selected alarm message.

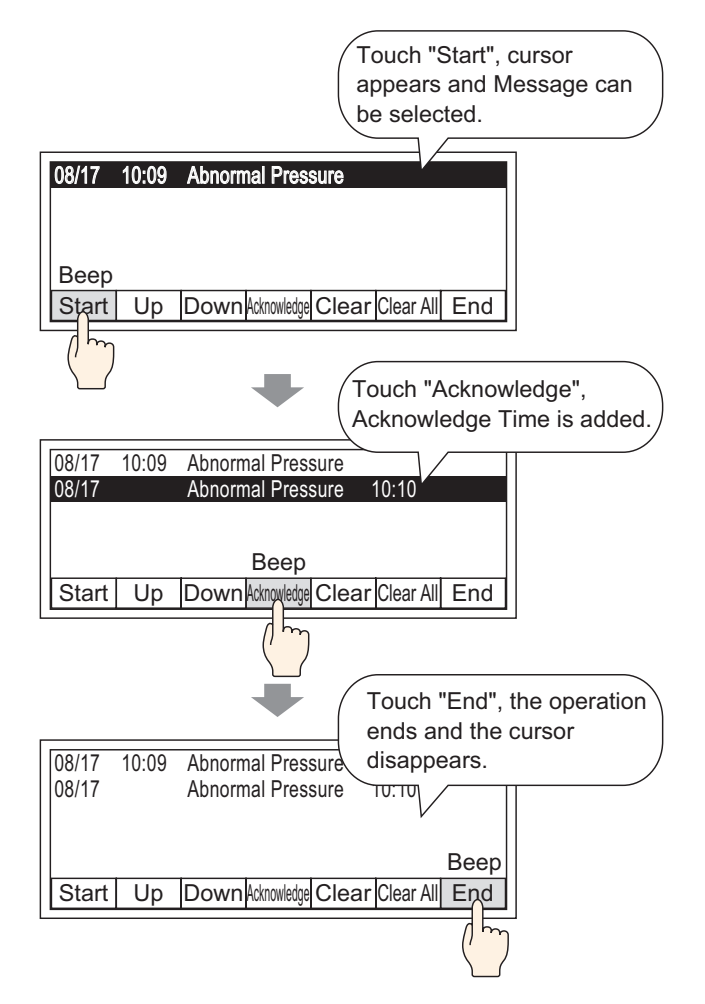

## 19.5.2 Setup Procedure

# Please refer to the settings guide for details. "19.9.2 Alarm Parts Settings Guide Show History" (page 19-114) For details about placing parts or setting addresses, shapes, colors, and labels, please refer to the following link. "9.6.1 Editing Parts" (page 9-38)

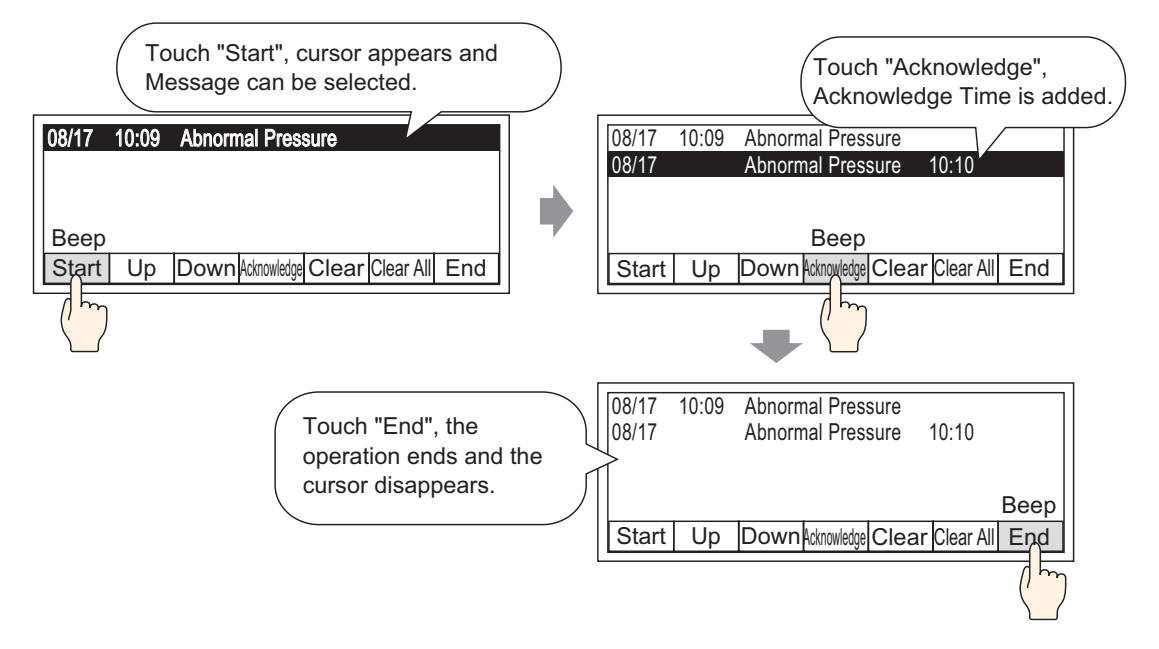

1 Double-click the placed Alarm. The Alarm dialog box appears. Open the [Switch] tab, and select the check boxes to use for the Switch.

| Alarm              |                             |                |                 |               |                           |      | ×   |
|--------------------|-----------------------------|----------------|-----------------|---------------|---------------------------|------|-----|
| Parts ID           | Basic   Item   Color   Disp | lay   Sub Disp | ay Switch Cu    | sor Shape     |                           |      |     |
| AD_0000 🚊          | b+nv+                       |                | Select Switch   |               |                           |      |     |
| Comment            | Vart<br>√ Start             | -              | Clear All       |               |                           |      | •   |
|                    | End                         |                |                 |               |                           |      |     |
|                    | End                         |                | Switch Labol -  |               |                           |      |     |
|                    | Acknowledged                |                | Font Type       | Standard Font |                           |      |     |
| ABC                | Acknowledged                |                | Display Langu   |               |                           |      |     |
|                    | C Ack All                   |                | Display Langu   | Japanese      |                           |      |     |
|                    | Move                        |                | Text Color      |               | <b>_</b>                  |      |     |
| Select Shape       | Move Upward                 |                | Label           | CLR           |                           |      |     |
|                    | Move Downward               |                |                 | ALL           |                           |      |     |
|                    | 🗖 Scroll Up                 |                |                 |               |                           |      |     |
|                    | Scroll Down                 |                | -Switch Color - |               |                           |      |     |
|                    | Clear                       |                | Border Color    |               | <ul> <li>Blink</li> </ul> | None | -   |
|                    | 🔽 Clear                     |                | Display Color   | 2             | <ul> <li>Blink</li> </ul> | None | •   |
|                    | Clear All                   |                | Pattern         | None          |                           | •    |     |
|                    | Clear Recovered Alarm       |                |                 | ·             |                           |      |     |
|                    | Clear All Recovered Alar    | ms             |                 |               |                           |      |     |
|                    | Clear Acknowledged Alar     | m ▼            |                 |               |                           |      |     |
| Alarm Registration |                             |                |                 |               |                           |      |     |
|                    |                             |                |                 |               |                           |      |     |
|                    |                             |                |                 |               |                           |      |     |
| 11.1.40            |                             |                |                 |               |                           | ~    | 1 1 |

2 Select the Switch shape from [Select Shape].

**3** Choose the switch with [Select Switch], and designate the switch label [Font Type], [Display Language], [Text Color] and [Label].

| Select Switch |   | -Switch Label<br>Font Type              | Standard Font |
|---------------|---|-----------------------------------------|---------------|
|               | ~ | Display Language<br>Text Color<br>Label | ASCI          |

4 As necessary, set the Switch colors in [Switch Color].

|      | • The Switch Color and Shape settings are common to all Alarm parts,           |
|------|--------------------------------------------------------------------------------|
| NOTE | regardless of the switch type selected. To change the shape and color for each |
|      | switch, use a Switch Lamp Part [Special Switch (Alarm History Switch)].        |
|      | <sup>C</sup> "11.14.4 Special Switch ■ Switch Feature " (page 11-61)           |

5 Click the [Cursor Shape] tab, select [Cursor Shape] as [Mirror], and click [OK].

| Basic Item Color Display Sub Display Switch Cursor Shape | ) |
|----------------------------------------------------------|---|
| Cursor Settings                                          |   |
| Cursor Shape Mirror 🔽 1 Pixel 💌                          |   |
|                                                          |   |
| Cursor Position                                          |   |
| Storage Word Address                                     |   |
| Acquire Cursor Position on Every Cursor Move             |   |

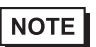

• In order to use an Alarm Part (History) Switch, only 1 Alarm Part should be used per screen.

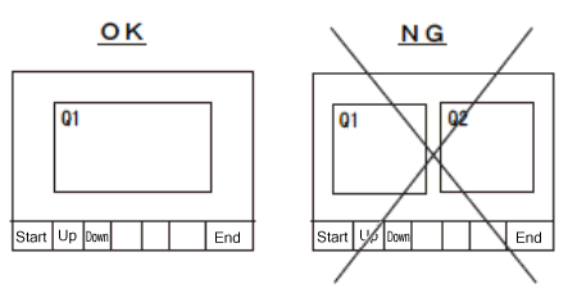

• Set the switches to the same screen that the Alarm Part is set to. They cannot be used if they are set to another screen.

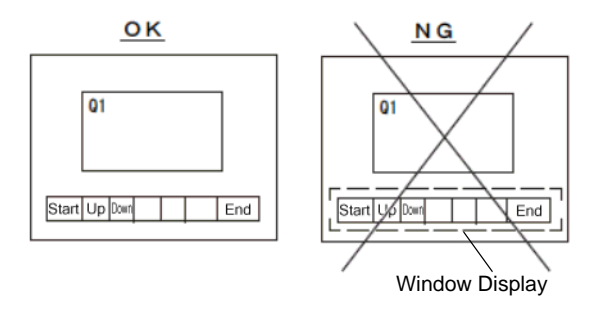

- When using the [Clear All Number of Occurrences], [Clear All Accumulated Time], and [Clear Individual Accumulated Time] switches, please be aware that data stored in the backup SRAM of the GP is also erased (cleared to "0"), not just the displayed values.
- When sort switches are placed on the screen and any of the switches (other than the [In Reverse Order of Triggered Date] switch) is pressed, it may take longer than usual to update the screen at a screen change.
- When sorting is performed on two blocks simultaneously such as [Level & In Reverse Order of Triggered Date], it may take longer than usual to display the result.

# 19.6 Displaying Help (Sub Display)

## 19.6.1 Introduction

## ■ Change Base Screen

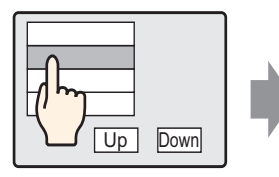

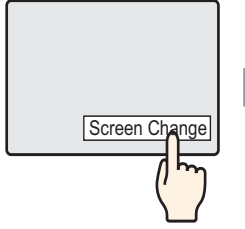

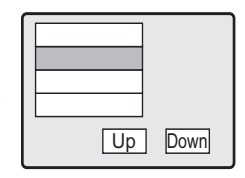

Touch the alarm message, and the screen changes to another screen according to the alarm.

Return to alarm screen using Change Screen Switch

## Show Text Window

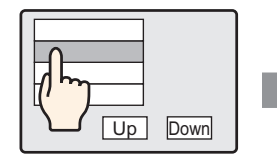

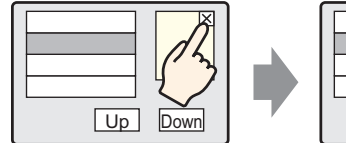

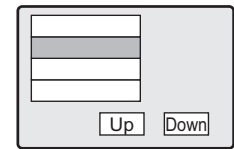

Touch the alarm message, and a Text Window is displayed according to the alarm. Touch the Window Clearing Switch to close the Text Window.

## 19.6.2 Setup Procedure

## ■ Change Base Screen

For details about placing parts or setting addresses, shapes, colors, and labels, please refer to the following link.
 "9.6.1 Editing Parts" (page 9-38)

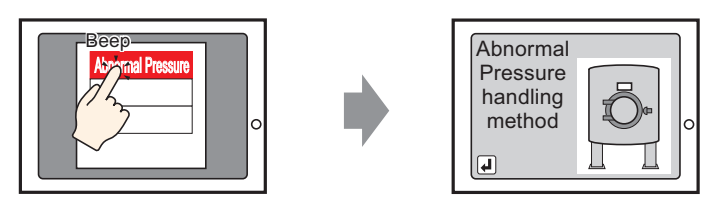

Touch the alarm, and the screen changes to another screen.

- 1 Display. In the [Screen (S)] menu, select [New Screen (N)], or click **C** . The [New Screen] dialog box appears.
- **2** In Screen, set the Base Screen Number (For example, 10) used for the Sub Display, and click [OK].

| 💰 New Screen                  | د                                         | × |
|-------------------------------|-------------------------------------------|---|
| Screens of Type               | Base                                      |   |
| Screen                        | 10 🕀                                      |   |
| Title                         | Alarm handling method 1                   |   |
| Use Template                  |                                           |   |
| Select Templa<br>Recently Use | ate from List<br>d Template<br>New Cancel |   |

**3** When Base Screen "10" appears, create the Base Screen for the Sub Display.

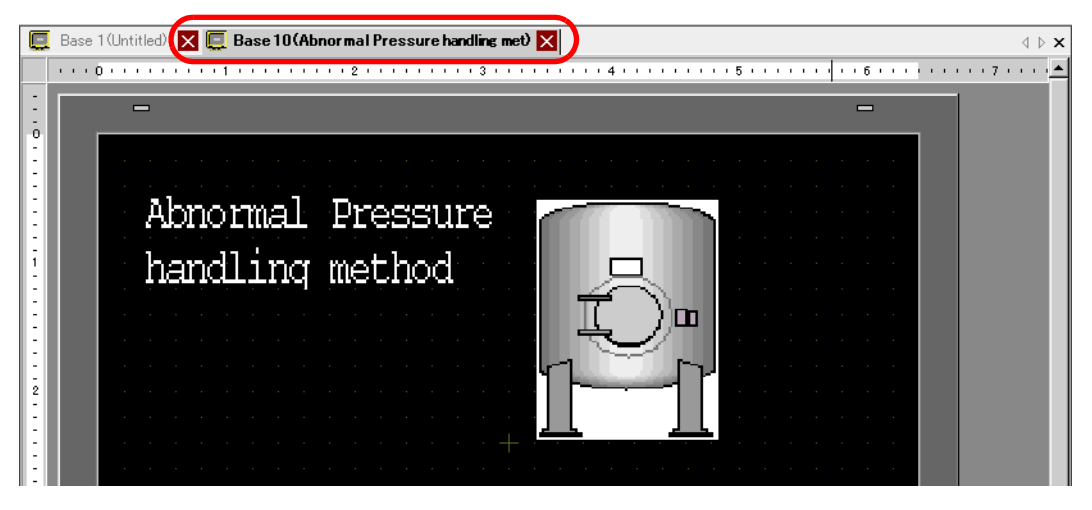

4 Set the Switch to change from the Sub Display screen to the Alarm Part placement screen. From the [Parts (P)] menu, point to [Switch/Lamp (C)] and select[Change Screen Switch (C)] or click . and place the Switch on the screen.

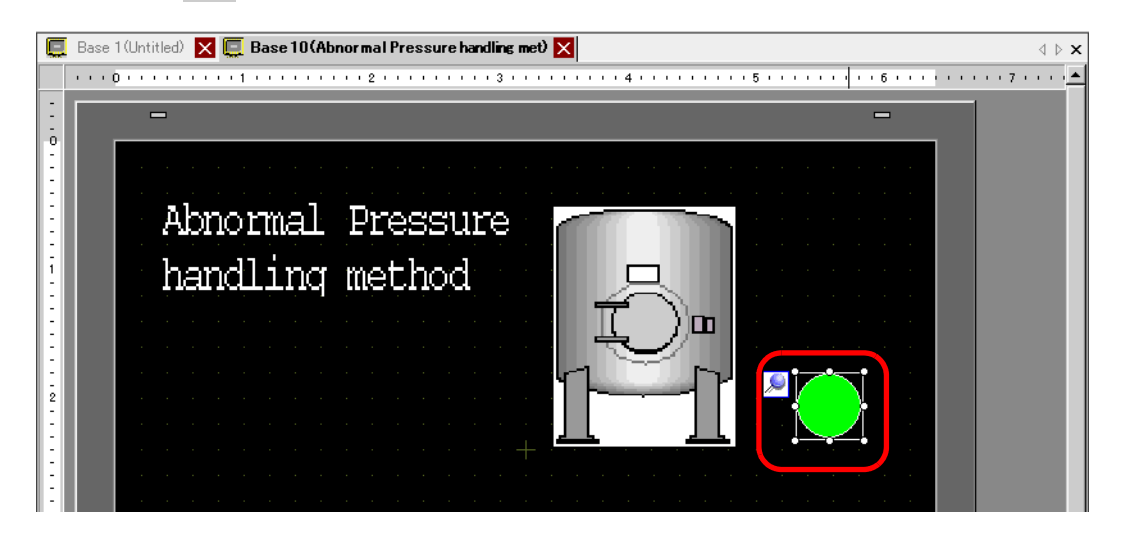
5 Double-click the placed Switch part. The Switch/Lamp dialog box appears.

| Switch/Lamp                                                          |                              | ×                                                                                                    |
|----------------------------------------------------------------------|------------------------------|----------------------------------------------------------------------------------------------------|
| Parts ID<br>SL_0000<br>Comment<br>Normal<br>Select Shape<br>No Shape | Switch Feature Switch Common | Lamp Feature       Color       Label         Image: Color       Label         Image: Color       Screen         Bit Switch       Image: Color         Word       Screen         Change       Special         Screen Change       Switch         Screen Change       Image: Color         Screen       Image: Color         Image: Color       Image: Color         Screen       Image: Color         Image: Color       Image: Color         Image: Color       Imag |
|                                                                      | Add Delete<br>Copy and Add   |                                                                                                    |
| Help ( <u>H</u> )                                                    |                              | OK (Q) Cancel                                                                                                    |

- 6 Select the Switch shape from [Select Shape].
- 7 In [Screen Change Action], select the action to change screens, and set the screen number of the destination screen (for example, 1).

| Screen Change Action |            |
|----------------------|------------|
| Screen Change        | •          |
| Screen               |            |
| 1 🗄 🏢                | (1 - 9999) |

8 As needed, set the Switch color and display text on the [Color] tab and [Label] tab, and click [OK]. The creation of the Sub Display screen is complete.

|                  | 📱 Base 1 (Untitled) 🔀 💭 Base 10 (Abnormal Pressure handling met) 🔀 | $\triangleleft \triangleright \mathbf{X}$ |
|------------------|--------------------------------------------------------------------|-------------------------------------------|
|                  | 0                                                                  | 17111 <mark></mark>                       |
| -<br>-<br>-<br>0 |                                                                    | -                                         |
| -                |                                                                    |                                           |
| 13               | Abnormal Pressure                                                  |                                           |
| -<br>1<br>-<br>- | handling method                                                    |                                           |
| -                |                                                                    |                                           |
| - 2              |                                                                    |                                           |
| -                |                                                                    |                                           |
| -                |                                                                    |                                           |

9 Next, register the Message to display when the Alarm is triggered.

From the [Common Settings (R)] menu, select [Alarm (A)], or click []. The following screen appears. Specify a display language for the Alarm Message in [Language].

| 🧧 Base 1 (Unti                                                                 | tled) 📐                                                                                        | < 🔲 🛄 🛛 Ba                          | se 10(N  | lethod o)                         | ×        | 🖉 Alarm                            |                                                                                                    | ∢ ⊳ <b>×</b> |
|--------------------------------------------------------------------------------|------------------------------------------------------------------------------------------------|-------------------------------------|----------|-----------------------------------|----------|------------------------------------|----------------------------------------------------------------------------------------------------|--------------|
| Alarm                                                                          |                                                                                                | 🗖 En                                | iable Te | ext Table                         | Langu    | Jage                               | ASCI                                                                                                    | Import       |
| Common block:<br>Block Settings<br>Data Size<br>blocks<br>Number 1<br>Number 2 | s1   blo<br>Hi<br>Use                                                                          | cks2 blo<br>story<br>Records<br>128 | Use      | locks4 b<br>Log<br>Records<br>128 | A<br>Use | blocks6<br>ctive<br>Records<br>128 | blocks?   blocks8  <br>Backup History<br>Continue Alarm Operations at Power Up<br>© Display as a New Alarm C Hide Continuing Alarms |              |
| Number 3<br>Number 4<br>Number 5<br>Number 6<br>Number 7<br>Number 8           |                                                                                                |                                     |          |                                   |          |                                    | Completion Bit Address                                                                                                    |              |
| Print Setting<br>Real-time<br>Print Word Ac<br>Completion B                    | Print Settings     Real-time     Print Print     Print Word Address     Completion Bit Address |                                     |          |                                   |          | nat<br>V                           | Enable the Group Feature  Number of Alarms Write Start Address  (Internal Device Word Address)                                      |              |

10 On the [Block Settings] tab, select the check box for the desired display mode (History/Log/ Active) for the block to which the message is registered, and set the number of messages stored as history for each mode.

| 📃 Base 1 (Untit                                                        | tled) 🗙 📃 Ba   | ise 10(Method o) | 🗙 뢜 Alarm   | ×                          |  |  |  |  |  |
|------------------------------------------------------------------------|----------------|------------------|-------------|----------------------------|--|--|--|--|--|
| Alarm                                                                  | F Er           | nable Text Table | Language    |                            |  |  |  |  |  |
| Common blocks1 blocks2 blocks3 blocks4 blocks5 blocks6 blocks7 blocks8 |                |                  |             |                            |  |  |  |  |  |
| Block Settings                                                         | Block Settings |                  |             |                            |  |  |  |  |  |
| Data Size History                                                      |                | Log              | Active      | 🔲 Backup History           |  |  |  |  |  |
| blocks                                                                 | Use Records    | Use Records      | Use Records | Continue Alarm Operations  |  |  |  |  |  |
| Number 1                                                               | ✓ 128          | ✓ 128            | 128         |                            |  |  |  |  |  |
| Number 2                                                               |                |                  |             | 🚺 🧭 Display as a New Alarm |  |  |  |  |  |

11 Select the [Backup History] check box and select [Hide Continuing Alarms].

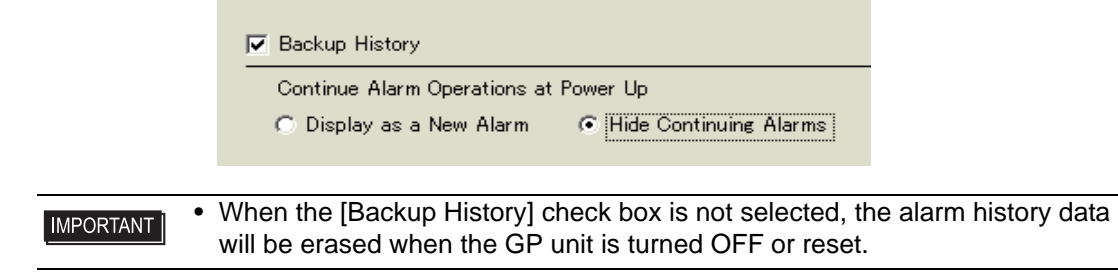

12 Open the [Block 1] tab, and select [Bit Monitoring].

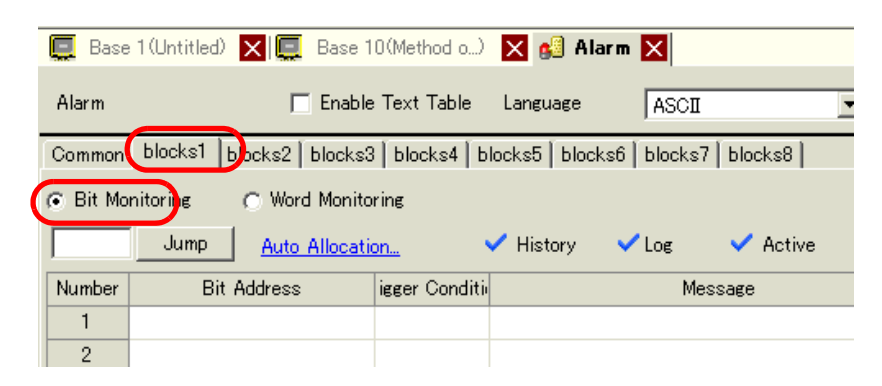

**13** In [Bit Address], set the bit address to monitor the alarm trigger. (For example, M1000)

Click the icon to display an address input keypad.

Select device "M", input "1000" as the address, and press the "Ent" key.

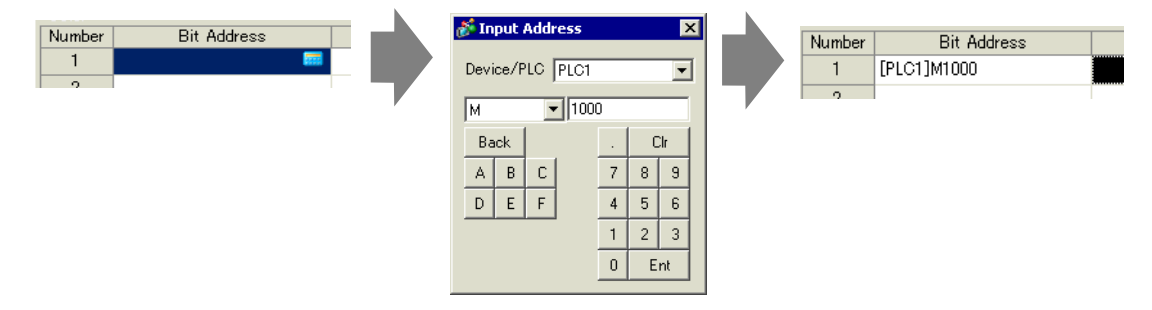

14 Click the [Triggered Condition] cell and select whether the alarm is triggered when the Monitoring Bit Address turns ON or turns OFF.

| 📃 Base   | e 1 (Untitled) 🗙 📃 Base              | e 10(Method o) | 🗙 ຢ Alarm        | ×                |  |  |  |  |  |
|----------|--------------------------------------|----------------|------------------|------------------|--|--|--|--|--|
| Alarm    | 🗖 Ena                                | ble Text Table | Language         | ASCII            |  |  |  |  |  |
| Common   | blocks1 blocks2 block                | ks3∫blocks4∫b  | locks5 🛛 blocks6 | blocks7 blocks8  |  |  |  |  |  |
| 🙃 Bit Mo | Bit Monitoring     C Word Monitoring |                |                  |                  |  |  |  |  |  |
|          | Jump <u>Auto Alloc</u>               | ation          | 🗸 History 🛛 🗸    | 🖌 Log 🚽 🗸 Active |  |  |  |  |  |
| Number   | Bit Address                          | igger Conditi  |                  | Message          |  |  |  |  |  |
| 1        | [PLC1]M1000                          | ON 🔻           |                  |                  |  |  |  |  |  |
| 2        |                                      | ON             |                  |                  |  |  |  |  |  |
| 3        |                                      | OFF            |                  |                  |  |  |  |  |  |
| 4        |                                      |                |                  |                  |  |  |  |  |  |
| -        |                                      |                |                  |                  |  |  |  |  |  |

15 In the [Message] cell, input the alarm message that will display when the alarm is triggered.

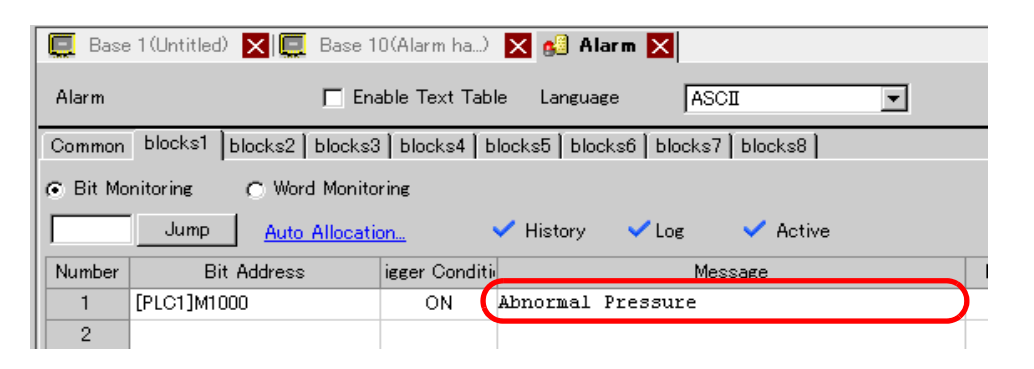

#### NOTE

- Up to 160 single-byte characters can be registered in a single Alarm Message.
- When the [Enable Text Table] check box is selected, the message language can be switched and displayed even while the system is running.
   "15.4 Changing Languages (Multilanguage)" (page 15-16)
- Alarm settings can be exported or imported in CSV format.
- 16 Set the screen Number of the Sub Display screen. (For example, 10)

|   | 📃 Base                                         | 1 (Untitled) 🗙 📃 Base 1 | O(Method o)   | 🗙 🛋 Alarn        |                   |   |       |             |               |        |
|---|------------------------------------------------|-------------------------|---------------|------------------|-------------------|---|-------|-------------|---------------|--------|
|   | Alarm                                          | En                      | able Text Tab | le Language      | ASCI              | • |       |             | <u>Export</u> | Import |
| ĺ | Common                                         | blocks1 blocks2 blocks3 | blocks4   b   | locks5   blocks6 | 6 blocks7 blocks8 |   |       |             |               |        |
| • | C Bit Monitoring C Word Monitoring             |                         |               |                  |                   |   |       |             |               |        |
|   | Jump Auto Allocation. V History V Log V Active |                         |               |                  |                   |   |       |             |               |        |
|   | Number                                         | Bit Address             | igger Conditi |                  | Message           |   | Level | Sub Display | y Screen Nur  | nber 🔺 |
|   | 1                                              | [PLC1]M1000             | ON            | Abnormal pre     | essure            |   | 0     |             | 10            |        |
|   | 2                                              |                         |               |                  |                   |   |       |             |               |        |

17 Set the Alarm Part that will display the Alarm.

Open the screen to display the Alarm (for example, Base 1), and in the [Parts (P)] menu, select [Alarm (A)], or click 👌 , and place the Part on the screen.

| Q           | Base | 1 (Unti | itled) 🚺 🛄 | <b>B</b> ase | 10(Method | lo) 🔀 |     | Alarm | ×   |
|-------------|------|---------|------------|--------------|-----------|-------|-----|-------|-----|
|             |      | 0       |            | 1            |           | 2     |     |       |     |
| 0           |      | -       | -          |              |           |       |     |       |     |
| -           |      |         |            |              |           |       |     |       |     |
| :           |      |         | Date       | Tric         | Mess      | aqe.  | ack | Recov | · · |
| -<br>-<br>1 |      |         |            |              |           |       |     |       | · · |
| :           |      |         |            |              |           |       |     |       | · · |
| :           |      |         |            |              |           |       |     |       |     |
| 2           |      |         |            |              |           |       |     |       |     |
| 1           |      | •       |            |              |           |       |     |       |     |

| 18 Double-c | click the plac | ed Alarm. The | Alarm dialog | box appears. |
|-------------|----------------|---------------|--------------|--------------|
|-------------|----------------|---------------|--------------|--------------|

| 💰 Alarm            |                                                                                                    | ×                       |
|--------------------|----------------------------------------------------------------------------------------------------|-------------------------|
| Parts ID           | Basic Item Color Display Sub Display Switch Cursor Shape                                                                                           |                         |
| AD_0000            | Show History                                                                                                    | <u>&gt;&gt;Extended</u> |
|                    | Display Format<br>Display Block Display Mode<br>Block 1 V History V<br>Display Start Row 1 2 2<br>Display Rows 10 2 2<br>Display Row Spacing 0 2 2 |                         |
| Alarm Registration |                                                                                                    |                         |
| Help ( <u>H</u> )  | 0                                                                                                    | < (D) Cancel            |

**19** Set the block and mode to be displayed for the Alarm.

| Display Block |   | Display Mode |   |
|---------------|---|--------------|---|
| Block 1       | - | History      | - |

20 Set the [Display Start Row], [Display Lines] and [Display Row Spacing].

| Display Start Row   |      |   |
|---------------------|------|---|
| Display Rows        | 10 🚍 |   |
| Display Row Spacing | P 🗦  | 8 |

21 Open the [Sub Display] tab and put select the [Enable the Sub Display] check box.

| 💣 Alarm  |                                                                    | ×          |
|----------|--------------------------------------------------------------------|------------|
| Parts ID | Basic   Item   Color   Display Sub Display   Switch   Cursor Shape |            |
| AD_0000  | Enable the Sub Display                                             | >>Extended |
| Comment  |                                                                    |            |
|          | Sub Display Type Change Base Screen                                |            |
|          |                                                                    |            |
|          |                                                                    |            |
|          |                                                                    |            |
|          |                                                                    |            |

22 In the [Sub Display Type] list, select [Change Base Screen].

| Basic   Item   Color   Display | Sub Display Switch Cursor Shape |                  |
|--------------------------------|---------------------------------|------------------|
| 🔽 Enable the Sub Display       |                                 | <u>≫Extended</u> |
| Sub Display Type               | Change Base Screen 💌            |                  |

23 As needed, set the number of display characters, text color, background color, font, and size of the alarm message in the [Item] tab, [Color] tab, and [Display] tab. Click [OK]. All settings are now complete.

#### Show Text Window

NOTE

- Please refer to the settings guide for details.
  - "15.7.2 Common [Text Registration] Settings Guide" (page 15-49)
  - <sup>(2)</sup> "■ Alarm (Block 1) Settings Guide" (page 19-78)
  - <sup>G</sup> "■ Show History" (page 19-90)
- For details about placing parts or setting addresses, shapes, colors, and labels, please refer to the following link.
  - "9.6.1 Editing Parts" (page 9-38)

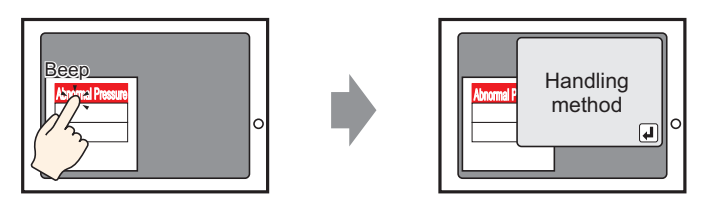

When the alarm message is touched, a Text Window is displayed.

1 Create a text window to call a Sub Display. From the [Common Settings (R)] menu, select [Text Registration (T)], or click 3.

2 Set up the Text File Number and Comment (Example: Text File Number "1", Comment "Abnormal Pressure"), then click [New].

| 💰 New Text/       | 'Open             |     | ×      |
|-------------------|-------------------|-----|--------|
| New               | 🔿 Open            |     |        |
| Number<br>Comment | Abnormal Pressure |     |        |
|                   |                   |     |        |
|                   |                   |     |        |
|                   |                   | New | Cancel |

**3** Specify [Language], and input the text to be displayed as a Sub Display.

| 📃 Bas      | e 1 (Untitled) 🔀 🛐 Text 1 (Abnormal Pressure) 🔀 | $\triangleleft  \triangleright  \mathbf{X}$ |
|------------|-------------------------------------------------|---------------------------------------------|
|            | 🗖 Input Multilanguage                           |                                             |
| Langu      | age ASCI                                        |                                             |
| 6          |                                                 |                                             |
| 001<br>002 | Abnormal Pressure handling method               |                                             |
| 003        |                                                 |                                             |
| 004        |                                                 |                                             |
| 005        |                                                 |                                             |
| 006        |                                                 |                                             |

4 Next, register the Message to display when the Alarm is triggered.

From the [Common Settings (R)] menu, select [Alarm (A)], or click in the following screen appears. Specify a display language for the Alarm Message in [Language].

| 📃 Base 1 (Unti  | tled) 📐    | < 📝 Te           | xt 1 (Ab | normal)        | × 💕      | ) Alarm [        | ×                                                   | ⊲ ⊳ ×         |
|-----------------|------------|------------------|----------|----------------|----------|------------------|-----------------------------------------------------|---------------|
| Alarm           |            | 🗖 Er             | able Te  | ext Table      | Langu    | lage             | ASCI Export                                         | <u>Import</u> |
| Common block    | s1   blo   | cks2   blo       | cks3∣t   | olocks4   b    | locks5   | blocks6          | blocks7   blocks8   Banner                          |               |
| Block Settings  | LP.        |                  |          |                |          |                  | Backup History                                      |               |
| Data Size       | HI         | story<br>Records | Hea      | Log<br>Records | H<br>Hee | ctive<br>Records | - Backup History                                    |               |
| Number 1        | Use<br>2   | 128              | Use<br>V | 128            | USE<br>2 | 128              | Continue Alarm Operations at Power Up               |               |
| Number 2        |            | 120              |          | 120            |          | 120              | 💿 Display as a New Alarm 🛛 🔿 Hide Continuing Alarms |               |
| Number 3        |            |                  |          |                | Π        |                  |                                                     |               |
| Number 4        |            |                  |          |                |          |                  |                                                     |               |
| Number 5        |            |                  |          |                |          |                  | External Operation                                  |               |
| Number 6        |            |                  |          |                |          |                  | Cantral Word Address                                |               |
| Number 7        |            |                  |          |                |          |                  |                                                     |               |
| Number 8        |            |                  |          |                |          |                  | Completion Bit Address 📃 📰                          |               |
|                 |            |                  |          |                |          |                  |                                                     |               |
| 🥅 Print Settine | s          |                  |          |                |          |                  | 🥅 Enable the Group Feature                          |               |
| C Real-time     |            | C Ref            | oh Prin  | t Dei          | int Ears |                  | Number of Alarms Write Start Address                |               |
| e near-time     |            | • Dai            | en rinn  | · Fri          | int rorr | nat              | Űnternal Device Word                                |               |
| Print Word Ad   | ldress     |                  |          |                |          | -                | Address)                                            |               |
| Completion B    | it Addre   | 222              |          |                |          |                  |                                                     |               |
| completion b    | is i laara | I                |          |                |          |                  |                                                     |               |

GP-Pro EX Reference Manual

5 On the [Block Settings] tab, select the check box for the desired display mode (History/Log/ Active) for the block to which the message is registered, and set the number of messages stored as history for each mode.

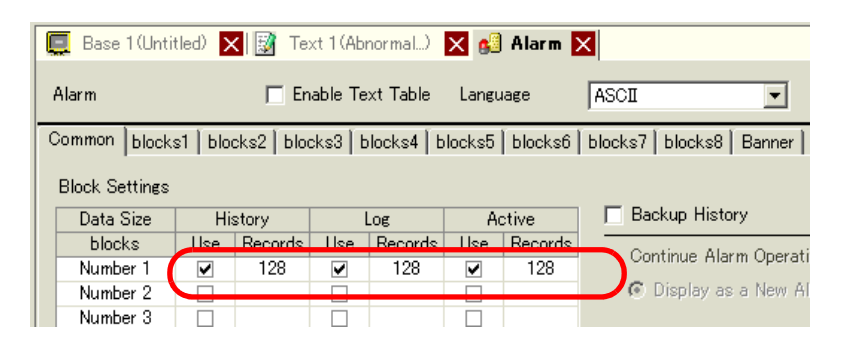

6 Select the [Backup History] check box and select [Hide Continuing Alarms].

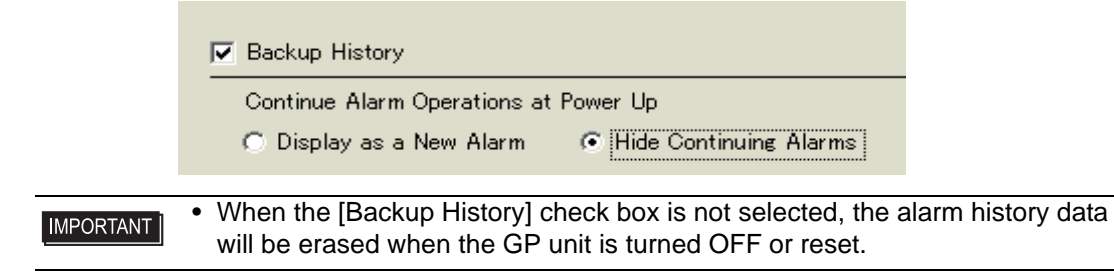

7 Open the [Block 1] tab, and select [Bit Monitoring].

| 📃 Base    | 1 (Untitled) 🗙 🔯 Text 1   | (Abnormal) 🗙 🛾        | 🔋 Alarm 🔀        |           |
|-----------|---------------------------|-----------------------|------------------|-----------|
| Alarm     | 🗖 Enable                  | e Text Table 🛛 Lan    | suage ASCII      | •         |
| Common    | blocks1 blocks2 blocks    | 3   blocks4   blocks! | j blocks6 blocks | 7 blocks8 |
| 💿 Bit Mor | nitoring 🔿 Word Monito    | oring                 |                  |           |
|           | Jump <u>Auto Allocati</u> | <u>ion</u> 🗸 Hi       | story 🗸 Log      | 🗸 Active  |
| Number    | Bit Address               | igger Conditi         | Me               | essage    |
| 1         |                           |                       |                  |           |
| 2         |                           |                       |                  |           |
| 0         |                           |                       |                  |           |

8 In [Bit Address], set the bit address to monitor the alarm trigger. (For example, M1000)

Click the icon to display an address input keypad.

Select device "M", input "1000" as the address, and press the "Ent" key.

| Number | Bit Address | 💰 Input Address                                                           | ×                         | Number | Bit Address |  |
|--------|-------------|---------------------------------------------------------------------------|---------------------------|--------|-------------|--|
| 1      | m           | Device/PLC PLC1<br>M V 1000<br>Back<br>A B C 7 8<br>D E F 4 5<br>1 2<br>0 | Clr<br>9<br>6<br>3<br>Ent | 1      | [PLC1]M1000 |  |

**9** Click the [Triggered Condition] cell and select whether the alarm is triggered when the Monitoring Bit Address turns ON or turns OFF.

| 📃 Base   | 1 (Untitled) 🗙 📝 Text                | 1 (Abnormal) 🔀 🛃 Ala         | arm 🗙                |  |  |  |  |  |  |  |
|----------|--------------------------------------|------------------------------|----------------------|--|--|--|--|--|--|--|
| Alarm    | 🗖 Enab                               | ile Text Table – Language    | ASCI                 |  |  |  |  |  |  |  |
| Common   | blocks1 blocks2 blocks               | s3   blocks4   blocks5   blo | cks6 blocks7 blocks8 |  |  |  |  |  |  |  |
| 🖲 Bit Mo | Bit Monitoring     C Word Monitoring |                              |                      |  |  |  |  |  |  |  |
|          | Jump <u>Auto Alloca</u>              | tion 🗸 🗸 History             | 🗸 Log 🛛 🗸 Active     |  |  |  |  |  |  |  |
| Number   | Bit Address                          | igger Conditi                | Message              |  |  |  |  |  |  |  |
| 1        | [PLC1]M1000                          | ON 🔻                         |                      |  |  |  |  |  |  |  |
| 2        |                                      | ON                           |                      |  |  |  |  |  |  |  |
| 3        |                                      | OFF                          |                      |  |  |  |  |  |  |  |
| 4        |                                      |                              |                      |  |  |  |  |  |  |  |

10 In the [Message] cell, input the alarm message that will display when the alarm is triggered.

| 📃 Base   | e 1 (Untitled) 🗙 📝 Text 1                                              | (Abnormal)   | 🗙 🛃 Alarm 🗙              |  |  |  |  |  |  |  |
|----------|------------------------------------------------------------------------|--------------|--------------------------|--|--|--|--|--|--|--|
| Alarm    | 🗂 Enable                                                               | Text Table   | Language ASCII           |  |  |  |  |  |  |  |
| Common   | Common blocks1 blocks2 blocks3 blocks4 blocks5 blocks6 blocks7 blocks8 |              |                          |  |  |  |  |  |  |  |
| 🙃 Bit Mo | nitoring 🕜 Word Monito                                                 | ring         |                          |  |  |  |  |  |  |  |
|          | Jump <u>Auto Allocatio</u>                                             | <u>on</u>    | ✔ History ✔ Log ✔ Active |  |  |  |  |  |  |  |
| Number   | Bit Address                                                            | igger Condit | ju Meccage               |  |  |  |  |  |  |  |
| -        | EDL C1 1M1 000                                                         | ON           | abnormal pressure        |  |  |  |  |  |  |  |
|          |                                                                        |              | abnormal pressure        |  |  |  |  |  |  |  |
| 2        |                                                                        |              |                          |  |  |  |  |  |  |  |

| NOTE | <ul> <li>Up to 160 single-byte characters can be registered in a single Alarm<br/>Message</li> </ul> |
|------|----------------------------------------------------------------------------------------------------|
|      | • When the [Enable Text Table] check box is selected, the message language                           |
|      | can be switched and displayed even while the system is running.                                      |
|      | • Alarm settings can be exported or imported in CSV format.                                          |

11 Set the Text File Number for the Sub Display to display (for example, 1).

| 📃 Base   | e 1 (Untitled) 🗙 🔯 Text 1                                              | (Abnormal)    | 🗙 🗐 Alarm 🗙       |       |     |                        | $\triangleleft \triangleright \mathbf{X}$ |  |  |  |  |
|----------|------------------------------------------------------------------------|---------------|-------------------|-------|-----|------------------------|-------------------------------------------|--|--|--|--|
| Alarm    | 🗖 Enable                                                               | e Text Table  | Language ASCI 💌   |       |     | <u>Export</u> <u>I</u> | mport                                     |  |  |  |  |
| Common   | Common blocks1 blocks2 blocks3 blocks4 blocks5 blocks6 blocks7 blocks8 |               |                   |       |     |                        |                                           |  |  |  |  |
| 🖲 Bit Mo | nitoring 🔿 Word Monito                                                 | ring          |                   |       |     |                        |                                           |  |  |  |  |
|          | Jump Auto Allocation V History V Log V Active                          |               |                   |       |     |                        |                                           |  |  |  |  |
| Number   | Bit Address                                                            | igger Conditi | i Message         | Level | Sup | Display Screen Numb    | er 上                                      |  |  |  |  |
| 1        | [PLC1]M1000                                                            | ON            | abnormal pressure | 0     |     | 0                      | <u> </u>                                  |  |  |  |  |
| 2        |                                                                        |               |                   |       |     |                        |                                           |  |  |  |  |
| 3        |                                                                        |               |                   |       |     |                        |                                           |  |  |  |  |

12 Set up the alarm part to display alarms.

Open the screen where you want to display alarms (Example: Base 1), and on the [Parts (P)] menu click [Alarm (A)], or click 2, then draw the alarm on the screen.

| ( |   | Base | 1 (Untit | led) 🔀 | 3   | Text 1 | (Abnor     | mal) | × 🛍  | Alarm   | ×            |
|---|---|------|----------|--------|-----|--------|------------|------|------|---------|--------------|
|   |   |      |          |        | 0.1 |        |            | 2 .  |      | 3       |              |
|   | - |      | _        |        |     |        |            |      |      |         |              |
|   |   |      |          |        |     |        |            |      |      |         |              |
|   | - |      |          |        |     |        |            |      |      |         |              |
|   |   |      |          |        |     |        |            |      |      |         |              |
|   |   |      |          | Dat    | - 0 | Triq   | Mes        | saq  | e Ac | ik Reco | <b>.</b>     |
|   |   |      |          |        |     |        |            |      |      |         |              |
|   |   |      |          |        |     |        |            |      |      |         |              |
|   |   |      |          |        |     |        |            |      |      |         |              |
|   | 1 |      |          |        |     |        |            |      |      |         |              |
|   |   |      |          |        |     |        |            |      |      |         | <b>•</b> • • |
|   |   |      |          |        |     |        |            |      |      |         |              |
|   |   |      |          |        |     |        |            |      |      |         |              |
|   | · |      |          |        |     |        |            |      |      |         |              |
|   |   |      |          |        |     |        |            |      |      |         |              |
|   | 2 |      |          | ,      |     |        | <b>—</b> , |      |      |         | -            |
|   | • |      |          |        |     |        |            |      |      |         |              |
|   |   |      |          |        |     |        |            |      |      |         | $+$ $\cdot$  |

13 Double-click the placed Alarm. The Alarm dialog box appears.

| 💰 Alarm            |                                                          | ×                       |
|--------------------|----------------------------------------------------------|-------------------------|
| Parts ID           | Basic Item Color Display Sub Display Switch Cursor Shape |                         |
| AD_0000            | Show History Summary                                     | <u>&gt;&gt;Extended</u> |
|                    | Display Format                                           |                         |
|                    | Block 1                                                  |                         |
|                    | Display Start Row 1                                      |                         |
|                    | Display Rows                                             |                         |
|                    | Display Row Spacing 0                                    |                         |
|                    |                                                          |                         |
|                    |                                                          |                         |
|                    |                                                          |                         |
|                    |                                                          |                         |
|                    |                                                          |                         |
| Alarm Registration |                                                          |                         |
| Help ( <u>H</u> )  | OK ( <u>0</u> )                                          | Cancel                  |

14 Set the block and mode to be displayed for the Alarm.

| Display Block | Display Mode |
|---------------|--------------|
| Block 1       | History 💌    |

15 Set the [Display Start Row], [Display Lines] and [Display Row Spacing].

| Display Start Row   | 1 🗄 🏢  |  |
|---------------------|--------|--|
| Display Rows        | 10 🗄 🇮 |  |
| Display Row Spacing | P 🚍 🧱  |  |

16 Click the [Sub Display] tab, and select the [Enable the Sub Display] box.

| 💰 Alarm  |                                                                    | ×                       |
|----------|--------------------------------------------------------------------|-------------------------|
| Parts ID | Basic   Item   Color   Display Sub Display   Switch   Cursor Shape |                         |
| AD_0000  | Example the Sub Display                                            | <u>&gt;&gt;Extended</u> |
| Comment  | V Litable tile odb Display                                         |                         |
|          | Sub Display Type Change Base Screen 💌                              |                         |
|          |                                                                    |                         |
|          |                                                                    |                         |
|          |                                                                    |                         |
|          |                                                                    |                         |
|          |                                                                    |                         |

17 In the [Sub Display Type] list, select [Show Text Window].

| Sub Display Type                             | Show Text Win            | dow 💌                |
|----------------------------------------------|--------------------------|----------------------|
| Window Size                                  | 🔿 Large                  | Small                |
| Caution: To register<br>row must be within 2 | a text, the numbe<br>20. | r of characters in a |

18 In [Window Size], select the size of the Window for the Sub Display.

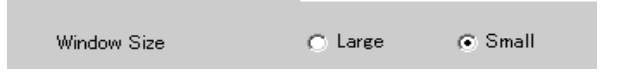

- 19 As needed, set the number of display characters, text color, background color, font, and size of the alarm message in the [Item] tab, [Color] tab, and [Display] tab. Click [OK].
- 20 The position setting mark  $\bigoplus$  is displayed on the upper left of the Alarm Part. Move the position setting mark to the position where you want to display the text window as a Sub Display. All settings are now complete.

| . 7 | <br>D |      |         |     |       | • |  |
|-----|-------|------|---------|-----|-------|---|--|
| . 5 | Éate  | Triq | Messaqe | Ack | Recov |   |  |
|     |       |      |         |     |       |   |  |
|     |       |      |         |     |       |   |  |
|     |       |      |         |     |       |   |  |
|     |       |      |         |     |       |   |  |
|     |       |      |         |     |       | • |  |
|     |       |      |         |     |       | • |  |
|     |       |      |         |     |       |   |  |
|     |       |      |         |     |       |   |  |
|     |       |      |         |     |       |   |  |
|     |       |      |         |     |       |   |  |
|     |       |      |         |     |       |   |  |

| Date | Triq | Messaqe | Ack | Recov | ·        |
|------|------|---------|-----|-------|----------|
|      |      |         |     |       | $\oplus$ |
|      |      |         |     |       |          |
|      |      |         |     |       |          |
|      |      |         |     |       |          |
|      |      |         |     |       |          |
|      |      |         |     |       |          |
|      |      |         |     |       |          |
|      |      |         |     |       |          |
|      |      |         |     |       |          |
|      |      |         |     |       |          |

# 19.7 Viewing Alarms by Line

### 19.7.1 Introduction

You can change the Alarms displayed on each screen by registering different Alarm Messages with different production lines.

"Display"

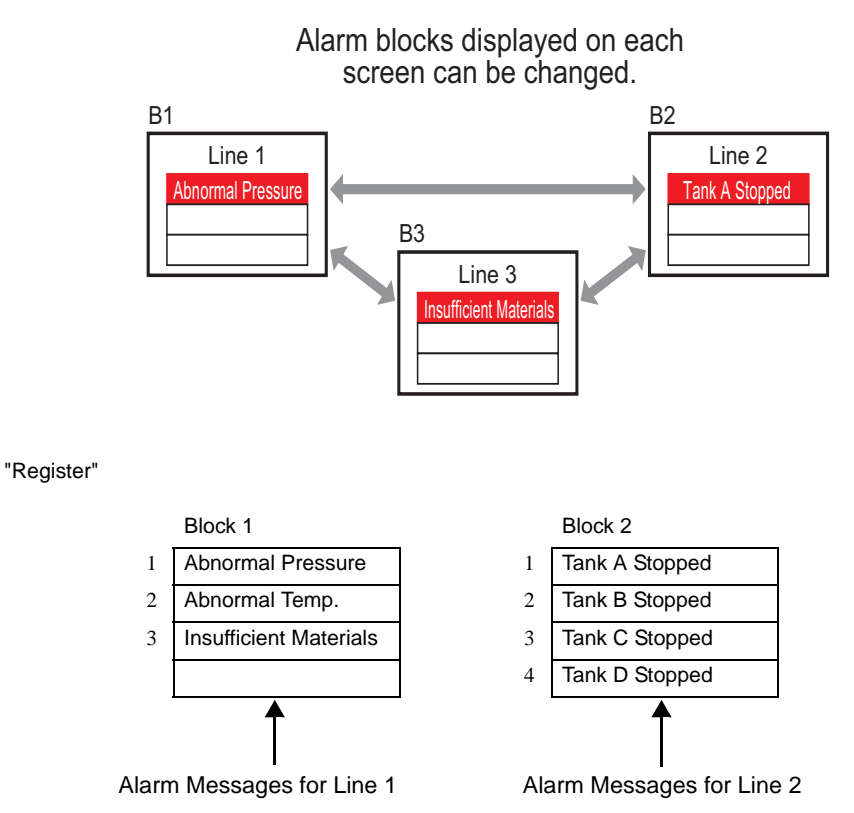

### 19.7.2 Setup Procedure

|      | Please refer to the settings guide for details.                                                                                                    |
|------|----------------------------------------------------------------------------------------------------|
| NOTE | Image: Image: Second Action and Action a |
|      | 🏈 "19.9.2 Alarm Parts Settings Guide" (page 19-89)                                                                                                    |
|      | • For details about placing parts or setting addresses, shapes, colors, and                                                                                                    |
|      | labels, please refer to the following link.                                                                                                    |
|      | "9.6.1 Editing Parts" (page 9-38)                                                                                                    |

Displays the different blocks' alarm messages on each screen.

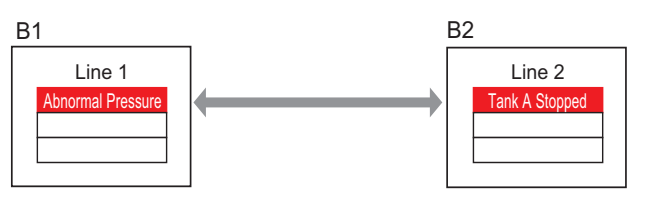

1 From the [Common Settings (R)] menu, select [Alarm (A)], or click 🛃 . The following screen appears. In [Language Settings], specify a display language for the Alarm Message.

| 🔲 Base 1 (Untitled) 🗙 🔮 Alarm 🗙 🗠 |           |             |          |             |         | $\triangleleft  \triangleright  \mathbf{X}$ |                                                 |               |
|-----------------------------------|-----------|-------------|----------|-------------|---------|---------------------------------------------|-------------------------------------------------|---------------|
| Alarm                             |           | 🗖 En        | able Te  | ext Table   | Langu   | age                                         | ASCI Export                                     | <u>Import</u> |
| Common bloc                       | ks1   blo | cks2 🛛 bloo | sks3∫t   | olocks4 🛛 b | locks5  | blocks6                                     | blocks7 blocks8                                 |               |
| Block Setting                     | s         |             |          |             |         |                                             |                                                 |               |
| Data Size                         | Hi        | story       |          | Log         | Ac      | tive                                        | 🔲 Backup History                                |               |
| blocks                            | Use       | Records     | Use      | Records     | Use     | Records                                     | Continue Alarm Operations at Power Up           |               |
| Number 1                          | ✓         | 128         | ✓        | 128         | ✓       | 128                                         |                                                 |               |
| Number 2                          |           |             |          |             |         |                                             | Display as a New Alarm C Hide Continuing Alarms |               |
| Number 3                          |           |             | <u> </u> |             |         |                                             |                                                 |               |
| Number 4                          |           |             |          |             |         |                                             | 🔲 External Operation                            |               |
| Number 6                          |           |             |          |             |         |                                             |                                                 |               |
| Number 7                          |           |             |          |             |         |                                             | Control Word Address                            |               |
| Number 8                          |           |             |          |             |         |                                             | Completion Bit Address 📃 📰                      |               |
|                                   |           |             |          |             |         |                                             |                                                 |               |
| Print Setti                       | ngs       |             |          |             |         |                                             | Enable the Group Feature                        |               |
| 🖲 Real-tim                        | e         | C Bat       | ch Prin  | t Pri       | nt Forn | nat                                         | Number of Alarms Write Start Address            |               |
| Drint Word 1                      | Iddroop   |             |          |             |         |                                             | (Internal Device Word                           |               |
|                                   | 1001035   |             |          |             |         |                                             |                                                 |               |
| Completion                        | Bit Addre | ess         |          |             |         | <b>T</b>                                    |                                                 |               |
|                                   |           |             |          |             |         |                                             |                                                 |               |
|                                   |           |             |          |             |         |                                             |                                                 |               |
| 🔲 Enable Ba                       | nner      | 🔲 Ena       | ble Sur  | nmary       |         |                                             |                                                 |               |
|                                   |           |             |          |             |         |                                             |                                                 |               |

2 On the [Block Settings] tab, select the display mode (History/Log/Active) for each of the blocks to which the messages are registered, and set the number of messages stored as history.

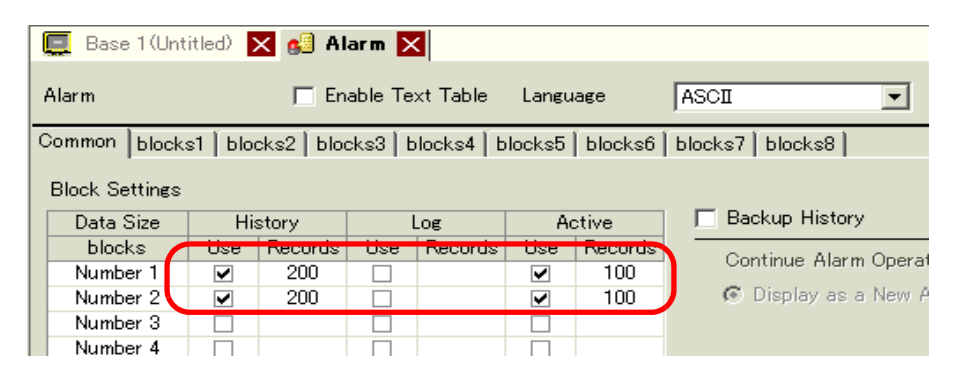

**3** Select the [Backup History] check box and select [Hide Continuing Alarms].

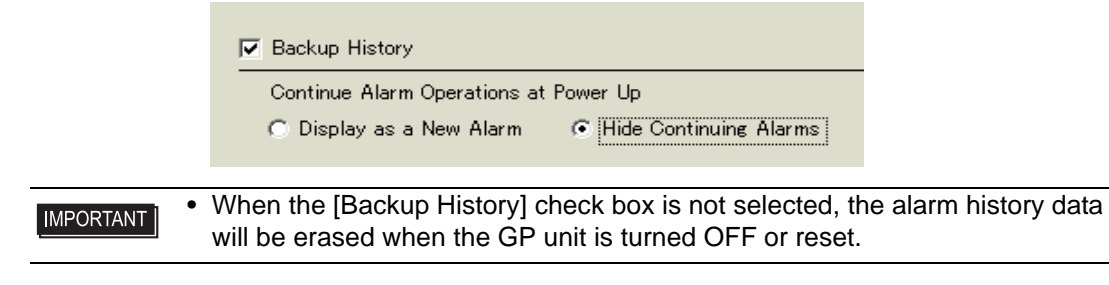

4 Open the [Block 1] tab, and select [Bit Monitoring].

| 📃 Base   | 1(Untitled) 🗙 💕 Alarm       | X             |               |               |          |
|----------|-----------------------------|---------------|---------------|---------------|----------|
| Alarm    | Enable                      | Text Table    | Language      | ASCII         |          |
| Common   | [blocks1]]blocks2   blocks3 | ∫ blocks4 ∫ b | locks5 🛛 bloc | :ks6∫blocks7∣ | blocks8  |
| 💿 Bit Mo | nitoring 🔿 🔿 Word Monito    | ring          |               |               |          |
|          | Jump <u>Auto Allocatio</u>  | on •          | 🗸 History     | 🗸 Log         | 🗸 Active |
| Number   | Bit Address                 | igger Conditi |               | Mess          | sage     |
| 1        |                             |               |               |               |          |
| 2        |                             |               |               |               |          |

5 In [Bit Address], set the bit address to monitor the alarm trigger. (For example, M1000)

Click the icon to display an address input keypad.

Select device "M", input "1000" as the address, and press the "Ent" key.

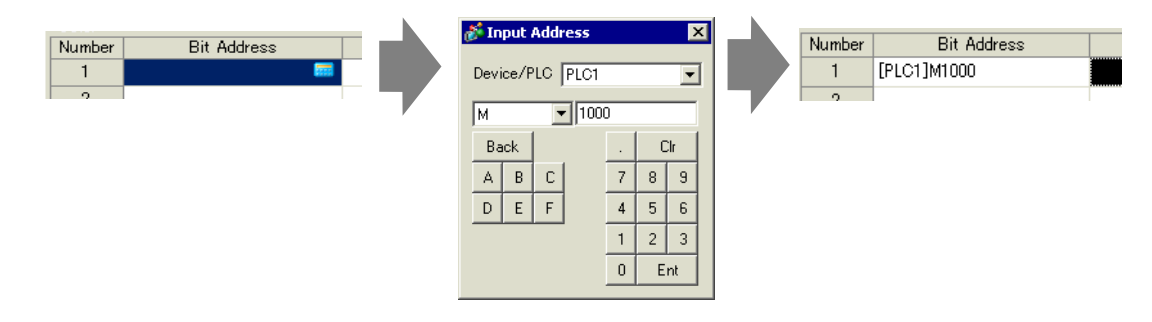

6 Click the [Triggered Condition] cell and select whether the alarm is triggered when the Monitoring Bit Address turns ON or turns OFF.

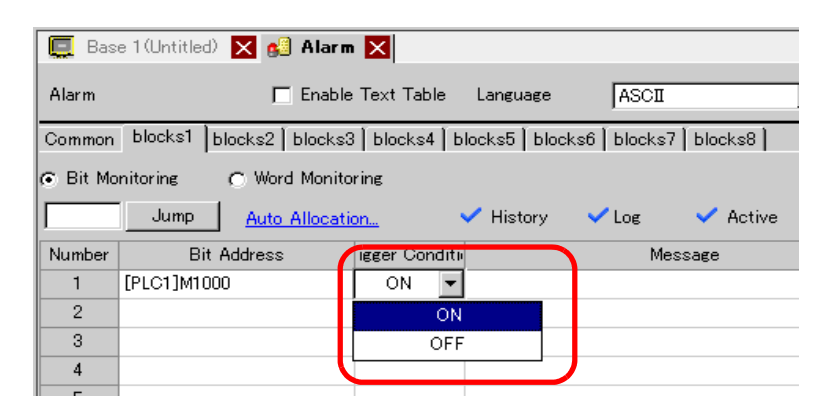

7 In [Message], enter the alarm message for the alarm that occurs in production line 1.

| 📃 Base   | e 1 (Untitled) 🔀 👩 Alarm | ×               |                                         |       |   |
|----------|--------------------------|-----------------|-----------------------------------------|-------|---|
| Alarm    | F Er                     | able Text Tab   | le Language ASCII 💌                     | 1     |   |
| Common   | blocks1 blocks2 blocks   | 3   blocks4   b | olocks5 🛛 blocks6 🗍 blocks7 🗍 blocks8 📄 |       |   |
| 💿 Bit Mo | nitoring 🕜 Word Monito   | oring           |                                         |       |   |
|          | Jump <u>Auto Allocat</u> | ion             | 🗸 History 🗸 Log 🗸 Active                |       |   |
| Number   | Bit Address              | igger Conditi   | Message                                 | Level | : |
| 1        | [PLC1]M1000              | ON              | Abnormal Pressure                       | 0     |   |
| 2        | [PLC1]M1001              | ON              | Abnormal Temp.                          | 0     |   |
| 3        | [PLC1]M1002              | ON              | Insufficient Materials                  | 0     |   |
| 4        |                          |                 |                                         |       |   |
| 5        |                          |                 |                                         |       |   |

8 In the same manner, open the [Block 2] tab and register the Monitoring Bit Addresses and Alarm Messages for Line 2.

| 📃 Base   | e 1 (Untitled) 🗙 💕 Alarm  | ×               |                                     |       |
|----------|---------------------------|-----------------|-------------------------------------|-------|
| Alarm    | Ena                       | able Text Table | : Language ASCII                    |       |
| Common   | blocks1 blocks2 tlocks3   | [ blocks4 [ blo | ocks5   blocks6   blocks7   blocks8 |       |
| 💿 Bit Ma | onitoring C Word Monito   | ring            |                                     |       |
|          | Jump <u>Auto Allocati</u> | <u>on</u> 🗸     | 🖌 History Log 💙 Active              |       |
| Number   | Bit Address               | igger Conditi   | Message                             | Level |
| 1        | [PLC1]M1050               | ON T            | Tank A Stopped                      | 0     |
| 2        | [PLC1]M1051               | ON T            | Tank B Stopped                      | 0     |
| 3        | [PLC1]M1052               | ON T            | Cank C Stopped                      | 0     |
| 4        |                           |                 |                                     |       |
| Б        | 1                         |                 |                                     |       |

9 Open the screen to display the Alarms (For example, Base 1), and first set the Alarm Part to display the Alarms for Line 1. In the [Parts (P)] menu, select [Alarm (A)], or click 2, and place the Part on the screen.

|     | Ç   | Base | 1 (Unt | it led)   |     | 🙆 Aları | n 🗙 |      |     |     |    |      |   |  |
|-----|-----|------|--------|-----------|-----|---------|-----|------|-----|-----|----|------|---|--|
| 1   | -   |      | 0      |           |     | 1       |     | 2    |     |     |    | 3    |   |  |
| - 1 |     |      |        |           |     |         |     |      |     |     |    |      |   |  |
|     |     |      |        | _         |     |         |     |      |     |     |    |      |   |  |
|     |     |      | _      |           |     |         |     |      |     |     |    |      |   |  |
|     | 0   |      |        |           |     |         |     |      |     |     |    |      |   |  |
|     | - 1 |      |        |           |     |         |     |      |     |     |    |      |   |  |
|     | - 1 |      |        | · · · · · |     |         |     |      |     | _   |    |      | - |  |
|     | - 1 |      |        | LD:       | ate | fric    | Mes | ssac | хe, | Act | цR | 9007 |   |  |
|     |     |      |        |           |     |         |     |      |     |     |    |      |   |  |
|     |     |      |        |           |     |         |     |      | - 1 |     | 1  |      |   |  |
|     | - 1 |      |        |           |     |         |     |      |     |     |    |      | - |  |
|     | - 1 |      |        |           |     |         |     |      |     |     |    |      |   |  |
|     | 11  |      |        |           |     |         |     |      |     |     |    |      |   |  |
|     | 121 |      |        |           |     |         |     |      | _   |     | -  |      |   |  |
|     |     |      |        |           |     |         |     |      |     |     |    |      | - |  |
|     | - 1 |      |        |           |     |         |     |      |     |     |    |      |   |  |
|     | - 1 |      |        |           |     |         |     |      |     |     |    |      |   |  |
|     | - 1 |      |        |           |     |         |     |      | - 1 |     | 1  |      |   |  |
|     |     |      |        |           |     |         |     |      | _   |     |    |      | - |  |
|     | -   |      |        |           |     |         |     |      |     |     |    |      |   |  |
|     | -   |      |        |           |     |         |     |      |     |     |    |      |   |  |
|     | 2   |      | 1.1    |           |     |         |     |      |     |     |    |      |   |  |
|     | -   |      |        |           |     |         |     |      |     |     |    |      |   |  |
|     |     |      |        |           |     |         |     |      |     |     |    |      |   |  |

10 Double-click the placed Alarm. The Alarm dialog box appears.

| 💣 Alarm             |                                                                                                    | ×          |
|---------------------|----------------------------------------------------------------------------------------------------|------------|
| Parts ID<br>AD_0000 | Basic       Item       Color       Display       Sub Display       Switch       Cursor Shape         Image: Show History       Image: Single Single | ≥>Extended |
| Alarm Registration  |                                                                                                    |            |
| Help ( <u>H</u> )   | OK ( <u>0</u> )                                                                                                    | Cancel     |

11 In [Display Block] specify [Block 1] and set the Display Mode.

| Display Block | Display Mode |   |
|---------------|--------------|---|
| Block 1       | History      | • |

12 Set the [Display Start Row], [Display Lines] and [Display Row Spacing].

| Display Start Row   | ή  |          |
|---------------------|----|----------|
| Display Rows        | 10 | <u> </u> |
| Display Row Spacing | ρ  | ÷ #      |

- 13 As needed, set the number of display characters, text color, background color, font, and size of the alarm message in the [Item] tab, [Color] tab, and [Display] tab. Click [OK]. The creation of the screen to display the Alarm Messages of Block 1 is now complete.
- 14 In the [Screen (S)] menu, select [New Screen (N)], or click **\*** . The [New Screen] dialog box appears. In Screen, set the Base Screen Number (for example, 2), and click [OK].

| ¢ | 🖗 New Screen                   |                             | х |
|---|--------------------------------|-----------------------------|---|
|   | Screens of Type                | Base                        |   |
| ( | Screen                         | 2 🖃                         |   |
|   | Title                          | Untitled                    |   |
|   | Use Template                   |                             |   |
|   | Select Templa<br>Recently Used | ate from List<br>d Template | - |
|   |                                | New Cancel                  |   |

15 In the [Parts (P)] menu, select [Alarm (A)], in the [Base 2] screen or click 🧶 , and place the Part on the screen.

|     | Base | 1 (Untitled | D 🗙 🛃 | Alarm | × 📮 | Base 2(l | Intitled | ) <b>k</b> |     |
|-----|------|-------------|-------|-------|-----|----------|----------|------------|-----|
|     |      | 0           |       |       |     | 2        |          | 1.1        |     |
| i — |      |             |       |       |     |          |          |            |     |
| 1 - |      | _           |       |       |     |          |          |            |     |
| -   |      |             |       |       |     |          |          |            |     |
| 0   |      |             |       |       |     |          |          |            |     |
|     |      |             |       |       |     |          |          |            |     |
|     |      |             |       |       |     |          |          |            |     |
| -   |      |             | Date  | Tria  | Mes | saqe     | Ack      | Recov      | · · |
|     |      | //          |       | i i   |     |          |          |            |     |
|     |      |             |       |       |     |          |          |            |     |
| -   |      |             |       |       |     |          |          |            |     |
| i i |      |             |       |       |     |          |          |            |     |
|     |      |             |       |       |     |          |          |            |     |
| -   |      |             |       |       |     |          |          |            |     |
|     |      |             |       |       |     |          |          |            |     |
|     |      |             |       |       |     |          |          |            |     |
| - I |      |             |       |       |     |          |          |            |     |
| - I |      |             |       |       |     |          |          |            |     |
|     |      | · ·         |       |       |     |          |          |            |     |
| 2   |      |             |       |       |     |          |          |            |     |
| -   |      |             |       |       |     |          |          |            |     |
|     |      | · ·         |       |       |     |          |          |            |     |
|     |      |             |       |       |     |          |          |            |     |

16 Double-click the placed Alarm. The Alarm dialog box appears. In [Display Block], specify [Block 2].

| -D | isplay Format       |    |              |          |
|----|---------------------|----|--------------|----------|
| (  | Display Block       |    | Display Mode |          |
| l  | Block 2             | •  | History      | <b>v</b> |
|    | Display Start Row   | 1  | =            |          |
|    | Display Rows        | 10 | = =          |          |
|    | Display Row Spacing | ρ  | = <u>=</u>   |          |
|    |                     |    |              |          |

17 As needed, set the number of display characters, text color, background color, font, and size of the alarm message in the [Item] tab, [Color] tab, and [Display] tab. Click [OK]. The creation of the screen to display the Alarm Messages of Block 2 is now complete.

# 19.8 Storing Alarm Messages in the CF Card or USB Storage Device

## 19.8.1 Introduction

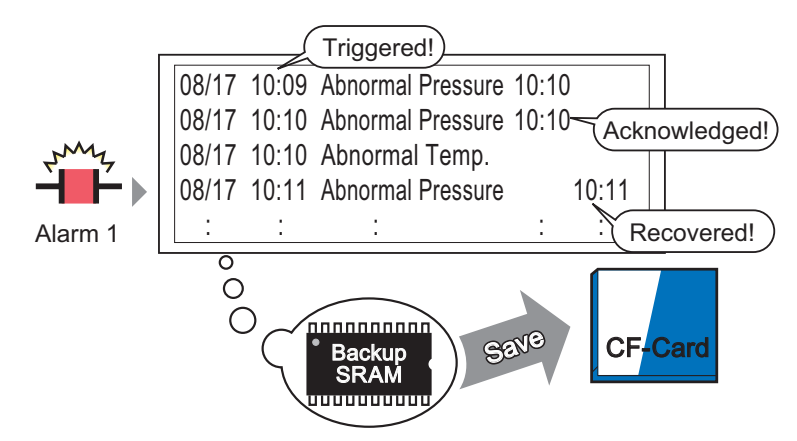

The Alarm History data stored in the backup SRAM is saved to the CF-card.

Saves the alarm history data from the display unit backup SRAM to the CF Card or USB storage.

Saved in CSV format, you can edit the alarm data with any spreadsheet application such as Microsoft Excel.

• If there is not enough free space on the CF Card, allocate more disk space by moving non-urgent data to USB memory. \*\*\* "A.5 Transferring Data Between a CF Card and a USB Memory Device" (page A-77)

#### 19.8.2 Setup Procedure

The following procedure saves the alarm history data from the display unit backup SRAM to a CF Card as a CSV file. You can also save the data to a USB storage device.

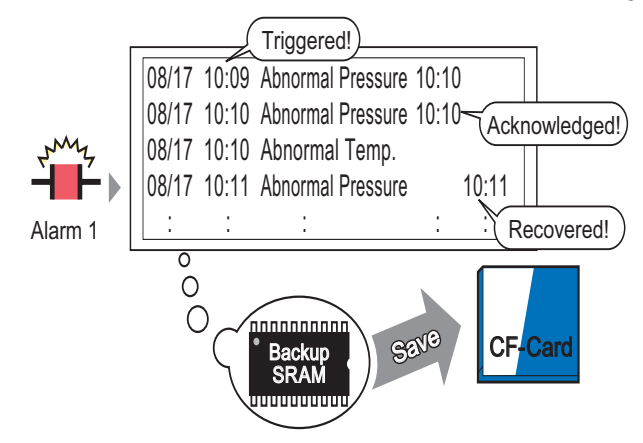

The Alarm History data stored in the backup SRAM is saved to the CF-card.

1 From [System Settings], point to [Display Unit] and open the [Mode] tab.

| Display Unit                                                                  |                                                                       |
|-------------------------------------------------------------------------------|-----------------------------------------------------------------------|
| Display Operation Mode Lotic System Area Extended Settings                    |                                                                       |
| Window Settings<br>Global Window Operation Disable 💌                          | Backup Internal Device                                                |
| Screen Capture Settings                                                       | - Memory Card Settings                                                |
| Capture Action Save in COF Card CUSB Storage C FTP Serve Control Word Address | Save in CF Card C USB Storage<br>Control Word Address                 |
| Screen/Video Capture Settings                                                 | Address USB Storage Free Space<br>Free Space Storage<br>Address Grage |
| Capture Image Quality                                                         | Control Word Address                                                  |

2 In [Memory Card Settings], select [Save Data]. Then select [CF Card].

|   | Memory Card Settings              |
|---|-----------------------------------|
| ( | 🔽 Save Data                       |
| l | Save in                           |
|   | Control Word Address [PLC1]D00000 |

**3** In [Control Word Address], set the address used to control the writing of data to the CF Card (for example, D100).

| Click the icon to display an address input keypad. | Select the address to device "D", input "100" and press the "Ent" key. |
|----------------------------------------------------|------------------------------------------------------------------------|
| Control Word Address [PLC1]D00000                  | Device/PLC PLC1<br>Device/PLC PLC1<br>D<br>Back<br>Cir                 |
| Control Word Address [PLC1]D00100                  | A B C 7 8 9<br>D E F 4 5 6<br>1 2 3<br>0 Ent                           |

4 The settings for writing Alarm History data to the CF Card are now complete.

The CSV storage format is determined by the [Display Mode] setting. The setting is checked in the order of [History] → [Log] → [Active], and data is output in the format of the first [Display Mode] set [On]. For example, When the data of Block 1 is saved to the CF Card

| C                            | Common blocks1 blocks2 blocks3 blocks4 blocks5 blocks6 |     |         |     |         |      |         |  |  |
|------------------------------|--------------------------------------------------------|-----|---------|-----|---------|------|---------|--|--|
|                              | Block Settings                                         |     |         |     |         |      |         |  |  |
| Data Size History Log Active |                                                        |     |         |     |         | tive |         |  |  |
|                              | blocks                                                 | Use | Records | Use | Records | Use  | Records |  |  |
|                              | Number 1                                               | ~   | 100     | ~   | 100     |      |         |  |  |
|                              | Number 2                                               |     |         |     |         |      |         |  |  |

In this case, the data is saved in [History] format. If [History] were not set, the data would be saved using [Log] format.

• The latest information is output on the foreground when saved in any Display Mode.

The items such as [Triggered Date], [Triggered Time], and [Message] have fixed outputs. If the Language is set to other languages such as ASCII, Korea, Chinese (Simplified), Chinese (Traditional), Cyrillic, Thai, it is shown in English.

NOTE

#### 19.8.3 Structure

This section reviews the structure to write the Alarm History data to a CF Card or USB storage device.

#### ■ Saving to CF Card or USB Storage

To save data to the CF Card, manage the designated control word address as follows:

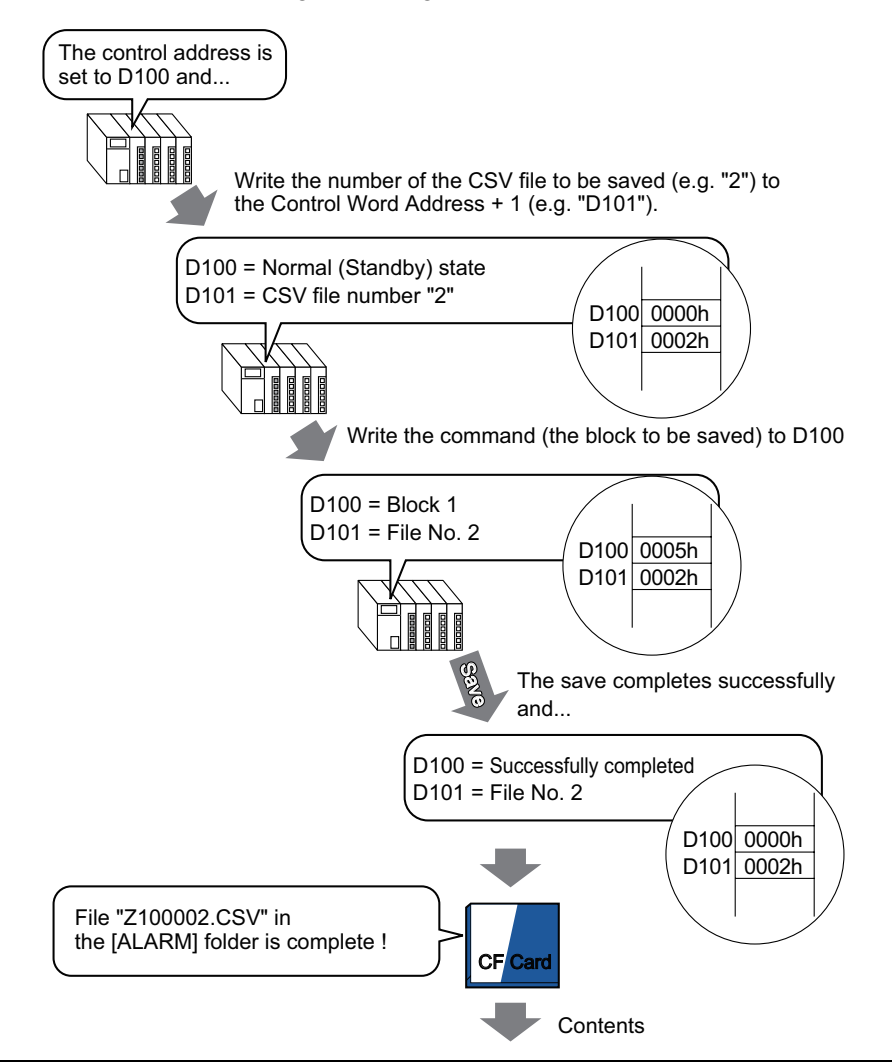

#### "Number of Message(s)","3","","",""

"","","","",""

Triggered Date", "Triggered Time", "Message(s)", "Acknowledged Time", "Recovered Time", "Number of occ.", "Acc. Time", "Level"

"05/11/14","10:05:35","B Tank- Abnormal Pressure","10:20:35","11:00:15","1",:"1:00:00","1"

"05/11/13","12:15:00","A Tank - Low Water Level","13:20:00","16:15:00","2","03:00:00","0" "05/11/

13","12:00:10","Pump Number 1 Closed","14:00:20","16:50:30","1","4:50:20","

#### When this data is opened in Microsoft Excel ...

| No. of Message(s) | 3            |                           |                  |               |             |           |       |
|-------------------|--------------|---------------------------|------------------|---------------|-------------|-----------|-------|
|                   |              |                           |                  |               |             |           |       |
| Trigger Date      | Trigger Time | Message(s)                | Acknowledge Time | Recovery Time | No. of occ. | Acc. Time | Level |
| 2005/11/14        | 10:05:35     | B Tank- Abnormal Pressure | 10:20:35         | 11:00:15      | 1           | 1:00:00   | 1     |
| 2005/11/13        | 12:15:00     | A Tank - Low Water Level  | 13:20:00         | 16:15:00      | 2           | 3:00:00   | 0     |
| 2005/11/13        | 12:00:10     | Pump No. 1 Closed         | 14:00:20         | 16:50:30      | 1           | 4:50:20   | 2     |

### Control Word Address for Saving Data to a CF Card or USB Storage Device

The address controls data writing. Specify the file number and write the command to the address. The data are saved to the CF Card or USB storage device.

Control Word Address +1

Command/Status File Number

#### Command and Status

The data are written to the CF Card or USB Storage device. The operation result is reflected in the address:

| Mode    | Word Data | Description                                                                                                    |
|---------|-----------|----------------------------------------------------------------------------------------------------|
| Command | 0001h     | Filing Data                                                                                                    |
|         | 0002h     | GP-PRO/PB III for Windows Logging data (compatible)                                                                                                    |
|         | 0003h     | GP-PRO/PB III for Windows Line Chart data (compatible)                                                                                                    |
|         | 0004h     | GP-PRO/PB III for Windows Sampling data (compatible)                                                                                                    |
|         | 0005h     | Block 1's Alarm History data                                                                                                    |
|         | 0006h     | Block 2's Alarm History data                                                                                                    |
|         | 0007h     | Block 3's Alarm History data                                                                                                    |
|         | 0008h     | Block 4's Alarm History data                                                                                                    |
|         | 0009h     | Block 5's Alarm History data                                                                                                    |
|         | 000ah     | Block 6's Alarm History data                                                                                                    |
|         | 000bh     | Block 7's Alarm History data                                                                                                    |
|         | 000ch     | Block 8's Alarm History data                                                                                                    |
|         | 0020h     | GP-PRO/PB III for Windows Logging loop auto-save start (compatible)                                                                                                    |
|         | 0021h     | GP-PRO/PB III for Windows Logging loop auto-save completion (compatible)                                                                                                    |
| Status  | 0000h     | Completed Successfully                                                                                                    |
|         | 0100h     | Write Error                                                                                                    |
|         | 0200h     | The CF Card/USB storage device is not inserted, or the CF Card cover is not closed.                                                                                                    |
|         | 0300h     | No data to be loaded (when no data is specified)                                                                                                    |
|         | 0400h     | File Error (File is outside of range)                                                                                                    |
|         | 2000h     | GP-PRO/PB III for Windows Logging loop auto-save<br>responding correctly (compatible)<br>Control Address becomes this value during the auto-save<br>mode. When the value is changed, the auto-save mode<br>finishes. |

#### ♦ File Name and Location

Designate a File from 0 to 65,535 in the address following the control word address prior to writing a command.

For example, after writing a command, Alarm History data is saved to the CF Card/USB storage [ALARM] folder with the following file name:

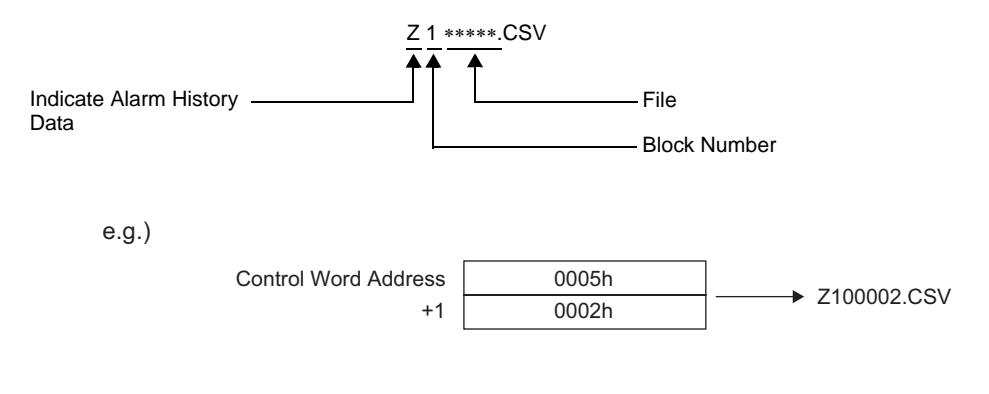

• When the CF Card is reset by the GP unit, a folder will automatically be created to save data.

| Folder   | Data to be saved                                        | File Name  |
|----------|---------------------------------------------------------|------------|
| \FILE    | Filing Data                                             | F****.BIN  |
|          | Transfer CSV Data                                       | ZR****.CSV |
| \LOG     | GP-PRO/PB III for Windows Logging data<br>(compatible)  | ZL****.CSV |
| \DATA    | Image Screen                                            | I****.BIN  |
|          | Sound Data                                              | O****.BIN  |
| \CAPTURE | Screen Capture<br>Video Capture                         | CP****.JPG |
| \MOVIE   | Movie File                                              | *.SDX      |
| \TREND   | GP-PRO/PB III for Windows Line Chart data (compatible)  | ZT****.CSV |
|          | GP-PRO/PB III for Windows Sampling data<br>(compatible) | ZS****.CSV |

## Storing Alarm Messages in the CF Card or USB Storage Device

| \ALARM  | Block I's Alarm History data | Z1****.CSV |
|---------|------------------------------|------------|
|         | Block 2's Alarm History data | Z2****.CSV |
|         | Block 3's Alarm History data | Z3****.CSV |
|         | Block 4's Alarm History data | Z4****.CSV |
|         | Block 5's Alarm History data | Z5****.CSV |
|         | Block 6's Alarm History data | Z6****.CSV |
|         | Block 7's Alarm History data | Z7****.CSV |
|         | Block 8's Alarm History data | Z8****.CSV |
| \SRAM   | Backup SRAM data             | ZD****.BIN |
| \SAMP01 | Sampling Group 1's data      | SA****.CSV |
| -       | -                            |            |
| -       | -                            |            |
| -       | -                            |            |
| \SAMP64 | Sampling Group 64 data       | SA****.CSV |

### ■ Caution for Saving to a CF Card or USB Storage Device

- While data is being written to the CF Card/USB storage, changes to parts and screens may be slower.
- It may take several seconds to write data, depending on the amount.
- After the Status data is read out from the GP, before the next command can be written be sure to allow time equal to at least one communication cycle<sup>\*1 or one Display Scan Time period,\*2</sup> whichever is longer.
- A function does not work properly if it calls a CF Card or USB storage device when the CF Card or USB storage device is not installed on the display unit.
- If a write error occurs, any file that has not finished loading may remain on the CF Card.
- When overwriting a file by transferring data to the CF Card/USB storage device, the CF Card/USB storage must have enough free space to hold the data. If the data is larger than the available space, a write error occurs.
- When data is saved to the CF Card/USB storage device and the target folder does not exist, the [ALARM] folder is created to save the data. However, if the folder cannot be created a write error occurs.
- There is a limit to the frequency that data can be written to the CF Card (500 KB of data can be rewritten around 100,000 times).
- Select FAT or FAT32 when you format the CF Card/USB storage device using a computer. If you format with NTFS, the display unit cannot recognize the device.
- Connect only one USB storage device. If you connect more than one, it may not be recognized correctly.

#### CF Card Handling Precautions

- When removing the CF Card, please verify that the access lamp is switched off. There is a chance that CF Card data can be lost or damaged.
- While accessing the CF Card, do not turn the GP unit off, reset the GP, or remove the CF Card. Create a preset verification screen for information about CF Card access. Turn off power, reset, open the CF Card cover, or remove the CF Card only after verifying that screen.
- When inserting the CF Card in the GP unit, please make sure you have the correct side up and the correct location for the CF Card connector. If installed incorrectly, damage can occur to the data or to the CF Card/GP unit.
- Please use CF Cards manufactured by Pro-face (Digital Electronics Corporation). If using another company's CF Card, damage may occur to the CF Card data.
- Please make sure to back up all CF Card data.
- Please refrain from doing the following, as it can result in damage to data and equipment:
   Bending the CF Card
  - •Dropping the CF Card
  - •Spilling water on the card
- \*1 The communication cycle time is the time it takes to request and take in data from the display unit to the device/PLC. It is stored in the internal device area LS2037 as binary data. The unit is 10 milliseconds (ms).
- \*2 Display Scan Time is the time it takes to display/calculate 1 screen. It is stored in the internal device area LS2036 as binary data. The unit is milliseconds (ms).

Touching the CF Card's connectors directlyDisassembling or modifying the CF Card

#### ■ USB Storage Device Handling Instructions

 While accessing data on a USB storage device, do not reset, insert, or detach the device. The data in the USB storage device may become corrupted. To remove the USB storage device safely, design the system to disconnect after turning ON the System Variable "#H\_Control\_USBDetachTrigger" and acknowledging that the "#H\_Status\_USBUsing" is OFF.

"A.6.2 HMI System Variables (#H system variables)" (page A-102)

• Please make sure to back up all data on the USB storage device.

# 19.9 Settings Guide

# 19.9.1 Common (Alarm) Settings Guide

| 📃 Base 1 (Unti                                                         | 📮 Base 1 (Untitled) 🗙 🚱 Alarm 🗙 🗠 🗸 |          |          |           |          |         |                                                     |              |
|------------------------------------------------------------------------|-------------------------------------|----------|----------|-----------|----------|---------|-----------------------------------------------------|--------------|
| Alarm                                                                  |                                     | 🗖 En     | able Te  | ext Table | Langu    | age     |                                                     | <u>iport</u> |
| Common blocks1 blocks2 blocks3 blocks4 blocks5 blocks6 blocks7 blocks8 |                                     |          |          |           |          |         |                                                     |              |
| Block Settings                                                         |                                     |          |          |           |          |         |                                                     |              |
| Data Size                                                              | His                                 | story    |          | Log       | A        | ctive   | 🔲 Backup History                                    |              |
| blocks                                                                 | Use                                 | Records  | Use      | Records   | Use      | Records | Continue Alarm Operations at Rewar Up               |              |
| Number 1                                                               | ~                                   | 128      | ✓        | 128       | ✓        | 128     | Continue Marm Operations at Fower op                |              |
| Number 2                                                               |                                     |          |          |           |          |         | 💿 Display as a New Alarm 🛛 🔿 Hide Continuing Alarms |              |
| Number 3                                                               |                                     |          |          |           |          |         |                                                     |              |
| Number 4                                                               |                                     |          |          |           |          |         | External Operation                                  |              |
| Number 5                                                               |                                     |          | <u> </u> |           |          |         |                                                     |              |
| Number b                                                               |                                     |          | <u> </u> |           |          |         | Control Word Address                                |              |
| Number 8                                                               |                                     |          |          |           |          |         | Completion Bit Address                              |              |
|                                                                        |                                     |          |          |           |          |         |                                                     |              |
| <b>E b</b> : . <b>b</b> : .                                            |                                     |          |          |           |          |         |                                                     |              |
| Print Setting                                                          | s                                   |          |          |           |          |         | Enable the Group Feature                            |              |
| 🖲 Real-time                                                            |                                     | C Bat    | sh Prin  | t Pr      | int Forn | nat     | Number of Alarms Write Start Address                |              |
| Print Word Ad                                                          | Idress                              |          |          |           |          | ▼ 📰     | Address)                                            |              |
| Completion P                                                           | it ûddeo                            | <u> </u> |          |           |          |         |                                                     |              |
| Completion B                                                           | it maare                            | 55       |          |           |          |         |                                                     |              |
|                                                                        |                                     |          |          |           |          |         |                                                     |              |
|                                                                        |                                     |          |          |           |          |         |                                                     |              |
| 🔲 Enable Bann                                                          | ner                                 | 🕅 Ena    | ble Sur  | mmary     |          |         |                                                     |              |
|                                                                        |                                     |          |          |           |          |         |                                                     |              |

| Setting           | Description                                                                  |
|-------------------|------------------------------------------------------------------------------|
| Enable Text Table | Specify whether to use the character string registered in the text table for |
|                   | alarm messages. The language of alarm messages can be changed while          |
|                   | the system is running.                                                       |
|                   | "15.7.7 Alarm (Enable Text Table) Settings Guide" (page 15-62)               |
| Language          | When entering messages without using the Text Table, select the language     |
|                   | of the alarm message as [Japanese], [ASCII], [Chinese (Simplified)],         |
|                   | [Chinese (Traditional)], [Korean], [Cyrillic], or [Thai].                    |
| Export            | Outputs the settings in CSV format.                                          |
| Import            | Load the settings created in CSV format.                                     |

• The setting of the text table or language is common to all alarm settings (History, Banner, Summary). When the selection of [Language Setting] is changed to [Enable Text Table] and vice versa, the messages which have been set are deleted.
 • When [Enable Text Table] is selected, the Import and Export features cannot be used.

### Alarm Guide

You can set the block, display mode, and the number of Alarm Histories stored for Alarm Message (History).

| IOCK OCTURES       |        |         |         |         |         |          |                                                     |
|--------------------|--------|---------|---------|---------|---------|----------|-----------------------------------------------------|
| Data Size          | Hi     | story   |         | Log     | A       | ctive    | 🗖 Backup History                                    |
| blocks             | Use    | Records | Use     | Records | Use     | Records  | Continue Alarm Operations at Review Up              |
| Number 1           | ~      | 128     | ✓       | 128     | ✓       | 128      | Continue Hiarm Operations at POWer Up               |
| Number 2           |        |         |         |         |         |          | 💿 Display as a New Alarm 🛛 C Hide Continuing Alarms |
| Number 3           |        |         |         |         |         |          |                                                     |
| Number 4           |        |         |         |         |         |          | External Operation                                  |
| Number 5           |        |         |         |         |         |          |                                                     |
| Number 6           |        |         |         |         |         |          | Control Word Address 📃 🖃                            |
| Number 7           |        |         |         |         |         |          | Completion Bit Address                              |
| Number 8           |        |         |         |         |         |          |                                                     |
| Print Settin       | gs     |         |         |         |         |          | Enable the Group Feature                            |
| 🖲 Real-time        | :      | C Bat   | ch Prin | t Pri   | nt Forn | nat      | Number of Alarms Write Start Address                |
|                    |        | _       |         |         |         |          | (Internal Device Word                               |
| Print Word A       | ddress |         |         |         |         | <b>T</b> | Address/                                            |
| Print Word Address |        |         |         |         |         | 1000     |                                                     |

| Setting        | Description                                                                                                    |
|----------------|----------------------------------------------------------------------------------------------------|
| Block Settings | Set the display mode and the number of Alarm History records (the number of Alarm Histories stored in the display unit) in each mode for each block. A maximum of 768 Alarm Histories can be set.           NOTE           • When IPC Series is selected, the alarm data size sets the Alarm History maximum at 10,000. |
| Block          | A group of Alarm Messages to be registered. A maximum of 8 blocks can be used.                                                                                                    |

| Setting |              | Description                                                               |  |  |  |  |  |  |  |  |
|---------|--------------|---------------------------------------------------------------------------|--|--|--|--|--|--|--|--|
|         | Display Mode | Choose the Alarm Message's display method from [History], [Log], or       |  |  |  |  |  |  |  |  |
|         |              | [Active]. Choose [Active] to display only alarms which are currently      |  |  |  |  |  |  |  |  |
|         |              | triggered. To save old alarms choose [History] or [Log].                  |  |  |  |  |  |  |  |  |
|         |              |                                                                           |  |  |  |  |  |  |  |  |
|         |              | [History] Displays Alarm Messages together with the trigger date          |  |  |  |  |  |  |  |  |
|         |              | and time in the order they are triggered. The time at                     |  |  |  |  |  |  |  |  |
|         |              | which the Alarm is acknowledged or recovered will be                      |  |  |  |  |  |  |  |  |
|         |              | added to the same row. The change in the state of each                    |  |  |  |  |  |  |  |  |
|         |              | Alarm can be viewed on a single row.                                      |  |  |  |  |  |  |  |  |
|         |              | Date Trigger Message Acknowledge Recovery<br>Time Message Time time       |  |  |  |  |  |  |  |  |
|         |              | 2003/12/13 20:14 Conveyor Stopped                                         |  |  |  |  |  |  |  |  |
|         |              | 2003/12/13 20:02 Hopper Capacity Reduced 20:08                            |  |  |  |  |  |  |  |  |
|         |              | 2003/12/13 19:30 Abnormal Voltage 19:40 20:00                             |  |  |  |  |  |  |  |  |
|         |              | [Log] The messages and date/time are displayed in separate                |  |  |  |  |  |  |  |  |
| S       |              | rows every time the state changes from [Triggered].                       |  |  |  |  |  |  |  |  |
| ting    |              | [Acknowledged], to [Recovered]. Date of every state can                   |  |  |  |  |  |  |  |  |
| Sett    |              | be checked.                                                               |  |  |  |  |  |  |  |  |
| ck (    |              | Date Trigger Message Acknowledge Recovery                                 |  |  |  |  |  |  |  |  |
| Blo     |              | 2003/12/13 20:14 Conveyor Stopped                                         |  |  |  |  |  |  |  |  |
|         |              | 2003/12/13 Hopper Capacity Reduced 20:08                                  |  |  |  |  |  |  |  |  |
|         |              | 2003/12/13 20:02 Hopper Capacity Reduced                                  |  |  |  |  |  |  |  |  |
|         |              | 2003/12/13 Abnormal Voltage 20:00                                         |  |  |  |  |  |  |  |  |
|         |              | 2003/12/13 Abnormal Voltage 19:40                                         |  |  |  |  |  |  |  |  |
|         |              | 2003/12/13 19:30 Abnormal Voltage                                         |  |  |  |  |  |  |  |  |
|         |              | [Astiva] Only [Triggered] and [Astropylodged] slorms are                  |  |  |  |  |  |  |  |  |
|         |              | displayed When an alarm recovers it is automatically                      |  |  |  |  |  |  |  |  |
|         |              | erased                                                                    |  |  |  |  |  |  |  |  |
|         |              |                                                                           |  |  |  |  |  |  |  |  |
|         |              | Date Time Message Time                                                    |  |  |  |  |  |  |  |  |
|         |              | 2003/12/13 20:14 Conveyor Stopped                                         |  |  |  |  |  |  |  |  |
|         |              | 2003/12/13 20:02 Hopper Capacity Reduced                                  |  |  |  |  |  |  |  |  |
|         |              | 2003/12/13 19:30 Abnormal Voltage 19:40                                   |  |  |  |  |  |  |  |  |
|         |              |                                                                           |  |  |  |  |  |  |  |  |
|         | Use          | Select the [Display Mode] to be used. A total of 8 display modes at       |  |  |  |  |  |  |  |  |
|         |              | maximum can be set for the whole Alarm History.                           |  |  |  |  |  |  |  |  |
|         | Records      | Set the number of Alarm Histories stored for each display mode. Up to     |  |  |  |  |  |  |  |  |
|         |              | 768 Alarm Histories can be set in total. When triggered alarms exceed the |  |  |  |  |  |  |  |  |
|         |              | specified number, the oldest alarm is deleted.                            |  |  |  |  |  |  |  |  |
|         |              | NOTE                                                                      |  |  |  |  |  |  |  |  |
|         |              | • When IPC Series is selected, the alarm data size sets the Alarm History |  |  |  |  |  |  |  |  |
|         |              | maximum at 10,000.                                                        |  |  |  |  |  |  |  |  |

| Setting                         | Description                                                                                                    |  |  |  |  |  |
|---------------------------------|----------------------------------------------------------------------------------------------------|--|--|--|--|--|
| Print Settings                  | Select whether or not to print the Alarm History.                                                                                                    |  |  |  |  |  |
| Ū                               | <sup>(27)</sup> "19.10.1 Restrictions for Printing Alarm History" (page 19-143)                                                                                                    |  |  |  |  |  |
| Real-time Print/<br>Batch Print | <ul> <li>Choose the printing timing from [Real-time Print] or [Batch Print].</li> <li>Real-Time Print <ul> <li>Alarm history is printed every time an alarm is [Triggered],</li> <li>[Acknowledged], and [Recovered].</li> <li>The print format is the same as the display format of [Log].</li> <li>Even when two or more blocks are used, printing is performed as occasion arises regardless of the block.</li> </ul> </li> <li>Batch Print <ul> <li>When the bit 0 in [Print Word Address] is turned ON, the whole Alarm Histories stored in the designated block are printed.</li> <li>The print format is determined by the [Display Mode] settings.</li> <li>The settings are checked in the order of [History]→[Log]→[Active], and data is printed in the format of the first [Display Mode] set [On].</li> </ul> </li> </ul> |  |  |  |  |  |
|                                 | Common       blocks1       blocks2       blocks3       blocks4       blocks5       blocks6         Block Settings       Data Size       History       Log       Active         blocks       Use       Records       Use       Records         Number 1       100       100       In this case, the block is printed using [History] format. If [History] were not set, the block would be printed using [Log] format. A page feed occurs after printing.                                                                                                    |  |  |  |  |  |
| Print Word<br>Address           | This address controls the printing of the Alarm History. After setting the type of alarm, turn ON the trigger bit (bit 0) to start printing.                                                                                                    |  |  |  |  |  |
|                                 | 15 0<br>+0 Reserved (0)<br>+1 Alarm type<br>Trigger bit<br>0: Do not print<br>1: Print<br>0: Block 1 data<br>1: Block 2 data<br>:<br>T: Block 8 data                                                                                                    |  |  |  |  |  |
| Completion Bit<br>Address       | <ul> <li>Set the bit address that will tell you when printing has completed. This bit will turn ON when printing finishes.</li> <li>NOTE</li> <li>After the [Completion Bit] has been confirmed as ON, please turn it OFF again. It is recommended to turn OFF the bit 0 of [Print Word Address] also at this timing.</li> </ul>                                                                                                    |  |  |  |  |  |

| Se             | tting                                                | Description                                                                                                    |  |  |  |  |  |
|----------------|------------------------------------------------------|----------------------------------------------------------------------------------------------------|--|--|--|--|--|
|                | Print Format                                         | Displays the [Print Format Settings] dialog box.                                                                                                    |  |  |  |  |  |
| Print Settings | Print Format          Select blocks         to print | Displays the [Print Format Settings] dialog box.                                                                                                    |  |  |  |  |  |
|                |                                                      | <ul> <li>Duration<br/>Prints the total duration of time when the alarm was in the triggered<br/>state. The maximum duration is 9,999 hours 59 minutes 59 seconds.</li> <li>Level<br/>Prints alarm's importance level.</li> </ul> |  |  |  |  |  |

| Se             | Setting      |                       | Description                                                                                                    |  |  |  |  |  |
|----------------|--------------|-----------------------|----------------------------------------------------------------------------------------------------|--|--|--|--|--|
|                |              | Display<br>Characters | Set the number of characters displayed for each item. Each item's setting range is as follows.                                                        |  |  |  |  |  |
|                |              |                       | Date 5 to 100 or 8 to 100 characters<br>(The setting range differs depending on the selected<br>date format)                                          |  |  |  |  |  |
|                |              |                       | Triggered,<br>Acknowledged,5 to 100 or 8 to 100 characters<br>(The setting range differs depending on the selected<br>time format)                    |  |  |  |  |  |
|                |              |                       | Message 1 to 160 characters                                                                                                    |  |  |  |  |  |
|                |              |                       | Cycles, Duration, 2 to 100 characters<br>Level                                                                                                    |  |  |  |  |  |
|                |              |                       | NOTE                                                                                                    |  |  |  |  |  |
|                |              |                       | • When you want to provide spaces between the items, set [Total Display Digits] larger than the number of characters that will actually be displayed. |  |  |  |  |  |
| Print Settings |              | Left Margin           | Select the spacing between the character of the left-most item and the border from 0 to 100 characters.                                               |  |  |  |  |  |
|                | Print Format |                       | ↔08/17/04 13:20 Abnormal Pressure<br>Set this margin.                                                                                                 |  |  |  |  |  |
|                |              | Display Order         | Set the display order of all items. Blocks starting from the top of this li<br>will be printed from left to right.                                    |  |  |  |  |  |
|                |              |                       | Display Order Date Triggered Message Acknowledged Recovered                                                                                           |  |  |  |  |  |
|                |              | Date Format           | Choose a print format for the date from [yy/mm/dd], [mm/dd/yy], [dd/mm/yy], and [mm/dd].                                                              |  |  |  |  |  |
|                |              | Time Format           | Choose a print format for the time from<br>[12:00],[24:00],[12:00:00],[24:00],00]                                                                     |  |  |  |  |  |
|                |              | Font                  | Choose a font type for the Alarm Message from [Standard Font] or [Stroke Font].                                                                       |  |  |  |  |  |

| Setting                        |                                                                   | Description                                                                                                    |
|--------------------------------|-------------------------------------------------------------------|----------------------------------------------------------------------------------------------------|
| Print Settings<br>Print Format | Triggered<br>Color<br>Acknowledged<br>Color<br>Recovered<br>Color | <ul> <li>Choose from 8 colors for the Alarm Message's [Triggered],</li> <li>[Acknowledged], and [Recovered] colors. Messages are printed in the specified colors regardless of the GP type.</li> <li>NOTE</li> <li>When white is selected, messages are printed in black.</li> <li>When the [Display Mode] is [History] and [Batch Print] is set, the trigger color will be used when printing a triggered alarm, the acknowledge color for an acknowledged alarm, and the recovery color for a recovered alarm. However, when acknowledging a previously recovered alarm, the recovery color will be used for printing.</li> <li>The color setting is effective for text only. The background color will not be printed</li> </ul> |
| Backi                          | ing up History                                                    | Select whether or not to backup the Alarm History to the backup SRAM<br>of the GP.                                                                                                    |

| Setting            |                                           | Description                                                                                                    |
|--------------------|-------------------------------------------|----------------------------------------------------------------------------------------------------|
|                    | Alarm Continuous<br>Action at Power<br>ON | <ul> <li>Select the display method to use when power is turned ON.</li> <li>Display as a new Alarm The information of the host (PLC) before the GP was turned OFF is not retained. The Alarm Messages that were displayed before the GP was turned OFF are displayed as recovered state after the power is turned ON again. Any continuing alarms are separately displayed as new alarms.</li> <li>Hide Continuing Alarms The information of the host (PLC) before the GP was turned OFF is retained. The Alarm Messages that were displayed before the GP was turned OFF are continuously displayed when power is turned ON again. If the trigger/recovery state of alarms changes after the GP was turned ON again, the change is displayed.</li> </ul> |
|                    |                                           | Backup Function Examples                                                                                                    |
|                    |                                           | Hide Continuing Alarms Alarms displayed before power was cut are still displayed. The GP's power is cut cut cut cut cut cut cut cut cut cut                                                                                                    |
| External Operation |                                           | Select whether or not to perform [Ack All], [Clear All], [Clear All<br>Number of Occurrences], and [Clear All Accumulated Time] from the<br>host (PLC).<br><sup>(C)</sup> "19.10.3 Restrictions for Running External Operations from Multiple Display<br>Units" (page 19-146)                                                                                                    |

| Setting |                           | Description                                                                                                    |   |
|---------|---------------------------|----------------------------------------------------------------------------------------------------|---|
|         | Control Word<br>Address   | Set the address which will control the type of operation performed from the PLC (operation code), and the type of alarm.                                                                                                    |   |
|         |                           | <ul> <li>Clear All</li> <li>Clear All</li> <li>Clear All Accumulated Time</li> <li>Clear All Accumulated Time</li> <li>Clear All Accumulated Time</li> <li>Clear All Accumulated Time</li> <li>Clear All Accumulated Time</li> <li>Clear All Accumulated Time</li> </ul>                                                                                                    |   |
|         |                           | • When an external operation is performed, it handles all Alarm<br>Messages in the block (active, history, log). For example, if you<br>perform a [Clear All] on block 1, all Alarm Messages in block 1<br>(active, history, log) are cleared. The Alarm Messages assigned to<br>active, history, and log within the block are not treated individually.<br>The operation's order is [History] $\rightarrow$ [Log] $\rightarrow$ [Active]. |   |
|         | Completion Bit<br>Address | Set the address which will monitor the completion of the operation. This bit will turn ON when the operation finishes.                                                                                                    | 3 |

| Setting                                                               | Description                                                                                                    |
|-----------------------------------------------------------------------|----------------------------------------------------------------------------------------------------|
| Using Group Feature                                                   | Select whether or not to use the Group feature. Set this feature to count                                                                                                    |
| 5                                                                     | the number of times that alarms have been triggered by group number.                                                                                                    |
| Number of Alarms<br>Write Start<br>Address (Internal<br>Word Address) | <ul> <li>(A) Set the start address in the GP internal device to write the number of alarm occurrences.</li> <li>(B) Among the addresses set up in (A), only those with the registered group number are used as the area for the writing frequency of internal device addresses.</li> <li>(C) Each time an alarm occurs, data in the corresponding group number's address (internal device) will be increased by 1.</li> </ul>                                                                                                    |
|                                                                       | Triggered alarm       Group No.         Message 1       0         Wessage 2       1         Wessage 3       2         Message 3       2         Message 4       0         Message 5       3         Message 6       2         Message 7       1         NOTE       Group No. 0 will not be counted.         Please ensure that the number of groups is within the internal device's area (USR area or LS area). For the LS area, refer to the following.         **       *A.1.4 LS Area (Direct Access Method)" (page A-9)         The alarm frequency gets erased when the GP unit is turned OFF. When backing up the data, please use the internal device's backup feature.         **       *5.14.6 [System Settings] Setting Guide       PID Monitor " (page 5-109)         The frequency can be counted from 0 to 65,535. Even when the frequency passes 65,535, the count will still remain there.       When data is written to an internal device which stores alarm frequency or the display unit's power turns OFF, data are clear and not counted properly. |
|                                                                       | • The data format of the alarm frequency is fixed as Bin.                                                                                                    |
|                                                                       | • Alarms with group number 0 are not counted.                                                                                                    |
| Enable Banner                                                         | Configure Alarm Messages to display as scroll banners.                                                                                                    |
|                                                                       | G <sup>™</sup> "■ Alarm Guide (Banner)" (page 19-84)                                                                                                    |
| Enable Summary                                                        | This setting displays currently active alarms in a list.<br><sup>™</sup> • Alarm (Summary) Settings Guide" (page 19-87)                                                                                                    |
## About Backup SRAM

The backup SRAM saves data even when the GP unit's power is OFF.

The backup SRAM's user area is used to save not only the Alarm History data but also the sampling data, internal device backup data, and filing data.

The capacity of the backup SRAM that can be used for Alarm History data depends on the type of GP and the space used by other data.

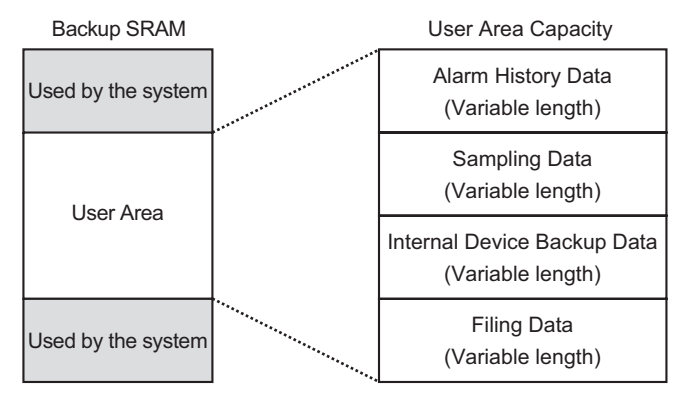

Backup SRAM has the following usage priorities:

- (1) Alarm History data
- (2) Sampling data
- (3) Internal device backup data
- (4) Filing data

The Alarm History data stored in the backup SRAM is erased when:
 •Screen transfer occurs
 •Memory is reset (Offline)
 •Backup SRAM is initialized (Offline)

#### Space Requirements for Alarm History Data

The space of the backup SRAM required to save the Alarm History data depends on the number of [Records] of all blocks and the number of registered messages (addresses). When no message is registered, the data size is 0 byte regardless of the [Backup History] setting.

Calculation

• Size of the Alarm History data (all blocks) (Unit: byte)

```
= 576 + (28 x Number of records) + (16 x Number of registered messages) + 2 x (4 x Number of registered messages)
```

**Calculation Example** 

| Setting                                 | Description |
|-----------------------------------------|-------------|
| Number of records (total of all blocks) | 768         |
| Number of registered                    | 2048        |

Calculation result (576) +  $(28 \times 768)$  +  $(16 \times 2,048)$  +  $2 \times (4 \times 2,048)$  = 71,232 bytes

#### Alarm History Import/Export

Alarm data can be imported/exported using a CSV file.

It can be created and edited in spreadsheet software such as Microsoft Excel. CSV File Format

In the Alarm Window, select [Export]. Alarm information is output in a CSV file. The following screen shows how the data appears when opened in Microsoft Excel:

- When you create a new Alarm in CSV file format, input the items in the following format. Input the item name even if you do not use it. Do not edit or delete the exported item name of the CSV File. An error will occurs and you will not be able to import.
  - You can import a CSV file exported from GP-Pro/PBIII.

#### Header Information

|   | A              | В          | С |
|---|----------------|------------|---|
| 1 | GP-Pro EX      |            |   |
| 2 | File Type      | Alarm Data |   |
| 3 | File Version   | 1          | 0 |
| 4 |                |            |   |
| 5 | Common Setting |            |   |
| 6 |                |            |   |
| 7 | Language       | Color Code |   |
| 8 | ja-JP          | 2          |   |
| 9 |                |            |   |

Common Setting: Common

Language: Set the alarm message language with the following text:

ja-JP:Japanese, en-US:ASCII, zh-CN:Chinese(Simplified), zh-

TW:Chinese(Traditional), ko-KR:Korean, ru-ru:Cyrillic, th-TH:Thai

Color Code:Set the alarm message color with the following text:

- 0: 65536 Colors No blink6: 256 Colors No blink
- 1: 32768 Colors 1-speed blink (reservation)7: 64 Colors 3-speed blink
- 2: 16384 Colors 3-speed blink8: 16 Colors 1-speed blink
- 4: 4096 Colors 3-speed blink9: Monochrome 8 Levels 1-speed blink
- 5: Monochrome 16 Levels 3-speed blink10: Monochrome 8 Levels No blink
- Block Setting

|    | A             | В                         | С               | D                     | E           | F                        | G              |
|----|---------------|---------------------------|-----------------|-----------------------|-------------|--------------------------|----------------|
| 10 | Block Setting |                           |                 |                       |             |                          |                |
| 11 | Block No.     | History(0:Not Use; 1:Use) | History Records | Log(0:Not Use; 1:Use) | Log Records | Active(0:Not Use; 1:Use) | Active Records |
| 12 | Block1        | 1                         | 128             | 1                     | 128         | 1                        | 128            |
| 13 | Block2        | 1                         | 76              | 1                     | 76          | 1                        | 76             |
| 14 | Block3        | 0                         | 0               | 0                     | 0           | 0                        | 0              |
| 15 | Block4        | 0                         | 0               | 0                     | 0           | 0                        | 0              |
| 16 | Block5        | 0                         | 0               | 0                     | 0           | 0                        | 0              |
| 17 | Block6        | 0                         | 0               | 0                     | 0           | 0                        | 0              |
| 18 | Block7        | 0                         | 0               | 0                     | 0           | 0                        | 0              |
| 19 | Block8        | 0                         | 0               | 0                     | 0           | 0                        | 0              |
| 20 |               |                           |                 |                       |             |                          |                |

Block Number:Block Number History:History "0: Disable, 1: Enable" History Records:History [Records] Log:Log "0: Disable, 1: Enable" Log Records:Log History [Records] Active:Active "0: Disable, 1: Enable" Active Records:Active History [Records]

|    | A                                                                     | В                 |   |
|----|-----------------------------------------------------------------------|-------------------|---|
| 21 | Print Setting(0:Disable; 1 :Enable)                                   |                   | 1 |
| 22 | Print Mode(0:Real Time; 1:Batch)                                      |                   | 1 |
| 23 | Print Word Address                                                    | [PLC1]D00000      |   |
| 24 | Completion Bit Address                                                | [PLC1]X00000      |   |
| 25 |                                                                       |                   |   |
| 26 | Backup History(0:Disable; 1:Enable)                                   |                   | 1 |
| 27 | Continues Action(0:Display as a new Alarm; 1 :Hide continuing Alarms) |                   | 0 |
| 28 | · · · · ·                                                             |                   |   |
| 29 | External Operation(0:Disable; 1:Enable)                               |                   | 1 |
| 30 | Control Word Address                                                  | [PLC1]D00000      |   |
| 31 | Completion Bit Address                                                | [PLC1]X00000      |   |
| 32 |                                                                       |                   |   |
| 33 | Group Feature(0:Disable; 1:Enable)                                    |                   | 1 |
| 34 | No. of Alarms Write Start Address                                     | [#INTERNAL]LS0000 |   |
| 35 |                                                                       |                   |   |
| 36 | Enable Banner(0:Disable; 1:Enable)                                    |                   | 1 |
| 37 | Enable Summary(0:Disable; 1:Enable)                                   |                   | 1 |
| 38 |                                                                       |                   |   |
| 39 |                                                                       |                   |   |
| 40 | Blocks Setting                                                        |                   |   |
| 41 | Data Type(0:DEC; 1:HEX; 2:BCD)                                        |                   | 0 |
| 42 | Sign +/-(0: No Sign; 1: Sign)                                         |                   | 0 |
| 40 |                                                                       |                   |   |

Print Setting (0: Disable, 1: Enable):Print Settings "0: Disable, 1: Enable" Print Mode (0: Real Time, 1: Batch):Print Mode "0: Real-time, 1: Batch Print" Print Word Address:Print Word Address (Input example, [PLC1] D00100) Completion Bit Address:Completion Bit Address

Backup History (0: Disable, 1: Enable):Backup History "0: Disable, 1: Enable" Continues Action (0: Display as a new Alarm, 1: Hide Continuing Alarms)

: Continue Alarm Operations at Power Up "0: Display as a New Alarm, 1: Hide Continuing Alarms"

External Operation (0: Disable, 1: Enable): External Operation Control Word Address: Control Word Address Completion Bit Address:Completion Bit Address

Group Feature (0: Disable, 1: Enable): Enable the Group Feature "0: Disable, 1: Enable" Number of Alarms Write Start Address: Number of Alarms Write Start Address

Enable Banner (0: Disable, 1: Enable): Enable Banner "0: Disable, 1: Enable" Enable Summary (0: Disable, 1: Enable): Enable Summary "0: Disable, 1: Enable" Blocks Setting

| _  |                                |              | -                                        | -                    | _                 | _         | -                      |                        |
|----|--------------------------------|--------------|------------------------------------------|----------------------|-------------------|-----------|------------------------|------------------------|
|    | A                              | B            | C                                        | D                    | E                 | F         | G                      | H                      |
| 40 | Blocks Setting                 |              |                                          |                      |                   |           |                        |                        |
| 41 | Data Type(0:DEC; 1:HEX; 2:BCD) | ) (          | 0                                        |                      |                   |           |                        |                        |
| 42 | Sign +/-(0: No Sign; 1: Sign)  | (            |                                          |                      |                   |           |                        |                        |
| 43 |                                |              |                                          |                      |                   |           |                        |                        |
| 44 | Blockt                         |              |                                          |                      |                   |           |                        |                        |
| 45 | Bit Log                        |              |                                          |                      |                   |           |                        |                        |
| 46 | No.                            | Bit Address  | Trigger Condition(0:OFF: 1:ON)           | Message              | Level             | Group No. | Sub Display Screen No. |                        |
| 47 | 1                              | [PLC1]X00000 | 1                                        | Abrormal Temp        | (                 | ) (       | ) (                    | ) -                    |
| 48 | Word Log                       |              |                                          |                      |                   |           |                        |                        |
| 49 | No.                            | Word Address | Trigger Condition(X: Word Address Value) | Bit Count(0:16:1:32) | Message           | Level     | Group No.              | Sub Display Screen No. |
| 50 | 1                              | [PLC1]D00000 | X =0                                     |                      | Abnormal Pressure | (         | ) (                    | )                      |
| 51 |                                |              |                                          |                      |                   |           |                        |                        |
| 52 | Block2                         |              |                                          |                      |                   |           |                        |                        |
| 53 |                                |              |                                          |                      |                   |           |                        |                        |
| 54 | Block3                         |              |                                          |                      |                   |           |                        |                        |
| 55 | 50010                          |              |                                          |                      |                   |           |                        |                        |
| 56 | Block4                         |              |                                          |                      |                   |           |                        |                        |
| 57 |                                |              |                                          |                      |                   |           |                        |                        |
| 58 | Block5                         |              |                                          |                      |                   |           |                        |                        |
| 59 | 50010                          |              |                                          |                      |                   |           |                        |                        |
| 60 | Blockfi                        |              |                                          |                      |                   |           |                        |                        |
| 61 |                                |              |                                          |                      |                   |           |                        |                        |
| 62 | Block7                         |              |                                          |                      |                   |           |                        |                        |
| 63 |                                |              |                                          |                      |                   |           |                        |                        |
| 64 | Block8                         |              |                                          |                      |                   |           |                        |                        |
| 65 |                                |              |                                          |                      |                   |           |                        |                        |
| 30 |                                |              |                                          |                      |                   |           |                        |                        |

Data Type (0: DEC, 1: HEX, 2: BCD): Data Type (When [Bit Monitoring] is set, the Data Type is "0".) "0:DEC, 1:HEX, 2:BCD"

Sign +/- (0: No Sign, 1: Sign): Sign (When [Bit Monitoring] is set, the Sign is "0".) "0: No Sign, 1: Sign"

Block1~8: Block Number 1~8 (Input the item name only for the disable block. Input the settings under the block number.)

Bit Log: Bit Monitoring

Number:Rung Number (The number is not required to be a sequence number.)

Bit Address:Bit Address

Trigger Condition:Trigger Condition

Message:Message

Level:Level

Group Number:Group

Sub Display Screen Number: Sub Display Screen Number

Word Log:Word Monitoring

Number:Rung Number (The number is not required to be a sequence number.)

Word Address: Word Address

Trigger Condition (X: Word Address Value)

:Trigger Condition Settings (Set X=[Alarm Value])

Bit Count:Settings for Bit Length of Alarm Value "0:16 Bit, 1:32 Bit"

Message:Message

Level:Level

Group Number:Group

Sub Display Screen Number: Sub Display Screen Number

### • Banner Setting: Banner Display

|    | A                                         | В            | C           | D          | E     | F                | G     | н                                  | I                                   |
|----|-------------------------------------------|--------------|-------------|------------|-------|------------------|-------|------------------------------------|-------------------------------------|
| 67 | Banner Setting                            |              |             |            |       |                  |       |                                    |                                     |
| 68 | Font Type(0:Standard Font; 1:Stroke Font) | Font Size    |             |            |       |                  |       |                                    |                                     |
| 69 | 0                                         | W:8;H:16     |             |            |       |                  |       |                                    |                                     |
| 70 | No.                                       | Bit Address  | Message     | Text Color | Blink | Background Color | Blink | Print At Trigger Time(0:OFF; 1:ON) | Print At Recovery Time(0:OFF; 1:ON) |
| 71 | 1                                         | [PLC1]X00000 | Anknowledge | 7          |       | 0                |       | 1                                  | 1                                   |
| 72 |                                           |              |             |            |       |                  |       |                                    |                                     |
| 73 |                                           |              |             |            |       |                  |       |                                    |                                     |
| 74 | Summary Setting                           |              |             |            |       |                  |       |                                    |                                     |
| 75 | No.                                       | Bit Address  | Message     | Text Color | Blink | Background Color | Blink |                                    |                                     |
| 76 | 1                                         | [PLC1]X00000 | Recovery    | 7          |       | 0                |       |                                    |                                     |

Font Type (0:Standard Font, 1:Stroke Font)

: Font "0:Standard Font, 1:Stroke Font"

Font Size:Font Size (Example of Standard Font:8x16->W:8,H:16, set Stroke Font at 8, 16 or 32.)

Number:Rung Number (The number is not required to be a sequence number.) Bit Address:Bit Address Message:Message Text Color:Text Color Blink:Blink Background Color:Background Color Blink:Blink Print At Trigger Time (0:OFF, 1:ON):Print at Trigger Time "0:OFF, 1:ON" Print At Recovery Time (0:OFF, 1:ON):Print at Recovery Time "0:OFF, 1:ON"

• Summary Setting: Summary Display (Please refer to "Banner Setting" for the setting

item.)

# ■ Alarm (Block 1) Settings Guide

There are two types of Triggered Method for the Alarm History: [Bit Monitoring] and [Word Monitoring].

### ♦ Bit Monitoring

Configure settings to trigger the Alarm by monitoring a bit's ON/OFF state.

| 📃 Basi   | 📮 Base 1 (Untitled) 🗙 🚱 Alarm 🗙 🖉 4 🖓 🖈                                           |               |                        |       |                           |  |  |  |
|----------|-----------------------------------------------------------------------------------|---------------|------------------------|-------|---------------------------|--|--|--|
| Alarm    | 🗖 Enable                                                                          | e Text Table  | Language ASCII 💌       |       | Export Import             |  |  |  |
| Common   | non blocks1   blocks2   blocks3   blocks4   blocks5   blocks6   blocks7   blocks8 |               |                        |       |                           |  |  |  |
| 🖲 Bit Mo | Bit Monitoring C Word Monitoring                                                  |               |                        |       |                           |  |  |  |
|          | Jump <u>Auto Allocati</u>                                                         | <u>on</u> 🗸   | History 🗸 Log 🗸 Active |       |                           |  |  |  |
| Number   | Bit Address                                                                       | igger Conditi | Message                | Level | Sub Display Screen Number |  |  |  |
| 1        |                                                                                   |               |                        |       |                           |  |  |  |
| 2        |                                                                                   |               |                        |       |                           |  |  |  |
| 3        |                                                                                   |               |                        |       |                           |  |  |  |
| 4        |                                                                                   |               |                        |       |                           |  |  |  |
| 5        |                                                                                   |               |                        |       |                           |  |  |  |
| 6        |                                                                                   |               |                        |       |                           |  |  |  |
| 7        |                                                                                   |               |                        |       |                           |  |  |  |
| 8        |                                                                                   |               |                        |       |                           |  |  |  |
| 9        |                                                                                   |               |                        |       |                           |  |  |  |
| 10       |                                                                                   |               |                        |       |                           |  |  |  |

| Setting                                                                             | Description                                                                                                    |  |  |  |  |
|-------------------------------------------------------------------------------------|----------------------------------------------------------------------------------------------------|--|--|--|--|
| Bit Monitoring The alarm is triggered when the monitoring bit address turns ON (OFF |                                                                                                    |  |  |  |  |
| Jump Jump to a specific row number.                                                 |                                                                                                    |  |  |  |  |
| Auto Allocation                                                                     | The [Auto Allocation] dialog box will appear. Configure settings to allocate designated addresses from [Start Address] by specified increments.                                                                                                    |  |  |  |  |
|                                                                                     | Muto Allocation         Start Address         Image: Start Address         Added Bits         Address Addition Width         Image: Trigger Condition         Bit ON         OK (Q)         Cancel    NOTE • When any previous address setting exists, it will be overwritten. |  |  |  |  |
| Start Address                                                                       | Set the Bit Address that will start the Auto Allocation.                                                                                                    |  |  |  |  |
| Number of Added<br>Bits                                                             | Set the number of Bit Addresses (from 1 to "Alarm' limit - Current row position + 1") for Auto Allocation.                                                                                                    |  |  |  |  |
| Address Addition<br>Width                                                           | Set the number of bits to add during an Auto Allocation, from 0 to 4,096.                                                                                                    |  |  |  |  |
| Triggered<br>Condition                                                              | Sets up if the alarm is triggered when the monitoring bit address turns ON or when the monitoring bit address turns OFF.                                                                                                    |  |  |  |  |
| History/Log/Active                                                                  | Displays current display mode set in the [Common] tab.                                                                                                    |  |  |  |  |
|                                                                                     | G <sup>P</sup> "■ Alarm Guide" (page 19-64)                                                                                                    |  |  |  |  |
|                                                                                     | Continued                                                                                                    |  |  |  |  |

| Setting             | Description                                                                                                    |
|---------------------|----------------------------------------------------------------------------------------------------|
| Number              | Displays the Alarm Message's registration number (Row Number) from 2048 to 8,999.                                                                                                    |
|                     | NOTE                                                                                                    |
|                     | • For Alarm Messages, up to 2,048 Monitor Bits and Monitor Words can                                                                                                    |
|                     | be registered but the maximum number of Alarms that can be stored by<br>the GP for the whole Alarm History is 768.                                                                        |
|                     | • When IPC Series is selected, a maximum of 10,000 alarm messages can be registered in the alarm history.                                                                                 |
| Bit Address         | Set the Bit Address to monitor the alarm's trigger.                                                                                                    |
|                     | <ul> <li>Please ensure that the total of [Monitoring Bit Address] and [Monitoring<br/>Word Address] for the whole Alarm History (Block 1 to Block 8) are<br/>within 256 words.</li> </ul> |
| Triggered Condition | Sets up if the alarm is triggered when the monitoring bit address turns ON or when the monitoring bit address turns OFF.                                                                  |
| Message             | Set an alarm message within 160 single-byte characters.                                                                                                    |
|                     | NOTE                                                                                                    |
|                     | • When [Enable Text Table] is selected, this displays with the text table's                                                                                                    |
|                     | number of index characters.                                                                                                    |
| Level               | Each Alarm Message is ranked by importance from 0 (least important) to                                                                                                    |
|                     | 7 (most important). The initial setting is "0". The Triggered,                                                                                                    |
|                     | Alarm Part                                                                                                    |
|                     | My                                                                                                    |
|                     | Alarm Editor                                                                                                    |
|                     | Address       Message       Level         X1000       Abnormal Pressure       7         X1001       Low Temp.       0         :       :       :                                           |
|                     | Choose the color and attributes for 8 levels according to each Alarm's content.                                                                                                    |
|                     | <sup>CP</sup> "19.9.2 Alarm Parts Settings Guide ■ Show History " (page 19-96)                                                                                                    |
| Group Number        | This item is displayed only when [Enable the Group feature] is selected                                                                                                    |
|                     | in the [Common] tab. Set a group number to each alarm message within the range between 0 and 6 006                                                                                        |
|                     | the range between 0 and 0,090. $\bigcirc$ " = Alarm Guide" (page 19-64)                                                                                                    |
|                     |                                                                                                    |
|                     |                                                                                                    |
| Sub Dianlay Careen  | • When the [Group Number] is "0", it will not count.                                                                                                    |
| Number              | When using an Alarm part for a Sub Display, select the desired Base<br>Screen Number from 0 to 9 999, or the Text File Number from 0 to 8 999                                             |
|                     | Specify the Index numbers of the play list file for playing movies.                                                                                                    |
|                     | NOTE                                                                                                    |
|                     | • If no Sub Display is required, enter "0". The initial setting is "0".                                                                                                    |

# Word Monitoring

Configure settings to trigger the Alarm by monitoring a word data's value.

| 💰 Auto Allocation 🛛 🛛 🛛            |
|------------------------------------|
| Start Address [PLC1]D00000         |
| Number of Added Words              |
| Trigger Condition [PLC1]D00000 = 0 |
| OK (Q) Cancel                      |

| Setting         | Description                                                                  |  |  |  |
|-----------------|------------------------------------------------------------------------------|--|--|--|
| Word Monitoring | An alarm is triggered when the value of the monitoring word address          |  |  |  |
|                 | matches with the specified alarm value, or is within the specified alarm     |  |  |  |
|                 | range.                                                                       |  |  |  |
| Data Type       | Choose the data format of the value stored in [Word Address] from [Dec],     |  |  |  |
|                 | [Hex], or [BCD].                                                             |  |  |  |
|                 | NOTE                                                                         |  |  |  |
|                 | • When the [Data Type] is changed during editing, the data (alarm value)     |  |  |  |
|                 | which cannot be converted into the new [Data Type] will become "0".          |  |  |  |
|                 | Example)Dec 10→Hex 000A                                                      |  |  |  |
|                 | Dec $10 \rightarrow BCD \ 0$ (Cannot be converted and displayed as 0.)       |  |  |  |
| Sign +/-        | Select this if you will be using negative data for the alarm value. This can |  |  |  |
|                 | only be set when the [Data Type] is [Dec].                                   |  |  |  |
| Jump            | Jump to a specific row number.                                               |  |  |  |
| Auto Allocation | The [Auto Allocation] dialog box will appear. Configure settings to          |  |  |  |
|                 | allocate designated addresses from [Start Address] by specified              |  |  |  |
|                 | increments.                                                                  |  |  |  |
|                 | 💰 Auto Allocation 🛛 🔀                                                        |  |  |  |
|                 | Start Address [PLC1]D00000                                                   |  |  |  |
|                 | Number of Added Words 👖 🚍 🧱                                                  |  |  |  |
|                 | Address Addition Width                                                       |  |  |  |
|                 | Trigger Condition [PLC1]D00000 = 0                                           |  |  |  |
|                 | OK (Q) Cancel                                                                |  |  |  |
|                 | NOTE                                                                         |  |  |  |
|                 | • When any previous address setting exists, it will be overwritten.          |  |  |  |

| S           | etting                    | Description                                                                                                    |
|-------------|---------------------------|----------------------------------------------------------------------------------------------------|
|             | Start Address             | Set the Word Address that will start the Auto Allocation.                                                                                                    |
| ation       | Number of Added<br>Words  | Set the number of Word Addresses (from 1 to "Alarm' limit - Current row position + 1") for Auto Allocation.                                                                                                    |
| Auto Alloca | Address Addition<br>Width | Set the number of Words to add during an Auto Allocation, from 0 to 4,096.                                                                                                    |
|             | Triggered<br>Condition    | Set the condition that triggers the alarm. Click and the [Triggered Condition] dialog box is displayed.                                                                                                    |
| His         | story/Log/Active          | Displays current display mode set in the [Common] tab.<br><sup>(27)</sup> " ■ Alarm Guide" (page 19-64)                                                                                                    |
| Nu          | mber                      | Displays the Alarm Message's registration number (Row Number) from 768 to 8,999.                                                                                                    |
|             |                           | NOTE                                                                                                    |
|             |                           | <ul> <li>For Alarm Messages, up to 2,048 Monitor Bits and Monitor Words can be registered but the maximum number of Alarms that can be stored by the GP for the whole Alarm History is 768.</li> <li>When IPC Series is selected, a maximum of 10,000 alarm messages can be registered in the alarm history.</li> </ul> |
| Wo          | ord Address               | Set the Word Address to monitor the alarm's trigger.                                                                                                    |
|             |                           | IMPORTANT                                                                                                    |
|             |                           | <ul> <li>Please ensure that the total of [Monitoring Bit Address] and [Monitoring<br/>Word Address] for the whole Alarm History (Block 1 to Block 8) are<br/>within 256 words.</li> </ul>                                                                                                    |
| Tri         | ggered Condition          | Set the alarm value that will trigger the alarm. Click the cell                                                                                                    |
|             |                           | Trigger Condition Settings     Image       Specify Range       I 16 Bit     32 Bit       Alarm Value     Image       [PLC1]D00000 = 0         OK (Q)     Cancel                                                                                                    |
|             | 16 Bit/32 Bit             | Choose the alarm value bit length from [16 Bit] or [32 Bit].                                                                                                    |

| Se   | etting        | Descripti                                                                | on                                                                                              |                       |                                         |   |  |  |
|------|---------------|--------------------------------------------------------------------------|-------------------------------------------------------------------------------------------------|-----------------------|-----------------------------------------|---|--|--|
|      | Alarm Value   | Select whi                                                               | Select which range of values stored in the monitoring Word Address will                         |                       |                                         |   |  |  |
|      |               | trigger the alarm. The set range varies depending on the [Data Type] and |                                                                                                 |                       |                                         |   |  |  |
|      |               | [Sign +/-]                                                               | [Sign +/-].                                                                                     |                       |                                         |   |  |  |
|      |               | Bit Length                                                               | Data Type                                                                                       | Sign +/-              | Setting Range                           |   |  |  |
|      |               | 16 Bit                                                                   | Dec                                                                                             | Checked               | -32768 to 32767                         |   |  |  |
|      |               |                                                                          |                                                                                                 | Unchecke              | 0 to 65535                              |   |  |  |
|      |               |                                                                          |                                                                                                 | d                     |                                         |   |  |  |
|      |               |                                                                          | Hex                                                                                             | —                     |                                         |   |  |  |
|      |               | 22 hit                                                                   | BCD                                                                                             | —<br>Chaolead         | 0 to 9999                               |   |  |  |
|      |               | 32 DI                                                                    | Dec                                                                                             | Unchocko              | -2147483848 (0 2147483847               |   |  |  |
|      |               |                                                                          |                                                                                                 | d                     | 0 10 4294907295                         |   |  |  |
|      |               |                                                                          | Hex                                                                                             | _                     | 0 to FFFFFFF                            |   |  |  |
|      |               |                                                                          | BCD                                                                                             |                       | 0 to 99999999                           |   |  |  |
|      | Specify Range | Select whe                                                               | ther or not to                                                                                  | ) set a rang          | e for the alarm value. The display wil  | 1 |  |  |
|      | opeony range  | change as                                                                | follows                                                                                         | set a rang            | e for the alarm value. The display will |   |  |  |
|      |               | enunge us                                                                | Trio                                                                                            | iger Condition Settin | as X                                    |   |  |  |
|      |               |                                                                          | 🔽 Sp                                                                                            | ecify Range           |                                         |   |  |  |
|      |               |                                                                          | @ 16                                                                                            | Bit O 32 Bit          |                                         |   |  |  |
| _    |               |                                                                          | Upper                                                                                           | Limit 0               |                                         |   |  |  |
| tion |               |                                                                          | Lower Limit P<br>Alarm Range 0 <= [PLC1]D00000 <= 65535                                         |                       |                                         |   |  |  |
| ndi  |               |                                                                          | G Specify Alarm Range                                                                           |                       |                                         |   |  |  |
| ů    |               |                                                                          | C Specify Normal Range                                                                          |                       |                                         |   |  |  |
| ered |               |                                                                          | OK (Q) Oancel                                                                                   |                       |                                         |   |  |  |
| gge  | Upper Limit/  | Select whi                                                               | Select which range of values stored in the monitoring Word Address will                         |                       |                                         |   |  |  |
| Ξ    | Lower Limit   | trigger the                                                              | trigger the alarm. The set range varies depending on the [Data Type] and $[\text{Sign } +/-]$ . |                       |                                         |   |  |  |
|      |               | [Sign +/-]                                                               |                                                                                                 |                       |                                         |   |  |  |
|      |               | Bit Length                                                               | Data Type                                                                                       | Sian +/-              | Setting Range                           |   |  |  |
|      |               | 16 Bit                                                                   | Dec                                                                                             | Checked               | -32768 to 32767                         |   |  |  |
|      |               |                                                                          |                                                                                                 | Unchecke              | 0 to 65535                              |   |  |  |
|      |               |                                                                          |                                                                                                 | d                     |                                         |   |  |  |
|      |               |                                                                          | Hex                                                                                             | —                     | 0 to FFFF                               |   |  |  |
|      |               |                                                                          | BCD                                                                                             | —                     | 0 to 9999                               |   |  |  |
|      |               | 32 bit                                                                   | Dec                                                                                             | Checked               | -2147483648 to 2147483647               |   |  |  |
|      |               |                                                                          |                                                                                                 | Unchecke<br>d         | 0 to 4294967295                         |   |  |  |
|      |               |                                                                          | Hex                                                                                             | —                     | 0 to FFFFFFF                            |   |  |  |
|      |               |                                                                          | BCD                                                                                             | —                     | 0 to 99999999                           |   |  |  |
|      | Alarm Range   | The specif                                                               | ied alarm rar                                                                                   | ige is displ          | ayed.                                   |   |  |  |
|      | Specify Alarm | Specify /                                                                | Alarm Range                                                                                     |                       |                                         |   |  |  |
|      | Range         | Set the a                                                                | larm range a                                                                                    | s "Lower L            | imit <= Address Value <= Upper          |   |  |  |
|      | Specify       | Limit".                                                                  |                                                                                                 |                       |                                         |   |  |  |
|      | Normal Range  | Specify I                                                                | Normal Rang                                                                                     | е                     |                                         |   |  |  |
|      |               | Set the a                                                                | larm range a                                                                                    | s "Lower L            | imit >= Address Value" or "Address      |   |  |  |
|      |               | value >=                                                                 | Upper Limi                                                                                      | t".                   |                                         |   |  |  |

| S                            | ettir         | ng                                                | Description                                                                                                    |  |  |
|------------------------------|---------------|---------------------------------------------------|----------------------------------------------------------------------------------------------------|--|--|
| Triggered Condition          | Specify Range | Specify Alarm<br>Range<br>Specify<br>Normal Range | NOTE         • If the alarm value stored in the [Word Address] fluctuates frequently, the alarm will be triggered often.         E.g.) When 50 ≤ Alarm Range ≤ 100         Image: Alarm is triggered frequently         Alarm Range         Alarm is triggered frequently         Image: Alarm Range         Alarm requently         Image: Alarm Range         Image: Alarm Range         < |  |  |
| Me                           | essa          | ige                                               | Set an alarm message within 160 single-byte characters.                                                                                                    |  |  |
| Level                        |               |                                                   | <ul> <li>NOTE</li> <li>When [Enable Text Table] is selected, this displays with the text table's number of index characters.</li> <li>Each Alarm Message is ranked by importance from 0 (least important) to 7 (most important). The initial setting is "0". The Triggered, Acknowledged, and Paceward colors for each level can be set with the</li> </ul>                                                                                                    |  |  |
|                              |               |                                                   | Alarm Part.<br>Alarm Editor<br>$\frac{\text{Address} \text{ Message } \text{ Level}}{X1000 \text{ Abnormal Pressure } 7}$ $\frac{\text{Abnormal Pressure } 7}{X1001 \text{ Low Temp. } 0}$ Choose the color and attributes for 8 levels                                                                                                    |  |  |
|                              |               |                                                   | <sup>©</sup> "19.9.2 Alarm Parts Settings Guide ■ Show History" (nage 19-96)                                                                                                    |  |  |
| Group Number                 |               | Number                                            | This item is displayed only when [Enable the Group feature] is selected<br>in the [Common] tab. Set a group number to each alarm message within<br>the range between 0 and 6,096.<br>This item is displayed only when [Enable the Group feature] is selected<br>in the [Common] tab. Set a group number to each alarm message within<br>the range between 0 and 6,096.<br>This item is displayed only when [Group Number] is "0", it will not count.                                                                                                    |  |  |
| Sub Display Screen<br>Number |               |                                                   | <ul> <li>When using an Alarm part for a Sub Display, select the desired Base</li> <li>Screen Number from 0 to 9999, or the Text File Number from 0 to 8999.</li> <li>Specify the Index numbers of the play list file for playing movies.</li> <li><b>NOTE</b></li> <li>If no Sub Display is required, enter "0". The initial setting is "0".</li> </ul>                                                                                                    |  |  |

# Alarm Guide (Banner)

Configure Alarm Messages to display as scroll banners.

| 📃 Bas             | 🔲 Base 1 (Untitled) 🗙 🛃 Alarm 🗙 🖉 |                               |                               |                  |                        |        |
|-------------------|-----------------------------------|-------------------------------|-------------------------------|------------------|------------------------|--------|
| Alarm             | 🗖 Enable                          | e Text Table 🛛 Language       |                               | ]                | Export                 | Import |
| Common            | blocks1 blocks2 blocks3           | 3   blocks4   blocks5   block | s6   blocks7   blocks8   Bann | ier              |                        |        |
| Text Col          | or 7 🔽 Blink                      | None 🔽 F                      | ont Standard Font 💌 :         | Size 8 x 16      | •                      |        |
| Backgrou<br>Color | und 🔳 0 💌 Blink                   | None                          | Jump Auto A                   | Illocation       |                        |        |
| Number            | Bit Address                       | Mes                           | sage int                      | t at Trigger Tin | Print at Recovery Time |        |
| 1                 |                                   |                               |                               |                  |                        |        |
| 2                 |                                   |                               |                               |                  |                        |        |
| 3                 |                                   |                               |                               |                  |                        |        |
| 4                 |                                   |                               |                               |                  |                        |        |
| 5                 |                                   |                               |                               |                  |                        |        |
| 6                 |                                   |                               |                               |                  |                        |        |
| 7                 |                                   |                               |                               |                  |                        |        |
| 8                 |                                   |                               |                               |                  |                        |        |
| 9                 |                                   |                               |                               |                  |                        |        |
| 10                |                                   |                               |                               |                  |                        |        |
| 11                |                                   |                               |                               |                  |                        |        |
| 12                |                                   |                               |                               |                  |                        |        |
| 13                |                                   |                               |                               |                  |                        |        |
| 14                |                                   |                               |                               |                  |                        |        |
| 15                |                                   |                               |                               |                  |                        |        |

| Setting          | Description                                                                                                    |
|------------------|----------------------------------------------------------------------------------------------------|
| Text Color       | Select a color for the message text.                                                                                                    |
| Background Color | Select a background color for the message text.                                                                                                    |
| Blink            | Select whether or not the Switch will blink, and the blink speed. You can choose different blink settings for [Text Color] and [Background Color].                                                                                         |
|                  | <ul> <li>There are cases where you can and cannot set Blink depending on the<br/>Main Unit and System Settings' [Color].</li> <li>"9.5.1 Setting Colors" (page 9-34)</li> </ul>                                                            |
| Font             | Choose a font type for the Alarm Message from [Standard Font] or [Stroke Font].                                                                                                    |
| Character Size   | Choose a text size for the Alarm Message. Each font type has a different range of styles.<br>Standard Font: [8 x 16], [8 x 32], [8 x 64], [16 x 16], [16 x 32], [16 x 64], [32 x 16], [32 x 32], [32 x 64]<br>Stroke Font: [8], [16], [32] |
| Jump             | Jump to a specific row number.                                                                                                    |

| Se  | tting                      | Description                                                                                             |  |  |  |  |
|-----|----------------------------|----------------------------------------------------------------------------------------------------|--|--|--|--|
| Au  | to Allocation              | The [Auto Allocation] dialog box appears. Configure settings to allocate                                |  |  |  |  |
|     |                            | designated addresses from the starting address.                                                         |  |  |  |  |
|     |                            | 💰 Auto Allocation                                                                                       |  |  |  |  |
|     |                            | Start Address [[PLC1]X00000                                                                             |  |  |  |  |
|     |                            | Added Bits                                                                                              |  |  |  |  |
|     |                            | Address Addition Width                                                                                  |  |  |  |  |
|     |                            | Print at Trigger Time Bit OFF  Print at Recovery Time Bit OFF                                           |  |  |  |  |
|     |                            | OK (Q) Cancel                                                                                           |  |  |  |  |
|     |                            | NOTE                                                                                                    |  |  |  |  |
|     |                            | • When any previous address setting exists, it will be overwritten.                                     |  |  |  |  |
|     | Start Address              | Set the Bit Address that will start the Auto Allocation.                                                |  |  |  |  |
|     | Number of Added            | Set the number of Bit Addresses (from 1 to "Alarm' limit - Current row                                  |  |  |  |  |
|     |                            | position + 1") for Auto Allocation.                                                                     |  |  |  |  |
|     | Address Addition<br>Width  | Set the number of bits to add during an Auto Allocation, from 0 to 4,096.                               |  |  |  |  |
|     | Print Trigger Time         | Select whether or not to print the trigger time or recovery time along with                             |  |  |  |  |
|     | Print at Recovered<br>Time | the Alarm Message when the alarm is triggered or recovered. Set this to [ON] to print.                  |  |  |  |  |
| Nu  | mber                       | Displays the Banner Alarm Message registration number (row number) from 1 to 512.                       |  |  |  |  |
| Bit | Address                    | Set the Bit Address to monitor the alarm trigger. When the Monitoring                                   |  |  |  |  |
|     |                            | Bit Address turns ON (Triggered), the Alarm Message scrolls. When the                                   |  |  |  |  |
|     |                            | Monitoring Bit Address turns OFF (Recovered), the Alarm Message                                         |  |  |  |  |
|     |                            |                                                                                                    |  |  |  |  |
|     |                            | NOTE                                                                                                    |  |  |  |  |
|     |                            | • Set the monitoring bits within 128 Words for the whole Alarm Message (Banner).                        |  |  |  |  |
| Me  | ssage                      | Set an alarm message within 160 single-byte characters.                                                 |  |  |  |  |
|     |                            | NOTE                                                                                                    |  |  |  |  |
|     |                            | • When [Enable Text Table] is selected, this displays with the text table's number of index characters. |  |  |  |  |

| Setting                                                  | Description                                                                                                    |  |  |  |  |
|----------------------------------------------------------|----------------------------------------------------------------------------------------------------|--|--|--|--|
| Print at Triggered<br>Time<br>Print at Recovered<br>Time | <ul> <li>Select whether or not to print the trigger time (or recovery time) along with the Alarm Message at the triggering of (recovery from) the alarm. Set this to [ON] to print.</li> <li>NOTE</li> <li>The print color is limited to black.</li> <li>Printing will use the font designated in the [Banner] tab of [Alarm].</li> <li>When that is set to other language but Japanese (ASCII, Chinese (Simplified), Korean, Chinese (Traditional), Cyrillic or Thai), they will</li> </ul>                                                                                                    |  |  |  |  |
|                                                          | be output in English.<br>When [Japanese] is set When [Chinese (Simplified)] is set                                                                                                    |  |  |  |  |
|                                                          | <ul> <li>The GP unit can store printing information for a maximum of 1,000<br/>Alarm Messages (Banner) and Alarm Histories (Real-time Print). If no<br/>printer is connected to the GP, it can still store up to 1,000 messages,<br/>but any messages over 1,000 will be lost while the GP is waiting to<br/>print.</li> <li>If the printer goes offline during printing due to a paper jam, etc., fix<br/>the printer error without turning off the display unit's power. Print<br/>information stored in the GP will be sent to the printer when it comes<br/>back online.</li> <li>If the printer's power goes off during printing, the data sent from the GP<br/>during that time will not be printed.</li> </ul> |  |  |  |  |

# ■ Alarm (Summary) Settings Guide

This setting displays triggered alarms in a list.

| 📃 Bas             | e 1 (Untitled) 🔀 🛿 | 🖉 Alarm |                 |                   |                       |            |         |        | 4 ⊳ <b>x</b>  |
|-------------------|--------------------|---------|-----------------|-------------------|-----------------------|------------|---------|--------|---------------|
| Alarm             | I                  | Enable  | e Text Table    | Language          | ASCII                 | •          |         | Export | <u>Import</u> |
| Common            | blocks1 blocks2    | blocks3 | 3   blocks4   b | olocks5   blockst | 6   blocks7   blocks8 | 3   Banner | Summary |        |               |
| Text Col          | or 7 .             | Blink   | None            | ~                 |                       |            |         |        |               |
| Backgrou<br>Color | and 🔳 🔤            | Blink   | None            | ~                 | Jump                  | Auto Alloc | ation   |        |               |
| Number            | Bit Addres         | s       |                 |                   |                       | Message    |         |        |               |
| 1                 |                    |         |                 |                   |                       |            |         |        | -             |
| 2                 |                    |         |                 |                   |                       |            |         |        |               |
| 3                 |                    |         |                 |                   |                       |            |         |        |               |
| 4                 |                    |         |                 |                   |                       |            |         |        |               |
| 5                 |                    |         |                 |                   |                       |            |         |        |               |
| 6                 |                    |         |                 |                   |                       |            |         |        |               |
| 7                 |                    |         |                 |                   |                       |            |         |        |               |
| 8                 |                    |         |                 |                   |                       |            |         |        |               |
| 9                 |                    |         |                 |                   |                       |            |         |        |               |
| 10                |                    |         |                 |                   |                       |            |         |        |               |
| 11                |                    |         |                 |                   |                       |            |         |        |               |
| 12                |                    |         |                 |                   |                       |            |         |        |               |
| 13                |                    |         |                 |                   |                       |            |         |        |               |
| 14                |                    |         |                 |                   |                       |            |         |        |               |
| 15                |                    |         |                 |                   |                       |            |         |        |               |

| Setting          | Description                                                                                                    |  |  |  |  |
|------------------|----------------------------------------------------------------------------------------------------|--|--|--|--|
| Text Color       | Select a color for the message text.                                                                                                    |  |  |  |  |
| Background Color | Select a background color for the message text.                                                                                                    |  |  |  |  |
| Blink            | <ul> <li>Select whether or not the Switch will blink, and the blink speed. You can choose different blink settings for [Text Color] and [Background Color].</li> <li>NOTE</li> <li>There are cases where you can and cannot set Blink depending on the Main Unit and System Settings' [Color].</li> <li>* "9.5.1 Setting Colors" (page 9-34)</li> </ul> |  |  |  |  |
| Jump             | Jump to a specific row number.                                                                                                    |  |  |  |  |
| Auto Allocation  | The [Auto Allocation] dialog box will appear. Configure settings to allocate designated addresses from [Start Address] by specified increments.                                                                                                    |  |  |  |  |
|                  | <ul><li>NOTE</li><li>When any previous address setting exists, it will be overwritten.</li></ul>                                                                                                    |  |  |  |  |

| Se            | tting                     | Description                                                                                                    |  |
|---------------|---------------------------|----------------------------------------------------------------------------------------------------|--|
| u             | Start Address             | Set the Bit Address that will start the Auto Allocation.                                                                                                    |  |
| Auto Allocati | Number of Added<br>Bits   | Set the number of Bit Addresses (from 1 to "Alarm' limit - Current row position + 1") for Auto Allocation.                                                                                                    |  |
|               | Address Addition<br>Width | Set the number of bits to add during an Auto Allocation, from 0 to 4,096.                                                                                                    |  |
| Number        |                           | Displays the Alarm Message registration number (Row Number) from 1 to 8,999.                                                                                                    |  |
| Bit Address   |                           | <ul> <li>Set the Bit Address to monitor the alarm trigger. When the Monitoring Bit Address turns ON, the alarm triggers and the Alarm Message is displayed. When the Monitoring Bit Address turns OFF, the alarm recovers and the Alarm Message is erased.</li> <li><b>NOTE</b></li> <li>For the Monitoring Bit Address, please use a Word-designated Bit device, or a Bit-designated Word device. Please allocate the Monitoring Bit Addresses of the Alarm Messages displayed in a single Alarm Part (Summary) as continuous addresses inside the same device. It cannot he sat over different tupes of devices.</li> </ul> |  |
| Message       |                           | Set an alarm message within 160 single-byte characters.           NOTE           • When [Enable Text Table] is selected, this displays with the text table's                                                                                                    |  |
|               |                           | number of index characters.                                                                                                    |  |

## 19.9.2 Alarm Parts Settings Guide

Configure settings for the Part to display the Alarm Messages registered in [Alarm]. There are two types of display methods: [Show History] and [Summary].

| 💰 Alarm            |                                                          | ×                   |
|--------------------|----------------------------------------------------------|---------------------|
| Parts ID           | Basic Item Color Display Sub Display Switch Cursor Shape |                     |
| AD_0000 🕂          |                                                          | >>Extended          |
| Comment            | Show History Summary                                     |                     |
|                    | Display Format                                           |                     |
|                    | Display Block Display Mode                               |                     |
|                    | Block 1 History                                          |                     |
|                    | Display Start Row 1 🚔 🏥                                  |                     |
|                    | Display Rows                                             |                     |
|                    | Display Row Spacing 0                                    |                     |
|                    |                                                          |                     |
|                    |                                                          |                     |
|                    |                                                          |                     |
|                    |                                                          |                     |
|                    |                                                          |                     |
|                    |                                                          |                     |
| Alarm Registration |                                                          |                     |
|                    |                                                          |                     |
|                    |                                                          |                     |
| Help (H)           | OK                                                       | ( <u>0</u> ) Cancel |

| Setting            | Description                                                                        |  |  |  |
|--------------------|------------------------------------------------------------------------------------|--|--|--|
| Part ID            | Placed parts are assigned an ID number.                                            |  |  |  |
|                    | Alarm Part ID: AD_**** (4 digits)                                                  |  |  |  |
|                    | The letter portion is fixed. The number portion can be modified from 0000 to 9999. |  |  |  |
| Comment            | The comment for each Part can be up to 20 characters long.                         |  |  |  |
| Alarm Registration | Change to the Common' [Alarm].                                                     |  |  |  |
| Display Unit       | Select the Alarm part type.                                                        |  |  |  |
|                    | Show History                                                                       |  |  |  |
|                    | Alarm Messages are displayed in a row in order of when they were                   |  |  |  |
|                    | triggered.                                                                         |  |  |  |
|                    | <sup>C</sup> "■ Show History" (page 19-90)                                         |  |  |  |
|                    | Summary                                                                            |  |  |  |
|                    | Alarm Messages that are currently active are displayed in a list.                  |  |  |  |
|                    | <sup>C</sup> "■ Summary" (page 19-122)                                             |  |  |  |

## ■ Show History

Alarm Messages are displayed in a row in order of when they were triggered.

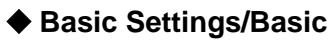

Set the display format of the Alarm Messages.

| 💰 Alarm            |                                                                                                    | ×                       |
|--------------------|----------------------------------------------------------------------------------------------------|-------------------------|
| Parts ID           | Basic Item Color Display Sub Display Switch Cursor Shape                                                                                       |                         |
| AD_0000            |                                                                                                    | <u>&gt;&gt;Extended</u> |
|                    | Display Format<br>Display Block Display Mode<br>Block 1 V History V<br>Display Start Row 1 1 1<br>Display Rows 10 1<br>Display Row Spacing 0 1 |                         |
| Alarm Registration |                                                                                                    |                         |
| Help (H)           | 0                                                                                                    | K (D) Cancel            |

| Setting                                                                     | Description                                                                                                    |  |  |
|-----------------------------------------------------------------------------|----------------------------------------------------------------------------------------------------|--|--|
| Display Format                                                              | Set the format of the Alarm History display.                                                                                |  |  |
| Display Block                                                               | Choose the block with which the desired Alarm Messages are registered from [Block 1] to [Block 8].                          |  |  |
| Display Mode                                                                | Choose the Alarm Message display method from [History], [Log], or [Active].<br><sup>(SP)</sup> "■ Alarm Guide" (page 19-64) |  |  |
| Display Start Row                                                           | Set the row where the Alarm Message will start displaying from 1 to 768.                                                    |  |  |
| Display Lines Set how many Alarm Message rows will display on one scree 50. |                                                                                                    |  |  |
| Display Row<br>Spacing                                                      | Set the space between Alarm Messages from 0 to 7 dots.<br>$A \xrightarrow[A]{}$ From 0 to 7 dots.                           |  |  |

## ♦ Basic/Details

You can change the Alarm Message Display Direction and Sort Order.

| Alarm              | ×                                                           |
|--------------------|-------------------------------------------------------------|
| Parts ID           | Basic Item Color Display Sub Display Switch Cursor Shape    |
| AD_0000 =          | >>Basic                                                     |
| Comment            |                                                             |
|                    |                                                             |
|                    | Show History Summary                                        |
|                    | Display Format                                              |
|                    | Display Block Display Mode                                  |
|                    | Block 1 History                                             |
|                    | Display Start Row 1                                         |
|                    | Display Rows                                                |
|                    | Display Row Spacing 0                                       |
|                    |                                                             |
|                    |                                                             |
|                    | Display Order                                               |
|                    | In Order of Number of Occurrences 🔍 🔽 Reverse Order Displar |
|                    |                                                             |
|                    |                                                             |
|                    |                                                             |
| Alarm Registration |                                                             |
|                    |                                                             |
|                    |                                                             |
| Help ( <u>H</u> )  | OK (Q) Cancel                                               |

| Setting           | Description                                                                                                    |  |
|-------------------|----------------------------------------------------------------------------------------------------|--|
| Display Direction | Choose the scroll direction for the Alarm Message from [Bottom $\rightarrow$ Top]<br>or [Top $\rightarrow$ Bottom].<br>Registered message                              |  |
|                   | No. 1 Pump Closed         Tank A Low Water         Tank B Abnormal Pressure         :         :         Sort order :         In Reverse Order of Trigger Date and Time |  |
|                   | · When scroll direction is [Bottom→Top]                                                                                                    |  |
|                   | Scroll direction 04/07/25 09:19 Tank B Abnormal Pressure<br>04/07/25 14:20 No. 1 Pump Closed<br>04/07/25 20:23 Tank A Low Water                                        |  |
|                   | · When scroll direction is [Top→Bottom]                                                                                                    |  |
|                   | Start position →<br>Scroll direction →<br>04/07/25 20:23 Tank A Low Water<br>04/07/25 14:20 No. 1 Pump Closed<br>04/07/25 09:19 Tank B Abnormal Pressure               |  |

| Setting                                                                   | Description                                                        |
|---------------------------------------------------------------------------|--------------------------------------------------------------------|
| Display Order Select the display order for Alarm Messages from [In Revers |                                                                    |
|                                                                           | Triggered Date], [In Number of Occurrences Order], [In Descending  |
|                                                                           | Order of Accumulated Time], [Level & In Reverse Order of Triggered |
|                                                                           | Date], [Level & In Descending Order of Number of Occurrences], or  |
|                                                                           | [Alarm Registration Order].                                        |
| Reverse Order                                                             | Display items in reverse [Display Order].                          |

### ♦ Item/Basic

Configure the items, the number of characters, and the date/time format displayed in the Alarm Part. The item names are not displayed on the GP screen. To display the item names, set them by selecting [Details].

| 💰 Alarm            |                                  |                    |                        |           | ×                      |
|--------------------|----------------------------------|--------------------|------------------------|-----------|------------------------|
| Parts ID           | Basic Item Color                 | Display   Sub Di   | splay   Switch   Cur   | sor Shape |                        |
| AD_0000 🚊          | C                                | isplay Characters  | Display Order          |           | >>Extended             |
| Comment            | 🔽 Date                           | β <u>→</u> <u></u> | Date<br>Trigger        | UP        |                        |
|                    | I Triggered                      | ۵ <u>ج</u>         | Message<br>Acknowledge | DOWN      | -                      |
|                    | 🔽 Message                        | 11 🗄 🔳             | Recovery               |           |                        |
|                    | <ul> <li>Acknowledged</li> </ul> | <u>ة ج</u>         |                        |           |                        |
|                    | Recovered                        | <u>ه ج</u>         |                        |           |                        |
|                    | Cccurance                        | Þ 🗄 🏢              |                        |           |                        |
|                    | Accumulated Tim                  | e 🔟 🚊              | 1                      |           |                        |
|                    | Level                            | 7 🗄 🏢              |                        |           |                        |
|                    | Left Margin                      |                    |                        |           |                        |
|                    | Format                           | Very (Menth (Den   |                        |           |                        |
|                    | Time                             | Year/Month/Day     | <u> </u>               |           |                        |
|                    | Inne                             | 24.00              |                        |           |                        |
|                    |                                  |                    |                        |           |                        |
|                    |                                  |                    |                        |           |                        |
| Alarm Registration |                                  |                    |                        |           |                        |
|                    |                                  |                    |                        |           |                        |
|                    |                                  |                    |                        |           |                        |
| Help ( <u>H</u> )  |                                  |                    |                        |           | 0K ( <u>O</u> ) Cancel |

| Setting                               | Description                                                                                                    |
|---------------------------------------|----------------------------------------------------------------------------------------------------|
| Setting<br>Select Items to<br>Display | <ul> <li>Description</li> <li>Choose which items to display in the Alarm part from [Date and Time],<br/>[Triggered], [Message], [Acknowledged], [Recovered], [Cycles],<br/>[Duration], and [Level].</li> <li>Date<br/>Displays the date and time when the alarm was triggered.</li> <li>Trigger<br/>Displays the time when alarm was triggered.</li> <li>Message</li> </ul> |
|                                       | <ul> <li>Displays Alarm Message.</li> <li>Acknowledge<br/>Displays the time when alarm message was confirmed.</li> <li>Recovery<br/>Displays alarm recovery time.</li> <li>Cycles<br/>Displays the number of times alarm was triggered. The maximum count<br/>is 65,535.</li> </ul>                                                                                         |
|                                       | <ul> <li>Total Time<br/>Displays the total duration of time when the alarm was in the triggered<br/>state. The maximum duration is 9,999 hours 59 minutes 59 seconds.</li> <li>Level<br/>Displays the Alarm Message set importance level.</li> <li>NOTE</li> <li>Once the values of [Cycles] and [Duration] reach the maximum, they<br/>will remain there.</li> </ul>       |

| Se                                                                                                    | tting            | Description                                                                                                    |  |  |
|----------------------------------------------------------------------------------------------------|------------------|----------------------------------------------------------------------------------------------------|--|--|
| Dis                                                                                                    | splay Characters | Set the number of characters displayed for each item. Set a value so that<br>the total of [Display Characters] and [Left Margin] for the item is within<br>160 characters.<br>NOTE<br>• When you want to provide spaces between the items, set a value larger<br>than the number of characters that will actually be displayed.<br>$\boxed{08/17/04  13:20 \text{ Abnormal Pressure}}_{\text{Left Margin]} \text{ for the item is withinthe number of characters that will actually be displayed.}$ |  |  |
| Lei                                                                                                    | it Margin        | Select the spacing between the left-most item name and the border. Set a value so that the total of [Display Characters] and [Left Margin] is within 160 single-byte characters.                                                                                                    |  |  |
| Display Order Set the display order of all items. Items starting from the top are displayed on the Alarm part from left to right. |                  | Set the display order of all items. Items starting from the top of this list<br>are displayed on the Alarm part from left to right.                                                                                                    |  |  |
| FormatSet the date and timeDateChoose a format for<br>[Year/Month/Day],                                                           |                  | Set the date and time format.                                                                                                    |  |  |
|                                                                                                    |                  | Choose a format for the date from [Month/Day/Year], [Month/Day], [Year/Month/Day], or [Day/Month/Year].                                                                                                    |  |  |
|                                                                                                    | Time             | Choose a format for the time from [12:00], [24:00], [12:00:00], [24:00:00]                                                                                                    |  |  |

# ♦ Item/Details

Set the Item Names to display in the Alarm part.

#### No Item Names

| 15:10 | Tank A         |
|-------|----------------|
| 16:23 | Tank B         |
|       |                |
|       |                |
|       | 15:10<br>16:23 |

| Date     | Trigger | Message |
|----------|---------|---------|
| 08/11/04 | 15:10   | Tank A  |
| 08/11/04 | 16:23   | Tank B  |
|          |         |         |
|          |         |         |

Has Item Names

| 💰 Alarm            | ×                                                                    |
|--------------------|----------------------------------------------------------------------|
| Parts ID           | Basic Item Color   Display   Sub Display   Switch   Cursor Shape     |
| AD_0000 🚊          | Display Characters Show Item Name Display Order 😕 Basic              |
| Comment            | I Date B → ₩ I Date UP                                               |
|                    | Triggered     F      If rigg     Mossage     DOWN                    |
|                    | Message                                                              |
|                    | Acknowledged 5 3 4 kokno                                             |
|                    | Recovered 5 H Recov                                                  |
|                    |                                                                      |
|                    |                                                                      |
|                    |                                                                      |
|                    | Left Margin                                                          |
|                    | Format                                                               |
|                    | Date Year/Month/Day                                                  |
|                    | Time 24:00 💌                                                         |
|                    | Show-Item-Name Settings                                              |
|                    | (     Uirect lext     O lext lable     Size     Size     Virial Size |
| Alaum Desistantian |                                                                      |
| Alarm Registration | Display Language ASCII VIEXT Attribute Normal V                      |
|                    |                                                                      |
| Help ( <u>H</u> )  | OK (Q) Cancel                                                        |

| Sett           | ting             | Description                                                                 |  |  |
|----------------|------------------|-----------------------------------------------------------------------------|--|--|
| Show Item Name |                  | Select the check box for the item names to be displayed, and enter the      |  |  |
|                |                  | item name text.                                                             |  |  |
| Sho            | w Item Name      | Configure settings for Item Name display.                                   |  |  |
| Sett           | ings             |                                                                             |  |  |
|                | Direct Text/Text | Set whether to input directly for item names or to reference text           |  |  |
|                | Table            | registered in a Text Table.                                                 |  |  |
|                |                  | Direct Text                                                                 |  |  |
|                |                  | Directly input the item name to be displayed.                               |  |  |
|                |                  | Text Table                                                                  |  |  |
|                |                  | Use an Item Name registered in a Text Table.                                |  |  |
|                |                  | "15.7.6 Alarm Part - Item/Details (Text Table) Settings Guide" (page 15-60) |  |  |
|                | Font Type        | Choose a font type for the item names from [Standard Font] or [Stroke       |  |  |
|                |                  | Font].                                                                      |  |  |

| Setting  |                | Description                                                                                              |  |  |  |
|----------|----------------|----------------------------------------------------------------------------------------------------|--|--|--|
|          | Character Size | Choose a font size for the Item Names.                                                                   |  |  |  |
|          |                | Choose a font size for the Item Names.                                                                   |  |  |  |
|          |                | If you select [Direct Text] select the language for item names:                                          |  |  |  |
| sɓu      |                | [Japanese], [ASCII], [Chinese (Simplified)], [Chinese (Traditional)],<br>[Korean], [Cyrillic] or [Thai]. |  |  |  |
| Sett     | Text Attribute | Select the text attributes.                                                                              |  |  |  |
| Je (     |                | Standard Font: Choose from [Standard], [Bold], or [Shadow]                                               |  |  |  |
| Van      |                | (When a fixed size [6 x 10] is selected, choose from [Standard] or                                       |  |  |  |
| tem      |                | [Shadow].)<br>Stroke Font: Choose from [Standard], [Bold], [Outline]                                     |  |  |  |
| NO<br>NO | Display Color  | Choose a color for the Item Names.                                                                       |  |  |  |
| She      | Blink          | Select whether or not the part will blink, and the blink speed.                                          |  |  |  |
|          |                | NOTE                                                                                                    |  |  |  |
|          |                | • There are cases where you can and cannot set Blink depending on the                                    |  |  |  |
|          |                | Main Unit and System Settings' [Color].                                                                  |  |  |  |
|          |                | ি "9.5.1 Setting Colors" (page 9-34)                                                                     |  |  |  |

### ♦ Color

Alarm Messages can be color-coded according to whether they are in the [Triggered], [Acknowledged], or [Recovered] state.

When Alarm Messages have levels attached during the registration, the levels can also be color-coded.

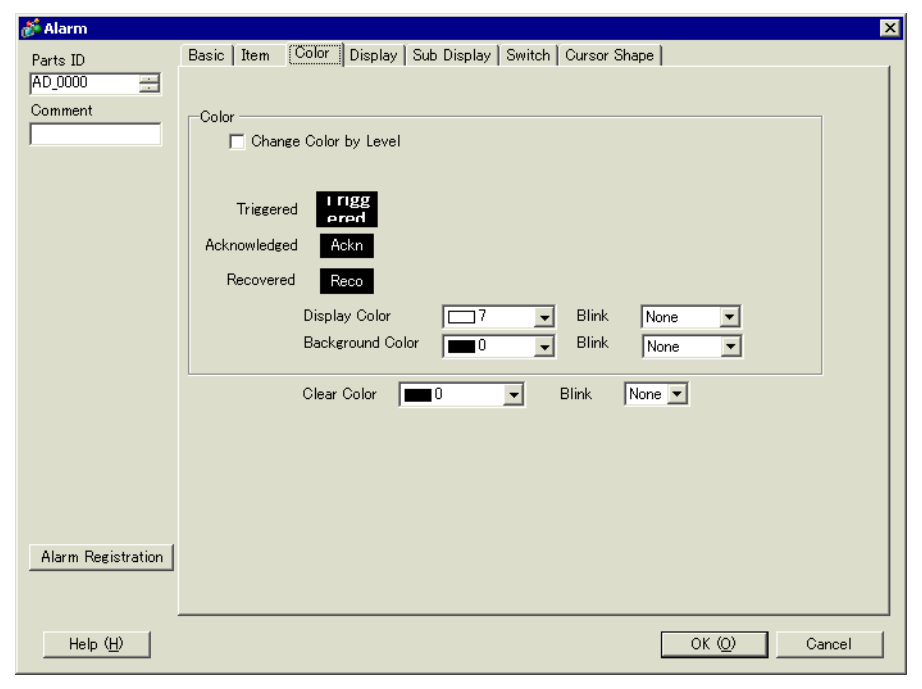

| Setting                  |                         | Description                                                                                                    |  |
|--------------------------|-------------------------|----------------------------------------------------------------------------------------------------|--|
| Color                    |                         | Configure color settings to correspond to the states of Alarm Messages (Triggered, Acknowledged, and Recovered).                                                                                                    |  |
| Chang<br>Level           | ge Color By             | <ul> <li>Select this to color code the various Alarm Messages by their attached level set in [Alarm]. Choose the color-coding criteria from [Level] or [State+Level].</li> <li>Level Display the color based on the level (8 levels from 0 to 7) set in the [Block] in [Alarm].</li> </ul>                                                                              |  |
|                          |                         | Color<br>Change Color by Level Level<br>Level 0 1 2 3 4 5 6 7<br>Level Color 0 1 2 3 4 5 6 7<br>Display Color 7 V Blink None V<br>Background Color 0 V Blink None V                                                                                                    |  |
|                          |                         | <ul> <li>State+Level Display the color based on the level (8 levels from 0 to 7) set in the [Block] in [Alarm], and divide each level into colors based on the state [Triggered], [Acknowledge], and [Recovery].</li> </ul>                                                                                                    |  |
| Trigge<br>Ackno<br>Recov | er/<br>owledge/<br>very | <ul> <li>Specify the state to set a color.</li> <li>NOTE</li> <li>When a recovered alarm message is acknowledged, the message is displayed in the color specified to the recovery state.</li> </ul>                                                                                                    |  |
| Displa                   | y Color                 | Select a color for the Alarm Message text.                                                                                                    |  |
| Backg                    | round Color             | Select a background color for the Alarm Message.                                                                                                    |  |
| Clear Color              |                         | Select a color used when an Alarm Message is cleared or not displayed.                                                                                                    |  |
| Blink                    |                         | <ul> <li>Select whether or not the Switch will blink, and the blink speed. You can choose different blink settings for [Text Color], [Background Color], and [Clear Color].</li> <li>NOTE</li> <li>There are cases where you can and cannot set Blink depending on the Main Unit and System Settings' [Color].</li> <li>* "9.5.1 Setting Colors" (page 9-34)</li> </ul> |  |

# Display

Set a font and border for the Alarm Message.

| 🖗 Alarm               |                                                                                        |
|-----------------------|----------------------------------------------------------------------------------------|
| Parts ID<br>AD_0000 🔆 | Basic   Item   Color   Display   Sub Display   Switch   Cursor Shape  <br>Display Font |
|                       | Font Type Standard Font  Size 8 × 16 Pixels                                            |
|                       |                                                                                        |
|                       | No Border Show Border Border with<br>Horizontal Lines                                  |
|                       |                                                                                        |
|                       |                                                                                        |
|                       |                                                                                        |
|                       |                                                                                        |
| Alarm Registration    |                                                                                        |
|                       |                                                                                        |

| Setting      |                | Description                                                                                                    |
|--------------|----------------|----------------------------------------------------------------------------------------------------|
| Display Font |                | Set a font for the text.                                                                                                    |
| Font Type    |                | Choose a font type for the Alarm Message from [Standard Font] or [Stroke Font].                                                                                                    |
|              | Character Size | Choose a font size for the Item Names.<br>Choose a font size for the Item Names.<br>Stroke Font: 6 to 127                                                                                                    |
| Border       |                | <ul> <li>Choose the Alarm Message border from [No Border], [Show Border], or [Show Border + Horizontal Ruled Line].</li> <li>NOTE</li> <li>The color of the border and ruled line is fixed to white.</li> <li>When [Show Border + Horizontal Ruled Line] is selected, set the [Display Row Spacing] to"1" or a larger value. When "0" is set, the horizontal ruled lines cannot be displayed</li> </ul> |

# Sub Display/Basic

You can set a different Sub Screen to display when each Alarm Message is touched.

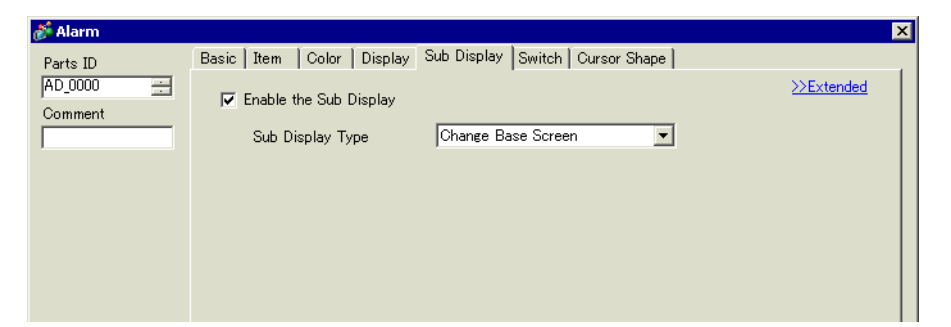

| Setting          | Description                                                                       |  |  |
|------------------|-----------------------------------------------------------------------------------|--|--|
| Enable the Sub   | Select whether or not to use a Sub Display.                                       |  |  |
| Display          |                                                                                   |  |  |
| Sub Display Unit | Select the Sub Displays Type.                                                     |  |  |
|                  | Change Base Screen                                                                |  |  |
|                  | This setting changes the entire screen to another screen. It works the            |  |  |
|                  | same as a normal screen change. In [Alarm], set the [Sub Display Screen           |  |  |
|                  | Number] to the destination [Base Screen Number].                                  |  |  |
|                  | Show Text Window                                                                  |  |  |
|                  | Display [Text] in a Window. In [Alarm], set the [Sub Display Screen               |  |  |
|                  | Number] to the [Text File Number] you want to display in the window.              |  |  |
|                  | Sub Display Type Show Text Window                                                 |  |  |
|                  | Window Size 🔿 Large 🕝 Small                                                       |  |  |
|                  | Caution: To register a text, the number of characters in a row must be within 20. |  |  |
| Window Size      | When the [Sub Display Unit] is [Show Text Window], select [Big] or                |  |  |
|                  | [Small] to choose the window size.                                                |  |  |
|                  | NOTE                                                                              |  |  |
|                  | • The maximum number of text characters on one line of a window is as             |  |  |
|                  | follows.                                                                          |  |  |
|                  | Big Window Size: Up to 30 characters                                              |  |  |
|                  | Small Window Size: Up to 20 characters                                            |  |  |

### ♦ Sub Display/Details

You can set up a sub-display that changes the Base screen or Window screen, or a sub-display that shows a picture display, message display, or movie player on a Base or Window screen. "19.10.2 Restrictions for Sub Display/Details" (page 19-145)

| Alarm              |                                |                    |              | ×                      |
|--------------------|--------------------------------|--------------------|--------------|------------------------|
| Parts ID           | Basic   Item   Color   Display | Sub Display Switch | Cursor Shape |                        |
| AD_0000            | ✓ Enable the Sub Display       |                    |              | <u>&gt;&gt;Basic</u>   |
| Comment            | Sub Display Type               | Base Screens       | -            |                        |
| ·                  | Sub Display Type               |                    |              |                        |
|                    | Mode                           | Screen Change      | <u> </u>     |                        |
|                    |                                | Screens of Type:   | Base Screens |                        |
|                    |                                |                    |              |                        |
|                    | Offset                         |                    |              |                        |
|                    |                                |                    |              |                        |
|                    |                                |                    |              |                        |
|                    | 🔽 Direct Selection             |                    |              |                        |
|                    | 🔽 Show Cursor                  |                    |              |                        |
|                    |                                |                    |              |                        |
|                    |                                |                    |              |                        |
|                    |                                |                    |              |                        |
|                    |                                |                    |              |                        |
|                    |                                |                    |              |                        |
| Alarm Registration |                                |                    |              |                        |
|                    |                                |                    |              |                        |
|                    |                                |                    |              |                        |
| Help ( <u>H</u> )  |                                |                    |              | OK ( <u>O</u> ) Cancel |

| Setting                   | Description                                                                                                    |
|---------------------------|----------------------------------------------------------------------------------------------------|
| Enable the Sub<br>Display | Select whether or not to use a Sub Display.                                                                                                    |
| Sub Display Unit          | <ul> <li>Select the Sub Displays Type.</li> <li>Base Screen<br/>Change the display to other screen, or display a picture or text directly<br/>on a base screen.</li> <li>Window<br/>Display a Sub Screen in a Window. Change the window to another one,<br/>or display a picture or text in the Window.</li> <li>NOTE</li> <li>An alarm message with a [Sub Display Screen Number] equal to "0"<br/>will not display a Sub Screen.</li> </ul> |

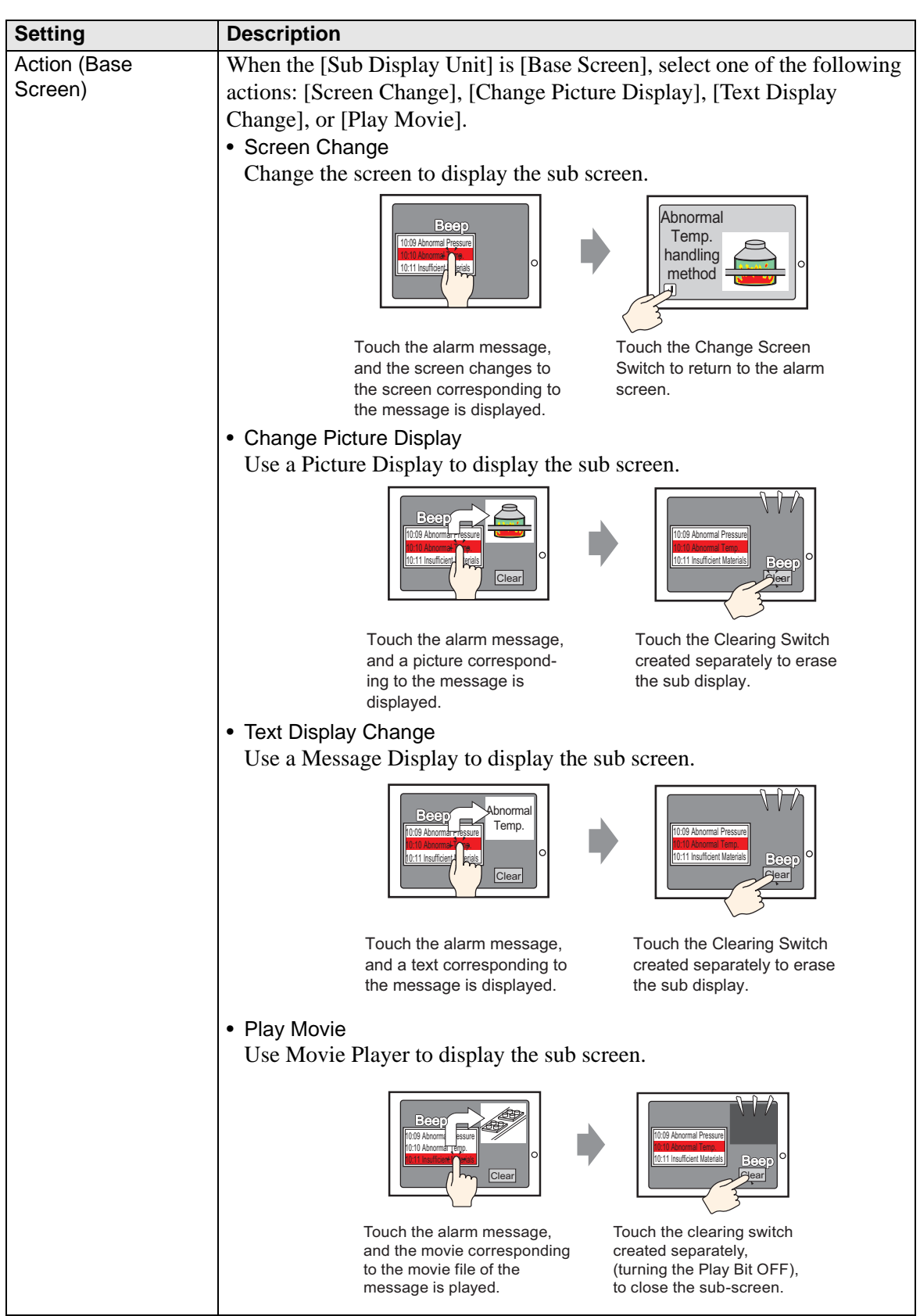

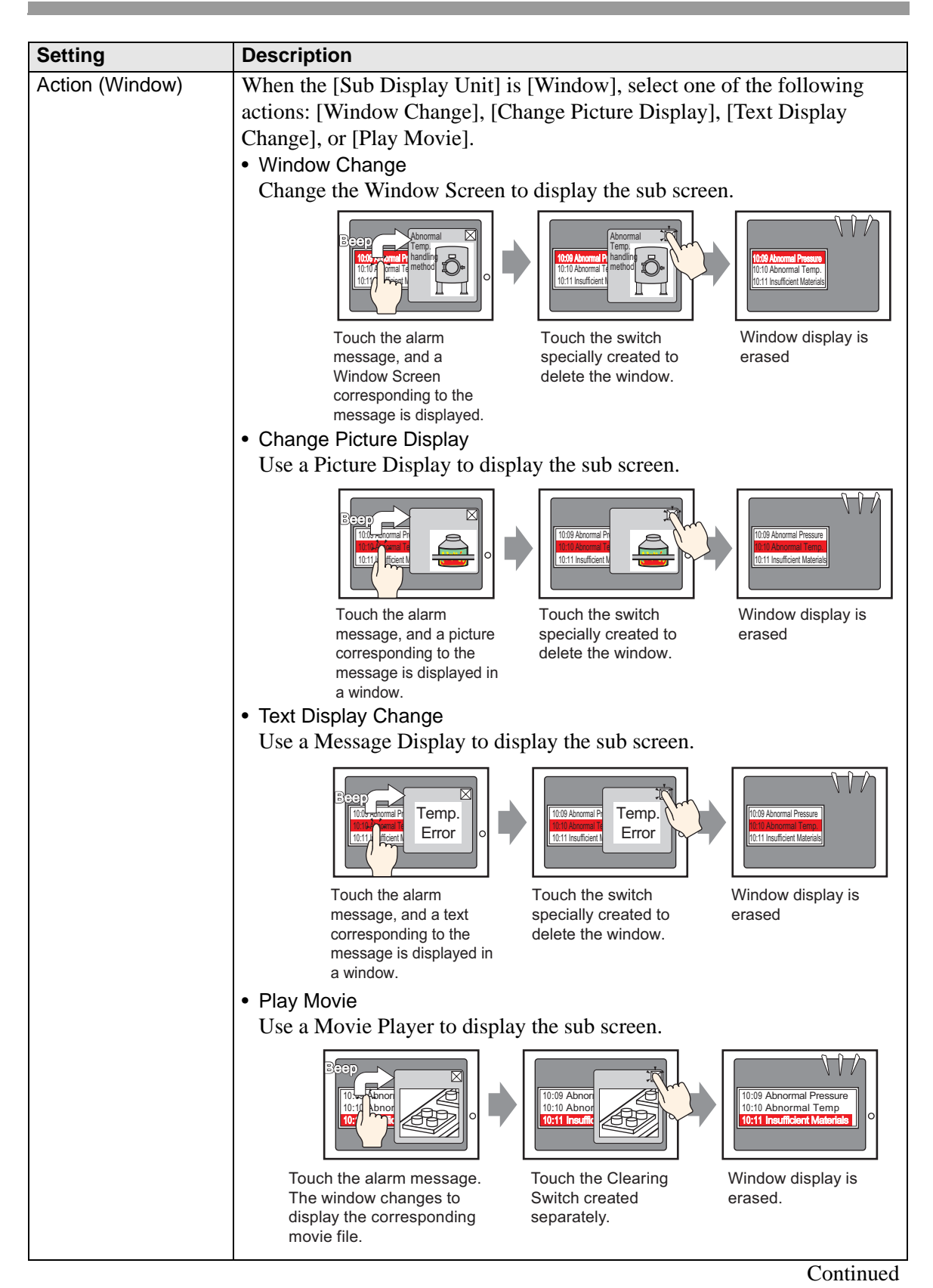

| Setting                                                                                                    | Description                                                                                                    |  |
|----------------------------------------------------------------------------------------------------|----------------------------------------------------------------------------------------------------|--|
| Direct Selection                                                                                                    | The Alarm Message displayed on the screen can be selected by touching it directly. When the Alarm Message to which a Sub screen has been set is touched, the Sub screen is displayed.                     |  |
|                                                                                                    | 4 03/12/15 20:23 Abnormal Pressure                                                                                                    |  |
|                                                                                                    | When this option is not designated, use the [Switch] tab and place a [Sub Display] switch to display a sub screen.                                                                                        |  |
| Show Cursor                                                                                                    | If [Direct Selection] is designated, set whether or not to display the cursor when the Alarm Message is touched.                                                                                          |  |
| [Base Screen] -<br>[Screen Change]This setting changes the entire screen to another screen. This operatio<br>the same as a normal screen change. |                                                                                                    |  |
|                                                                                                    | Image: Enable the Sub Display         Sub Display Type       Base Screens         Mode       Screen Change         Screens of Type:       Base Screens         Offset       Image: Enable the Sub Display |  |
| Offset                                                                                                    | Set the offset value for the Sub Display Screen Number from 0 to 9999.<br>The screen designated as "[Sub Display Screen Number] in [Alarm] +<br>Offset value" appears.                                    |  |

| [Base Screen] -<br>[Screen Change]       Display a picture corresponding to the Alarm Message in the Pictur<br>Display placed on the same screen as the Alarm Part.         Image: Image: I | re      |
|----------------------------------------------------------------------------------------------------|---------|
| [Screen Change] Display placed on the same screen as the Alarm Part.<br>Display placed on the same screen as the Alarm Part.<br>I Enable the Sub Display<br>Sub Display Type Base Screens<br>Mode Change Picture Display<br>Screens of Type: Base Screens<br>Picture Display Word<br>Address<br>Offset Display Word<br>Clearing Base Screen I                                                                                                    |         |
| Image: Sub Display Type       Base Screens         Sub Display Type       Base Screens         Mode       Change Picture Display         Screens of Type:       Base Screens         Picture Display Word       [PLC1]D00000         Address       0         Offset       0         Sclearing Base Screen       1                                                                                                    |         |
| Sub Display Type     Base Screens       Mode     Change Picture Display       Screens of Type:     Base Screens       Picture Display Word     [PLC1]D00000       Address     Image: Clearing Base Screen       Offset     Image: Clearing Base Screen       Number     Image: Clearing Base Screen                                                                                                    |         |
| Sub Display Type     Base Screens       Mode     Change Picture Display       Screens of Type:     Base Screens       Picture Display Word     [PLC1]D00000       Address     0       Offset     0       Clearing Base Screen     1       Mumber     1                                                                                                    |         |
| Mode     Change Picture Display       Screens of Type:     Base Screens       Picture Display Word     [PLC1]D00000       Address     Image: Clearing Base Screen       Offset     Image: Clearing Base Screen       Number     Image: Clearing Base Screen                                                                                                    |         |
| Screens of Type:       Base Screens         Picture Display Word       [PLC1]D00000         Address       Image: Clearing Base Screen         Clearing Base Screen       Image: Clearing Base Screen         Number       Image: Clearing Base Screen                                                                                                    |         |
| Picture Display Word       [PLC1]D00000         Address       0         Offset       0         Clearing Base Screen       1         Number       1                                                                                                    |         |
| Offset D =<br>Clearing Base Screen 1 =                                                                                                    |         |
| Clearing Base Screen 1 🔂 🏢                                                                                                    |         |
| rian bor                                                                                                    |         |
|                                                                                                    |         |
| Picture Display Specify the address of the GP internal device (LS area, user area) to                                                                                                    | o store |
| [Alarm] The number stored in this address is the base screen Number                                                                                                    | her     |
| displayed on the Picture Display.                                                                                                    | JUCI    |
| Set the same address to the [Word Address] of the Picture Display                                                                                                    | placed  |
| on the same screen as the Alarm Part.                                                                                                    | _       |
| 💰 Picture Display                                                                                                    |         |
| Parts ID Basic Display Unit                                                                                                    |         |
| Comment                                                                                                    |         |
|                                                                                                    |         |
| ON/OFF State Move CF Image<br>Display Display Display Display                                                                                                    |         |
|                                                                                                    |         |
| Screens of Type Base Screens  Data Type                                                                                                    |         |
| Specify Screen Address 💌 Bin 💌                                                                                                    |         |
|                                                                                                    |         |
|                                                                                                    |         |
|                                                                                                    |         |
|                                                                                                    |         |
|                                                                                                    |         |
|                                                                                                    |         |
| NOTE                                                                                                    |         |
| • Set the Picture Display's [Screens of Type] to [Base Screen] [Sn                                                                                                    | ecify   |
| Screen] to [Address], and [Data Type] to [Bin].                                                                                                    | cerry   |
| Offset Set the offset value for the Sub Display Screen Number from 0 to 9                                                                                                    | 9999.   |
| The screen designated as "[Sub Display Screen Number] in [Alarm                                                                                                    | 1] +    |
| Offset value" appears.                                                                                                    |         |
| Clearing Base When you select the [Sub Display Screen Number] in [Alarm] to be                                                                                                    | Alarm   |
| Screen Number Message "0", the base screen designated here will be called and the                                                                                                    | e       |
| previous screen will be erased. Set the screen number that has been                                                                                                    | 1       |
| created to clear the contents (such as a screen with a black-filled sc<br>from 1 to 9 999                                                                                                    | juare)  |
| 110111 1 10 9,999.                                                                                                    |         |

| Setting                                  | Description                                                                                                    |  |  |
|------------------------------------------|----------------------------------------------------------------------------------------------------|--|--|
| [Base Screen] - [Text<br>Display Change] | Display a text corresponding to the Alarm Message in the Message<br>Display placed on the same screen as the Alarm Part.                                                                                                    |  |  |
|                                          | ✓ Enable the Sub Display                                                                                                    |  |  |
|                                          | Sub Display Type Base Screens                                                                                                    |  |  |
|                                          | Mode Text Display Change                                                                                                    |  |  |
|                                          | Screens of Type: Text                                                                                                    |  |  |
|                                          | Text Display Word [#INTERNAL]LS0000                                                                                                    |  |  |
|                                          | Offset D 🗄 🗰                                                                                                    |  |  |
|                                          | Clearing Text Number                                                                                                    |  |  |
| Text Display<br>Word Address             | Specify the address of the GP internal device (LS area, user area) to store<br>the number which has been set in [Sub Display Screen Number] in<br>[Alarm]. The number stored in this address is the text Number displayed<br>on the Message Display.<br>Set the same address to the [Text File Number Word Address] of the<br>Message Display placed on the same screen as the Alarm Part. |  |  |
|                                          | Help (H) Cancel                                                                                                    |  |  |
|                                          | NOTE                                                                                                    |  |  |
|                                          | • Set the Message Display [Text Display]'s [Specify Text File Number] to [Address], and [Data Type] to [Bin].                                                                                                    |  |  |
| Offset                                   | Set the offset value for the Sub Display Screen Number from 0 to 8,999.<br>The text designated as "[Sub Display Screen Number] in [Alarm] + Offset value" appears.                                                                                                    |  |  |
| Clearing Text File<br>Number             | When you select the [Sub Display Screen Number] in [Alarm] to be Alarm<br>Message "0", the text designated here will be called and the previous text<br>will be erased. Set the text number that has been created to clear the<br>contents (such as text with no content) from 1 to 8,999.                                                                                                 |  |  |

| Switch to Base Screen set up with a Movie Player. This operation works the                                                                                                    |
|----------------------------------------------------------------------------------------------------|
| same as a normal screen change.                                                                                                    |
| ☑ Enable the Sub Display                                                                                                    |
| Sub Display Type Base Screens                                                                                                    |
| Mode Movie                                                                                                    |
| Screens of Type: Movie File                                                                                                    |
| Movie Display Word<br>Address                                                                                                    |
| Offset  0 📑 🏢                                                                                                    |
| Specifies the GP internal device address (LS area, USR area) that stores<br>the [Sub Display Screen Number] as defined in the [Alarm]. This number<br>can act as the index number of the movie file to display in the movie<br>player.<br>Set the same address to the Movie Player [Play Control Word Address]<br>property.                                                                                                    |
| NoTE     In the Movie Player [Play Mode] properties, set [Repeat Play] and [Auto Play] off and [Play List Order] to Individually, and set [On Error] to [Stop]. Set the Offset Value of the Sub Display Screen Number to 0-99. The number which was set at [Sub Display Screen Number] of [Alarm] and the Maria File of the Luder Number of the Offset Value on the Player of the Offset Value of the Sub Display Screen Number] of [Alarm] and the Maria File of the Luder Number of the Offset Value on the Player of the Offset Value of the Sub Display Screen Number] of [Alarm] and the Maria File of the Luder Number of the Offset Value on the Player of the Offset Value of the Sub Display Screen Number] of [Alarm] and the Maria File of the Luder Number of the Offset Value on the Player of the Sub Display Screen Number] of [Alarm] and the Maria File of the Luder Number of the Offset Value on the Player of the Sub Display Screen Number] of [Alarm] and the Maria File of the Sub Display Screen Number] of [Alarm] and the Maria File of the Sub Display Screen Number] of [Alarm] and the Maria File of the Sub Display Screen Number] of [Alarm] and the Maria File of the Sub Display Screen Number] of [Alarm] and the Maria File of the Sub Display Screen Number] of [Alarm] and the Maria File of the Sub Display Screen Number] of [Alarm] and the Maria File of the Sub Display Screen Number] of [Alarm] and the Maria File of the Sub Display Screen Number] of [Alarm] and the Sub Display Screen Number] of [Alarm] and the Sub Display Screen Number] of [Alarm] and the Sub Display Screen Number] of [Alarm] and the Sub Display Screen Number] of [Alarm] and the Sub Display Screen Number] of [Alarm] and the Sub Display Screen Number] of [Alarm] and the Sub Display Screen Number] of [Alarm] and the Sub Display Screen Number] of [Alarm] and the Sub Display Screen Number] of [Alarm] and the Sub Display Screen Number] of [Alarm] and the Sub Display Screen Number] of [Alarm] and the Sub Display Screen Number] of [Alarm] and the Sub Display Screen Number] of |
|                                                                                                    |

| Setting                       | Description                                                                                              |  |  |  |
|-------------------------------|----------------------------------------------------------------------------------------------------|--|--|--|
| [Window] - [Window<br>Change] | Displays the Window Screen which corresponds to the Alarm Message.                                       |  |  |  |
| 0.                            | ✓ Enable the Sub Display                                                                                 |  |  |  |
|                               | Sub Display Type Window Screens                                                                          |  |  |  |
|                               | Mode Window Change 🗨                                                                                     |  |  |  |
|                               | Screens of Type: Window Screens                                                                          |  |  |  |
|                               | Offset 🛛 🖃                                                                                               |  |  |  |
|                               | ✓ Direct Selection                                                                                       |  |  |  |
|                               | Show Cursor                                                                                              |  |  |  |
|                               | Window Settings<br>Window Control Address                                                                |  |  |  |
|                               | [#INTERNAL]LS0000 💼 - [[#INTERNAL]LS0003                                                                 |  |  |  |
|                               | Window Number 🗍 🚞                                                                                        |  |  |  |
| 0."                           |                                                                                                    |  |  |  |
| Offset                        | Set the offset value for the Sub Display Screen Number from 0 to 2000.                                   |  |  |  |
|                               | The screen designated as "[Sub Display Screen Number] in [Alarm] +                                       |  |  |  |
| Window Settings               | Configure settings to display a Window Part placed on the same screen as                                 |  |  |  |
| Window Settings               | the Alarm Part.                                                                                          |  |  |  |
| Window                        | Specify the address to control the Window display. Four consecutive                                      |  |  |  |
| Control                       | Words will be used, starting from the designated address. Only the address                               |  |  |  |
| Address                       | of the GP internal device (LS area, user area) can be used.                                              |  |  |  |
|                               | The number set at [Sub Display Screen Number] in [Alarm] is written to                                   |  |  |  |
|                               | the address identified as "the address designated here $+1$ ", and treated as                            |  |  |  |
|                               | the window Screen to be displayed.<br>Set the same address to the [Window Control Address] of the Window |  |  |  |
|                               | Part placed on the same screen as the Alarm Part                                                         |  |  |  |
|                               | <sup>©</sup> "18.7.2 Word Action" (page 18-23)                                                           |  |  |  |
|                               | NOTE                                                                                                    |  |  |  |
|                               |                                                                                                    |  |  |  |
|                               | • Set the Window Part [Window Specification] to [Address], and [Data                                     |  |  |  |
|                               | Type to [Bin].                                                                                           |  |  |  |

| Setting                                | Description                                                                                                    |
|----------------------------------------|----------------------------------------------------------------------------------------------------|
| [Window] - [Change<br>Picture Display] | Display a picture corresponding to the Alarm Message in the Picture<br>Display placed on the Window Screen.                                                                                                    |
|                                        | Froh State          Sub Display Type       Window Screens         Mode       Change Picture Display         Screens of Type:       Base Screens         Picture Display Word       ##INTERNAL]LS0000         Address       Offset         Offset       Image: Screen Time         Clearing Base Screen       Image: Screen Time         Image: Direct Selection       Show Cursor         Window Settings       Window Control Address         Image: Mindow Number       Image: TimeTERNAL]LS0003         Window Number       Image: TimeTERNAL]LS0003 |
| Picture Display<br>Word Address        | Specify the address of the GP internal device (LS area, user area) to store<br>the number which has been set in [Sub Display Screen Number] in<br>[Alarm]. The number stored in this address is the screen Number<br>displayed on the Picture Display.<br>Set the same address to the [Word Address] of the Picture Display placed<br>on the Window Screen.                                                                                                    |
|                                        | • Set the Picture Display's [Screens of Type] to [Base Screen], [Specify Screen] to [Address], and [Data Type] to [Bin].                                                                                                    |
| Offset                                 | Set the offset value for the Sub Display Screen Number from 0 to 9999.<br>The screen designated as "[Sub Display Screen Number] in [Alarm] +<br>Offset value" appears.                                                                                                    |
| Se                     | Setting                        |               | Description                                                                                                    |
|------------------------|--------------------------------|---------------|----------------------------------------------------------------------------------------------------|
|                        | Clearing Base<br>Screen Number |               | When you select the [Sub Display Screen Number] in [Alarm] to be Alarm<br>Message "0", the base screen designated here will be called and the<br>previous screen will be erased. Set the screen number that has been<br>created to clear the contents (such as a screen with a black-filled square)<br>from 1 to 9,999.                                                                                                    |
| Change Picture Display | Window Settings                |               | Configure settings to display a Window Part placed on the same screen as the Alarm Part.                                                                                                    |
|                        | Windo<br>Contro<br>Addres      | w<br>bl<br>SS | Specify the address to control the Window display. Four consecutive<br>Words will be used, starting from the designated address. Only the address<br>of the GP internal device (LS area, user area) can be used.<br>Set the same address to the [Window Control Address] of the Window<br>Part placed on the same screen as the Alarm Part.<br>Image 18-23)<br>NOTE<br>• Set the Window Part [Window Specification] to [Address], and [Data<br>Type] to [Bin]. |
|                        | Windo<br>Screer                | ns            | Set the Window Screen to display (the window which contains the Picture Display) from 1 to 2,000. This number is written to the address identified as "designated [Window Control Address] + 1".                                                                                                    |

| Setting                             | Description                                                                                                    |  |  |  |
|-------------------------------------|----------------------------------------------------------------------------------------------------|--|--|--|
| [Window] - [Text<br>Display Change] | Display a text corresponding to the Alarm Message in the Message<br>Display [Text Display] placed on the Window Screen.                                                                                                    |  |  |  |
|                                     | Image: Sub Display Type       Window Screens         Mode       Text Display Change         Screens of Type:       Text         Text Display Word       [#INTERNAL]LS0000         Address       Offset         Olearing Text Number       Image: Text         Image: Text Screens       Image: Text         Vindow Settings       Image: Text         Window Screens       Image: Text         Image: Text Number       Image: Text         Image: Text Number       Im |  |  |  |
| Text Display<br>Word Address        | <text></text>                                                                                                    |  |  |  |
| Offset                              | <ul> <li>Set the Message Display [Text Display]'s [Specify Text File Number] to [Address], and [Data Type] to [Bin].</li> <li>Set the offset value for the Sub Display Screen Number from 0 to 8,999.</li> </ul>                                                                                                    |  |  |  |
|                                     | The text designated as "[Sub Display Screen Number] in [Alarm] + Offset value" appears.                                                                                                    |  |  |  |

| Setting             |                              | Description                                                                                                    |
|---------------------|------------------------------|----------------------------------------------------------------------------------------------------|
| Text Display Change | Clearing Text File<br>Number | When you select the [Sub Display Screen Number] in [Alarm] to be Alarm<br>Message "0", the text designated here will be called and the previous text<br>will be erased. Set the text number that has been created to clear the<br>contents (such as text with no content) from 1 to 8,999.                                                                                                    |
|                     | Window Settings              | Configure settings to display a Window Part placed on the same screen as the Alarm Part.                                                                                                    |
|                     | Window<br>Control<br>Address | <ul> <li>Specify the address to control the Window display. Four consecutive Words will be used, starting from the designated address. Only the address of the GP internal device (LS area, user area) can be used.</li> <li>Set the same address to the [Window Control Address] of the Window Part placed on the same screen as the Alarm Part.</li> <li>* "18.7.2 Word Action" (page 18-23)</li> <li>NOTE</li> <li>• Set the Window Part [Window Specification] to [Address], and [Data Type] to [Bin].</li> </ul> |
|                     | Window<br>Screens            | Set the Window Screen to display (the window which contains the Message Display) from 1 to 2,000. This number is written to the address identified as "designated [Window Control Address] + 1".                                                                                                    |

| Setting                                                                | Description                                                                                                    |
|------------------------------------------------------------------------|----------------------------------------------------------------------------------------------------|
| Setting<br>[Window] - [Play<br>Movie]<br>Movie Display<br>Word Address | Sub-display Movie Player that is positioned on the Window Screen.                                                                                                    |
| Offset                                                                 | Set the Offset Value of the Sub Display Screen Number to 0-99. The<br>number which was set at [Sub Display Screen Number] of [Alarm] and the<br>Movie File of the Index Number of the Offset Value appears. |

| Setting    |    | g                            | Description                                                                                                    |
|------------|----|------------------------------|----------------------------------------------------------------------------------------------------|
|            | Wi | ndow Settings                | Configure settings to display a Window Part placed on the same screen as the Alarm Part.                                                                                                    |
| Play Movie |    | Window<br>Control<br>Address | Specify the address to control the Window display. Four consecutive<br>Words will be used, starting from the designated address. Only the address<br>of the GP internal device (LS area, user area) can be used.<br>The number set at [Sub Display Screen Number] in [Alarm] is written to<br>the address identified as "the address designated here + 1", and treated as<br>the Window Screen to be displayed.<br>Set the same address to the [Window Control Address] of the Window<br>Part placed on the same screen as the Alarm Part.<br>"" "18.7.2 Word Action" (page 18-23)<br>NOTE<br>• Set the Window Part [Window Specification] to [Address], and [Data<br>Type] to [Bin]. |
|            |    | Window<br>Screens            | Defines the number, from 1 to 2000, of the Window Screen (set up with a Movie Player) that you want to display. This number is written to ([Window Control Address]+1).                                                                                                    |

| NOTE | • The GP internal device [#INTERNAL] consists of two areas: the [LS] area and [USR] area. For the available addresses in the LS area, refer to the |
|------|----------------------------------------------------------------------------------------------------|
|      | following:<br><sup>CSP</sup> "A.1.4 LS Area (Direct Access Method)" (page A-9)                                                                     |

## Switch

Set operation switches to display Alarm Messages.

| 10_0000            | Start                      | Select Switch                    |
|--------------------|----------------------------|----------------------------------|
| Comment            | ✓ Start                    | Start 💌                          |
|                    | End                        | Ereeze Mode                      |
|                    | Find                       |                                  |
|                    | Dely and a dead            | Switch Label                     |
| ( ABC )            | Acknowledged               | Font Type Standard Font          |
|                    |                            | Display Language ASCII           |
|                    |                            | Text Color                       |
| Select Shape       |                            | Label                            |
|                    | Move Upward -              | START                            |
|                    | Move Downward              |                                  |
|                    | Scroll Up                  |                                  |
|                    | Scroll Down                | Switch Color                     |
|                    | Clear                      | Border Color                     |
|                    | 🗸 Clear                    | Display Color 🔁 2 💌 Blink None 💌 |
|                    | 🔽 Clear All                | Pattern None 🚽                   |
|                    | Clear Recovered Alarm      | · · · · · ·                      |
|                    | Clear All Recovered Alarms |                                  |
|                    | Clear Acknowledged Alarm   | 1                                |
| Alarm Registration |                            |                                  |
|                    |                            |                                  |
|                    |                            |                                  |
|                    |                            |                                  |

Lamp Part [Special Switch] - [Alarm History Switch]. <sup>(C)</sup> "11.14.4 Special Switch ■ Switch Common/Lamp Feature/Color/Label" (page 11-59)

| Setting    |          | Description                                                                                                   |  |  |
|------------|----------|----------------------------------------------------------------------------------------------------|--|--|
| Switch Pre | eview    | Displays the selected switch shape.                                                                           |  |  |
| Select Sha | ape      | Open the Select Shape dialog box to choose the Part shape.                                                    |  |  |
| Types of S | Switches | Set the Switch type.                                                                                          |  |  |
| Start/E    | End      | Set a switch to start/end operation.                                                                          |  |  |
| Start/End  |          | Touch [Start] and the cursor will appear to operate the other switches.<br>Touching [End] cancels the cursor. |  |  |

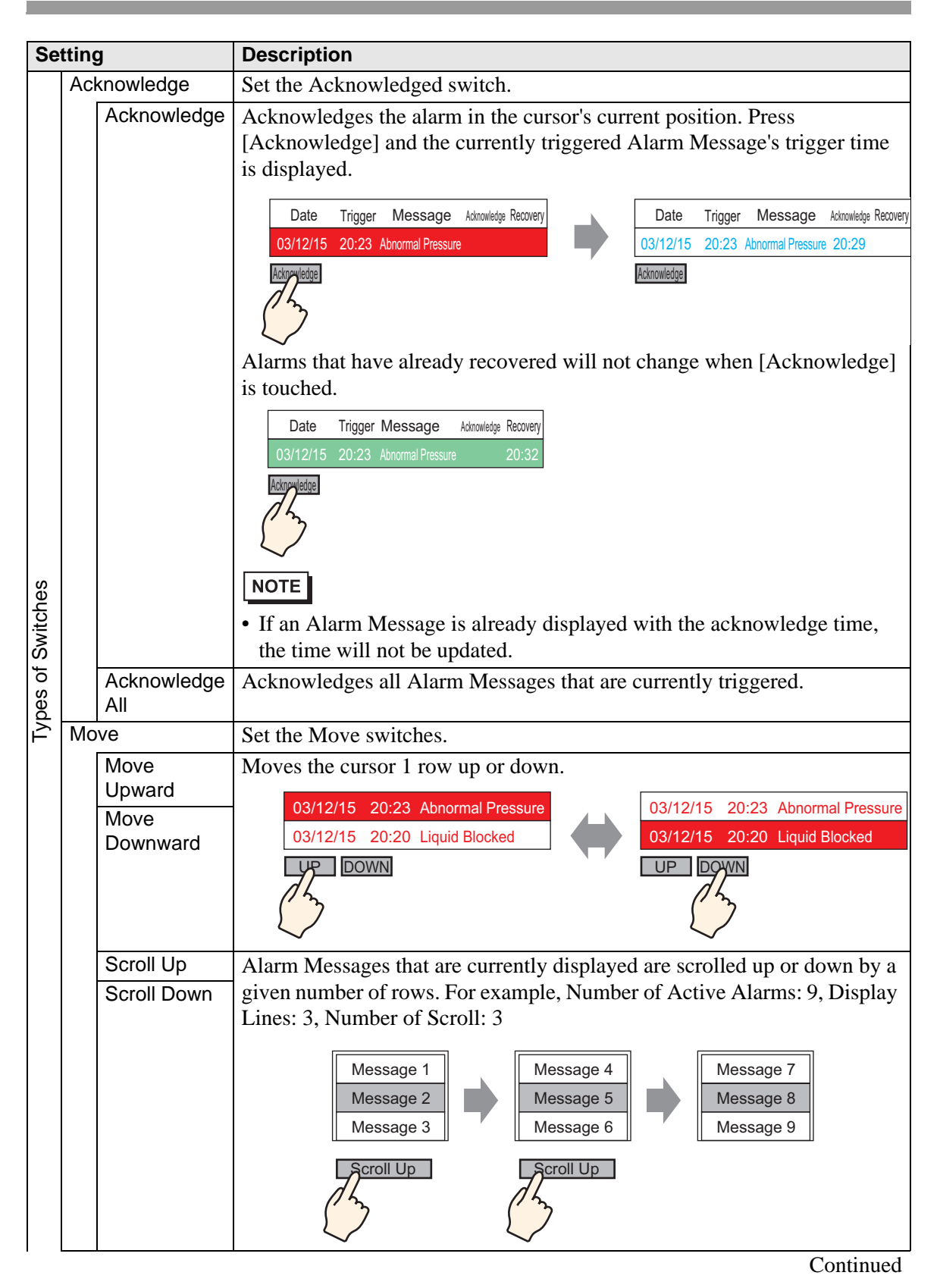

| Setting           |       | J                                               | Description                                                                                                    |  |  |  |
|-------------------|-------|-------------------------------------------------|----------------------------------------------------------------------------------------------------|--|--|--|
|                   | Clear |                                                 | Set a switch to clear the display. The Bit or Word data of the host (PLC) will not be cleared.                                                                                                    |  |  |  |
|                   |       | Clear                                           | Touch [Clear] to erase the Alarm Message display at the current cursor<br>position.           Date         Trigger         Message         Admonide         Recovery           03/12/15         20:23         Abnormal Pressure         Image: Clear         Clear |  |  |  |
|                   |       | Clear All                                       | Erases all displayed Alarm Messages, regardless of whether they are in the [Triggered], [Acknowledge], or [Recovery] state.                                                                                                    |  |  |  |
|                   |       | Clear<br>Recovered<br>Alarm                     | Erases the recovered alarm message at the current cursor position. The message is not erased if it is not in the Recovered state.                                                                                                    |  |  |  |
|                   |       | Clear All<br>Recovered<br>Alarms                | Erases all recovered Alarm Messages.                                                                                                    |  |  |  |
| Types of Switches |       | Clear<br>Acknowledge<br>d Alarm                 | Erases the acknowledged alarm message at the current cursor position.<br>The message is not erased if it is not in the Acknowledged state.                                                                                                    |  |  |  |
|                   |       | Clear All<br>Acknowledge<br>d Alarms            | Erases all Acknowledged Alarm Messages.                                                                                                    |  |  |  |
|                   |       | Clear<br>Individual<br>Number of<br>Occurrences | Clears the Number of Occurrences for the alarm in the cursor's current position and replace that value with "0".                                                                                                    |  |  |  |
|                   |       | Clear All<br>Number of<br>Occurrences           | Clears the Number of Occurrences for all displayed alarms and replace that value with "0".                                                                                                    |  |  |  |
|                   |       | Clear<br>Individual<br>Accumulated<br>Time      | Clears the accumulated time for the alarm in the cursor's current position<br>and replace that value with "0".                                                                                                    |  |  |  |
|                   |       | Clear All<br>Accumulated<br>Time                | Clears the accumulated time for all displayed alarms and replace that value with "0".                                                                                                    |  |  |  |
|                   | Sort  |                                                 | Set a switch to sort Alarm Messages.                                                                                                    |  |  |  |
|                   |       |                                                 | NOTE                                                                                                    |  |  |  |
|                   |       |                                                 | <ul> <li>This setting is disabled when the Display Mode is set to [Log].</li> <li>Even when the display order of the messages changes on the screen, the Alarm History data is printed or saved to the CF Card in the order of occurrence.</li> </ul>              |  |  |  |

| Setting           |            | 9                                                                | Description                                                                                                    |
|-------------------|------------|------------------------------------------------------------------|----------------------------------------------------------------------------------------------------|
|                   |            | In Reverse<br>Order of<br>Triggered<br>Date                      | Displays Alarm Messages in the order of occurrence, according to the scroll direction.                                                                                                    |
| Types of Switches | Sort       | In Number of<br>Occurrences<br>Order                             | <ul> <li>Displays Alarm Messages in the order starting with the largest occurrence frequency, according to the scroll direction.</li> <li><b>NOTE</b></li> <li>If multiple alarms with the same frequency exist, they will display in the decreasing order of the accumulated time, according to the scroll direction. If multiple alarms have the same frequency and accumulated</li> </ul> |
|                   |            | In<br>Descending<br>Order of                                     | time, the newest alarm will display first.<br>Displays Alarm Messages in the order starting with the largest<br>accumulated time, according to the scroll direction.                                                                                                    |
|                   |            | Accumulated<br>Time                                              | <ul> <li>If multiple alarms with the same accumulated time exist, they will display in the decreasing order of the number of occurrences, according to the scroll direction. If multiple alarms have the same number of occurrences and accumulated time, the newest alarm will display first.</li> </ul>                                                                                    |
|                   |            | Level & In<br>Reverse<br>Order of<br>Triggered<br>Date           | Displays Alarm Messages in the order starting with the highest registered<br>level, according to the scroll direction. If multiple Alarm Messages with<br>the same level exist, messages will display in the order starting with the<br>latest occurrence date.                                                                                                    |
|                   |            | Level & In<br>Descending<br>Order of<br>Number of<br>Occurrences | Displays Alarm Messages in the order starting with the highest registered level, according to the scroll direction. If multiple Alarm Messages with the same level exist, messages will display in the decreasing order of the alarm frequency, according to the scroll direction.           NOTE                                                                                            |
|                   |            |                                                                  | • If multiple alarms with the same frequency exist, they will display in the decreasing order of the accumulated time.                                                                                                    |
|                   |            | Alarm<br>Registration<br>Order                                   | Displays Alarm Messages in ascending order of the registration number<br>(Row Number) set in [Alarm], according to the scroll direction.                                                                                                    |
|                   |            | Reverse<br>Order                                                 | Displays Alarm Messages in the reverse order of the specified sorting order.                                                                                                    |
|                   | Su         | b Display                                                        | Set the Sub Display switch.                                                                                                    |
|                   |            | Sub Display                                                      | Displays the sub screen registered to the Alarm Message at the current cursor position.                                                                                                    |
|                   | Ala<br>Ace | rm Number<br>quisition                                           | Set the Alarm Number Acquisition switch.                                                                                                    |
|                   |            | Alarm<br>Number<br>Acquisition                                   | Obtains the Alarm Message Number (the row number registered in [Alarm]) of the message at the current cursor position.                                                                                                    |

| Setting                 |                         | Description                                                                                                    |                                                 |                                   |  |
|-------------------------|-------------------------|----------------------------------------------------------------------------------------------------|-------------------------------------------------|-----------------------------------|--|
| Ladder Monitor<br>Start |                         | Sets up a switch to start ladder monitoring.                                                                                                    |                                                 |                                   |  |
|                         | Ladder<br>Monitor Start | If you have purchased and installed the Ladder monitor<br>Monitor to search the step that uses the device address<br>the selected alarm.                                                                                                    | or, use the that corre                          | Ladder<br>esponds to              |  |
| Se                      | lect Switch             | Choose a switch to set the label or scroll count.                                                                                                    |                                                 |                                   |  |
| Samples to Scroll       |                         | Set the number of rows to scroll up or down from 1 to 768 when you place the [Scroll Up]/[Scroll Down] switch.                                                                                                    |                                                 |                                   |  |
| Freeze Mode             |                         | Specify whether to use Freeze Mode when you place the [Start] switch.<br>Freeze Mode suspends the currently displayed alarms and prohibits the<br>screen display from refreshing. This can be used to temporarily stop the<br>display when alarms are triggered too often to be seen.<br>When Freeze Mode is set, touch [Start] twice to begin freeze mode, and<br>touch [End] to cancel it.<br>When the following operations are performed in freeze mode, the<br>management and display will be as follows. |                                                 |                                   |  |
|                         |                         | Action/Switch operation                                                                                                    | Manage<br>ment                                  | Display                           |  |
|                         |                         | Alarm: Triggered, Recovered<br>Switch Operation: [Acknowledge], [Clear]                                                                                                    | 0                                               | 0                                 |  |
|                         |                         | Switch Operation: [Move Upward], [Move Downward],<br>[Scroll Up], [Scroll Down], [Sort], [Sub Display]                                                                                                    | 0                                               | 0                                 |  |
|                         |                         | Switch Operation: [Alarm Number Acquisition Key]                                                                                                    | 0                                               | -                                 |  |
|                         |                         | <ul> <li>NOTE</li> <li>Note that executing a clear while Freeze Mode is act messages stored inside the GP, even though the mess display.</li> <li>When the message stored in the GP has been cleared above, the sub display is not displayed in the Freeze</li> </ul>                                                                                                    | ivated wil<br>sages rem<br>l as mentio<br>Mode. | l clear the<br>ain on the<br>oned |  |
| Sw                      | ritch Label             | Set the text to display on the switch label.                                                                                                    |                                                 |                                   |  |
|                         | Font Type               | Choose a font type for the switch label from [Standard Font].                                                                                                    | Font] or                                        | [Stroke                           |  |
|                         | Display<br>Language     | Select a language for the switch label from [Japanese]<br>[Chinese (Traditional)], [Chinese (Simplified)], [Korea<br>[Thai].                                                                                                    | , [Western<br>an], [Cyri                        | ı],<br>llic], or                  |  |
|                         | Text Color              | Select a color for the switch label.                                                                                                    |                                                 |                                   |  |
|                         | Label                   | Input the text to display on the switch label.                                                                                                    |                                                 |                                   |  |
| Switch Color            |                         | Set the Switch color.                                                                                                    |                                                 |                                   |  |
|                         | Border Color            | Designate the switch border color and background col                                                                                                    | or.                                             |                                   |  |
|                         | Display Color           | <ul> <li>NOTE</li> <li>The Switch Color setting is common to all Alarm par<br/>switch type selected.</li> </ul>                                                                                                    | rts, regard                                     | less of the                       |  |

Continued

| Se | tting         | Description                                                                  |  |  |
|----|---------------|------------------------------------------------------------------------------|--|--|
|    | Blink         | Select whether or not the Switch will blink, and the blink speed. You can    |  |  |
|    |               | choose different blink settings for the [Border Color], [Display Color], and |  |  |
|    |               | [Pattern Color].                                                             |  |  |
|    |               | NOTE                                                                         |  |  |
|    |               | • There are cases where you can and cannot set Blink depending on the        |  |  |
|    |               | Main Unit and System Settings' [Color].                                      |  |  |
|    |               | <sup>(37)</sup> "9.5.1 Setting Colors" (page 9-34)                           |  |  |
|    | Pattern       | Select the switch pattern from nine types.                                   |  |  |
|    | Pattern Color | Specify the pattern color when you select options other than [No Pattern].   |  |  |

## ♦ Cursor Shape

If handling Alarm Messages, choose the cursor display shape. Also, select cursor settings for when the Alarm Message confirmation is sent from the device/PLC.

| Basic   Item   Color   Display   Sub Display   Switch Cursor Shape  <br>Cursor Settings |
|-----------------------------------------------------------------------------------------|
| Cursor Shape Line  I Pixel  Cursor Position  Storage Word Address                       |
| C Acquire Cursor Position on Every Cursor Move                                          |
|                                                                                         |
|                                                                                         |
| OK (Q) Cancel                                                                           |
|                                                                                         |

| Setting         | Description                                                                              |  |  |  |
|-----------------|------------------------------------------------------------------------------------------|--|--|--|
| Cursor Settings | If handling Alarm Messages, choose the cursor display shape.                             |  |  |  |
| Cursor Shape    | Choose the cursor shape from [Vertical] or [Mirror].                                     |  |  |  |
|                 | Up/Down                                                                                  |  |  |  |
|                 | 95/01/02 10:06 White Tank Abnormal Pressure                                              |  |  |  |
|                 | 95/01/01 12:00 No. 1 Pump Closed                                                         |  |  |  |
|                 |                                                                                          |  |  |  |
|                 | Reverse                                                                                  |  |  |  |
|                 | 95/01/02 10:06 White Tank Abnormal Pressure                                              |  |  |  |
|                 | 95/01/01 12:00 No. 1 Pump Closed Cursor                                                  |  |  |  |
| Number of Dots  | If the cursor shape is [Vertical], choose the cursor thickness from [1 dot] or [2 dots]. |  |  |  |
|                 | Continued                                                                                |  |  |  |

| Setting         |                                                       | Description                                                                                                    |  |  |  |
|-----------------|-------------------------------------------------------|----------------------------------------------------------------------------------------------------|--|--|--|
| Cursor Position |                                                       | Configure settings for the notification of the registration number (Row Number) of the Alarm Message selected with the cursor.                                                                                                    |  |  |  |
|                 | Storage Word<br>Address                               | Set the address where the registration number (Row Number) of the<br>selected Alarm Message will be stored.<br>When Alarm Messages are registered with [Bit Monitoring], the value of<br>the registration number (Row Number) will be directly stored. When<br>Alarm Messages are registered with [Word Monitoring], the value of "the<br>registration number (Row Number) + 10,000". will be stored. |  |  |  |
|                 |                                                       | For example, When an Alarm Message is registered with Word<br>Monitoring and the registration number (Row Number) of the Alarm<br>Message is 152: Value stored in the [Storage Word Address] = 152 +<br>10000 = 10152                                                                                                    |  |  |  |
|                 |                                                       | NOTE                                                                                                    |  |  |  |
|                 |                                                       | • While in [Freeze Mode], the notification of the current cursor position for cleared data is not provided.                                                                                                    |  |  |  |
|                 | Acquire Cursor<br>Position on<br>Every Cursor<br>Move | Stores the Alarm Message registration number (Row Number) to [Storage Word Address] every time the cursor moves.                                                                                                    |  |  |  |
|                 |                                                       | • To provide the notification of the alarm cursor position without designating this option, you need to place the [Alarm Number Acquisition Key] switch.                                                                                                    |  |  |  |

## Summary

Alarm Messages that are currently triggered are displayed in a list.

## Basic Setting

Set the format of the Alarm Summary display.

| 🔏 Alarm            | X                   |
|--------------------|---------------------|
| Alarm Registration | Basic Color Display |
|                    |                     |
|                    |                     |
| Help ( <u>H</u> )  | OK (Q) Cancel       |

| Setting |                                   | Description                                                                                                    |  |  |
|---------|-----------------------------------|----------------------------------------------------------------------------------------------------|--|--|
| Dis     | splay Format                      | Set the format of the Alarm Summary display.                                                                                                    |  |  |
|         | Start Address of Words to Monitor | Set the top address of the monitoring bit for the Alarm Message designated in [Alarm].                                                                             |  |  |
|         | Words to Monitor                  | Set the number of Words allotted for the Monitoring Bits from 1 to 100.           NOTE                                                                             |  |  |
|         |                                   | • For the number of monitoring words, 1 word is treated as 16 bits. For 32 bit devices, set the number of monitoring words to multiples of 2 (2, 4, 6, and so on). |  |  |
|         | Display<br>Characters             | Set the maximum number of Alarm Message characters that can display<br>on one row from 1 to 100.                                                                   |  |  |

| Setting        |                      | Description                                                                                                    |  |  |
|----------------|----------------------|----------------------------------------------------------------------------------------------------|--|--|
|                | Display Start<br>Row | Designate the row of the currently active Alarm Messages to start a display from 1 to 1,600.<br>When multiple alarms are triggered, the extra rows that did not fit into a single Alarm part can be seen by setting a different display start row for several Alarm parts. |  |  |
| Display Format |                      | Display Start Row: 1          1       Abnormal Pressure         2       Abnormal Temp.         3       Low Water         4       Conveyor Stopped         Screen 1       Alarm Part 1         Screen change                                                                |  |  |
|                |                      | 5 Tank A Stopped<br>6 Tank B Stopped<br>7 Tank C Stopped<br>8 Tank D Stopped<br>Screen 2 Alarm Part 2                                                                                                    |  |  |
|                | Display Lines        | Set how many Alarm Message rows will display at maximum on one screen from 1 to 50.                                                                                                    |  |  |

## Color

Select the color when the Alarm Message is not displayed. (The Alarm Message text color and background color are designated in [Alarm].)

| Alarm              |               |         |       |         | × |
|--------------------|---------------|---------|-------|---------|---|
| Parts ID           | Basic Color [ | Display |       |         |   |
| AD_0000            |               |         |       |         |   |
| Comment            | Clear Color   |         | Blink | None    |   |
|                    | Cisar Color   |         | DIIIK | Inone 💽 |   |
|                    |               |         |       |         |   |
|                    |               |         |       |         |   |
|                    |               |         |       |         |   |
|                    |               |         |       |         |   |
|                    |               |         |       |         |   |
|                    |               |         |       |         |   |
|                    |               |         |       |         |   |
|                    |               |         |       |         |   |
|                    |               |         |       |         |   |
|                    |               |         |       |         |   |
|                    |               |         |       |         |   |
|                    |               |         |       |         |   |
|                    |               |         |       |         |   |
|                    |               |         |       |         |   |
| Alarm Registration |               |         |       |         |   |
|                    |               |         |       |         |   |
|                    |               |         |       |         |   |

| Setting     | Description                                                                                                    |
|-------------|----------------------------------------------------------------------------------------------------|
| Clear Color | Select a color used when an Alarm Message is cleared (or not displayed).                                           |
|             | NOTE                                                                                                    |
|             | • The Alarm Message text color and background color are designated in [Alarm].                                     |
| Blink       | Select whether or not the switch will blink, and the blink speed. You can choose blink settings for [Clear Color]. |
|             | NOTE                                                                                                    |
|             | • There are cases where you can and cannot set Blink depending on the                                              |
|             | Main Unit and System Settings' [Color].                                                                            |
|             | "9.5.1 Setting Colors" (page 9-34)                                                                                 |

## Display

Set a font and border for the Alarm Message.

| Alarm               | ×                                                                                   |
|---------------------|-------------------------------------------------------------------------------------|
| Parts ID<br>AD_0000 | Basic Color Display<br>Display Font<br>Font Type Standard Font Size 8 x 16 Pixels v |
|                     |                                                                                     |
|                     | Horizontal Lines                                                                    |
|                     |                                                                                     |
|                     |                                                                                     |
| Alarm Registration  |                                                                                     |
|                     |                                                                                     |

| Setting                |                | Description                                                                                                    |  |  |
|------------------------|----------------|----------------------------------------------------------------------------------------------------|--|--|
| Display Font           |                | Configure font settings.                                                                                                    |  |  |
| Font Type Choo<br>Font |                | Choose a font type for the Alarm Message from [Standard Font] or [Stroke Font].                                                                                                    |  |  |
|                        | Character Size | Choose a font size for the Alarm Message.<br>Standard Font:Specify "Width x Height" within the range between [8 x 8]<br>to [64 x 128] in the unit of 8 dots, or select a fixed size from [6 x 10], [8 x<br>13], [13 x 23]. The fixed sizes can be selected for displaying single-byte<br>alphanumeric characters only.<br>Stroke Font: 6 to 127 |  |  |
| Border                 |                | Choose the Alarm Message border from [No Border], [Show Border], or<br>[Show Border + Horizontal Ruled Line].<br>NOTE<br>• The color of the border and ruled line is fixed to white.                                                                                                    |  |  |

## 19.9.3 Text Alarm Part Settings Guide

#### Text Alarm

A Message registered on a Text Screen is displayed by each row. (It does not need to be registered in Common [Alarm].

Among the Messages registered as a batch on a Text Screen, only the necessary rows are listed on the screen. Each message can be displayed as a Sub Screen so this is useful for showing troubleshooting guides.

"19.10.4 Text Alarm Part Restrictions" (page 19-148)

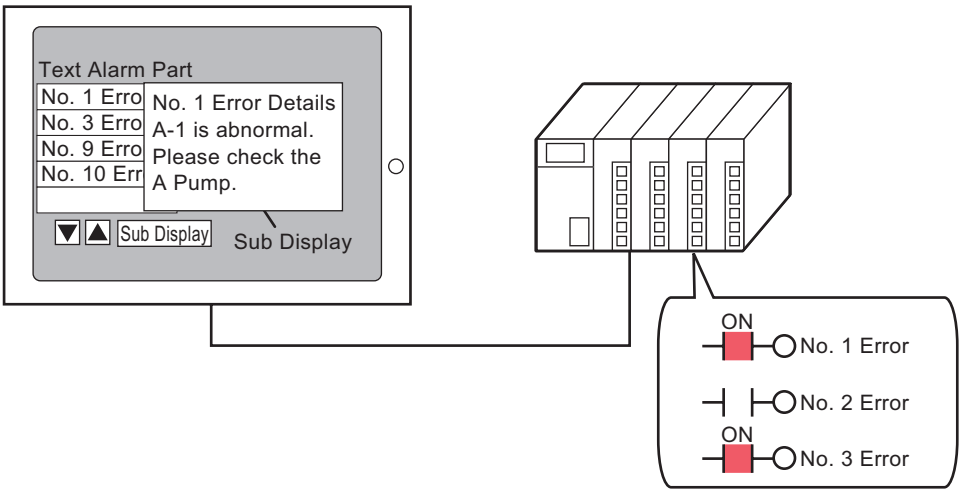

When the bit turns ON, the message is displayed. When the bit turns OFF, the message is erased.

## ♦ Basic Setting

Configure settings to display alarm messages registered on a Text Screen.

| 💰 Text Alarm      | ×                                                                                                    |
|-------------------|----------------------------------------------------------------------------------------------------|
| Parts ID TD_0000  | Basic Color Sub Display Switch Monitoring Word Address [PLC1]D00000<br>Words to Monitor<br>Font Type Standard Font Font Size 8 x 8 Pixels<br>Data Border<br>Without Show Border with tal<br>Text File Number<br>Constant<br>Display Start Row<br>Display Rows<br>Display Rows<br>Display Blank Row<br>Scroll Feature |
| Help ( <u>H</u> ) | OK (Q) Cancel                                                                                                    |

| Set                                                                              | ting           | Description                                                                                                    |  |  |
|----------------------------------------------------------------------------------|----------------|----------------------------------------------------------------------------------------------------|--|--|
| Monitoring Word Set the word which contains the monitoring bit top address. When |                |                                                                                                    |  |  |
| Address                                                                          |                | Monitoring Word Address is set, one monitoring bit is allotted to each row                                                                                     |  |  |
|                                                                                  |                | of the text.                                                                                                    |  |  |
|                                                                                  |                | Text Screen                                                                                                    |  |  |
|                                                                                  |                | 15 0 1st Row No.1 Error                                                                                                    |  |  |
|                                                                                  |                | Monitoring Word Address         0         0         0         0         1         1         0         0         1         1         2nd Row         No.2 Error |  |  |
|                                                                                  |                | +1                                                                                                    |  |  |
|                                                                                  |                | 18th Row No.18 Error                                                                                                    |  |  |
|                                                                                  |                |                                                                                                    |  |  |
| Wo                                                                               | rds to Monitor | Set the number of words allotted for the Monitoring Bits from 1 to 32. Set                                                                                     |  |  |
|                                                                                  |                | the number according to the number of rows inputted in the text.                                                                                               |  |  |
|                                                                                  |                | When the device address is expressed as 32 bits, one address contains two                                                                                      |  |  |
|                                                                                  |                | words.                                                                                                    |  |  |
| Font                                                                             |                | Set a font for the Alarm Message to be displayed.                                                                                                    |  |  |
|                                                                                  | Font Type      | Choose a font type for the Alarm Message from [Standard Font] or [Stroke                                                                                       |  |  |
|                                                                                  |                | Font].                                                                                                    |  |  |
|                                                                                  | Font Size      | Choose a font size for the Alarm Message.                                                                                                    |  |  |
|                                                                                  |                | Standard Font:Specify "Width x Height" within the range between [8 x 8]                                                                                        |  |  |
|                                                                                  |                | to [64 x 128] in the unit of 8 dots, or select a fixed size from [6 x 10], [8 x                                                                                |  |  |
|                                                                                  |                | 13], [13 x 23]. The fixed sizes can be selected for displaying single-byte                                                                                     |  |  |
|                                                                                  |                | alphanumeric characters only.                                                                                                    |  |  |
|                                                                                  |                | Stroke Font: 6 to 127                                                                                                    |  |  |

| Setting               | Description                                                                                                    |
|-----------------------|----------------------------------------------------------------------------------------------------|
| Data Border           | Choose the ruled line of the Text Alarm Part from [Without Ruled Line],<br>[Show Border], or [Show Border + Horizontal Ruled Line].                                                                                                    |
|                       | NOTE                                                                                                    |
|                       | • The color of the border and ruled line is fixed to white.                                                                                                    |
| Text File Number      | Set the text Number of the text to be displayed.                                                                                                    |
| Constant/<br>Address  | Select the designation method of the text Number from [Constant] or [Address].<br>• Constant                                                                                                    |
|                       | Designate a set constant as the Text File Number (Direct Specification)                                                                                                    |
|                       | • Address<br>Specify the address where the Text File Number will be stored. (Indirect<br>Specification)                                                                                                    |
| Text Screen<br>Number | Set the text Number from 1 to 8,999.                                                                                                    |
| Display Start Row     | Designate the row of the currently active Alarms to start a display from 1 to 512.                                                                                                    |
|                       | • When [Show Blank Row] is selected, the maximum number of rows is 512 including blank rows.                                                                                                    |
| Display Lines         | Set how many Alarm Message rows will display at maximum on one screen from 1 to 50.                                                                                                    |
| Display Characters    | Set the maximum number of Alarm Message characters that can display<br>on one row from 1 to 100.                                                                                                    |
| Show Blank Row        | Specify whether to display any blank lines in the text as an Alarm Message.                                                                                                    |
| Scroll Feature        | Set whether to use the scroll feature or not.<br>When the scroll feature is not used, touching the cursor moving switch<br>does not move the cursor to the messages out of the display area, and the<br>cursor disappears.<br>No. of Display Lines: 3<br>Message 1<br>Message 2<br>Message 3<br>UP DOWN<br>Message 3<br>UP DOWN<br>Message 3<br>Message 3<br>Message |

## ♦ Color

Set the color of the Alarm Message.

| 💰 Text Alarm                                                                                                    | ×                                                                           |
|----------------------------------------------------------------------------------------------------|-----------------------------------------------------------------------------|
| Parts ID<br>TD_0000<br>Comment<br>ABC<br>Select Shape<br>Basic Color<br>Text Color<br>Text Color<br>Text Color<br>Text Color<br>Comment<br>Text Color<br>Text Color<br>Text Colo | Sub Display   Switch  <br>Blink<br>Volor Blink<br>None V<br>Blink<br>None V |

| Setting          | Description                                                                                                    |
|------------------|----------------------------------------------------------------------------------------------------|
| Text Color       | Select a color for the message text.                                                                                                    |
| Background Color | Select a background color for the message text.                                                                                                    |
| Clear Color      | Select a color used when an Alarm Message is cleared (or not displayed).                                                                                                    |
| Blink            | <ul> <li>Select whether or not the Part will blink, and the blink speed. You can choose different blink settings for [Text Color], [Background Color], and [Clear Color].</li> <li>NOTE</li> <li>There are cases where you can and cannot set Blink depending on the Main Unit and System Settings' [Color].</li> <li>* "9.5.1 Setting Colors" (page 9-34)</li> </ul> |

## ♦ Sub Display/Basic

Configure settings to display a sub screen corresponding to each Alarm Message.

| 💕 Text Alarm      |                                                                                                    | ×               |
|-------------------|----------------------------------------------------------------------------------------------------|-----------------|
|                   | Basic Color Sub Display Switch<br>✓ Enable the Sub Display<br>Sub Display Type Change Base Screen ▼<br>Base Screen Start Address 1 → ∰ | ×<br>>>Extended |
| Help ( <u>H</u> ) | OK (Q)                                                                                                    | Cancel          |

| Setting                      | Description                                                                                                    |
|------------------------------|----------------------------------------------------------------------------------------------------|
| Enable the Sub<br>Display    | Select whether or not to use a Sub Display.                                                                                                    |
| Sub Display Unit             | <ul> <li>Select the Sub Displays Type.</li> <li>Change Base Screen<br/>This setting changes the entire screen to another screen. It works the<br/>same as a normal screen change.</li> <li>Show Text Window<br/>Display the registered text in a Window.</li> </ul>                                           |
|                              | ✓ Enable the Sub Display       >>Extended         Sub Display Type       Show Text Window       ▼         Text Start Number       Text Start Number       ■         Window Size       C Large       © Small         Caution: To register a text, the number of characters in a row must be within 20.       ■ |
| Base Screen Start<br>Address | When setting [Sub Display Unit] to [Change Base Screen], set the Start<br>Base Screen Number to change screens with the Sub Display from 1 to<br>9,999.                                                                                                    |
| Text Start Number            | When setting [Sub Display Unit] to [Show Text Window], set the Start<br>Text File Number to display in the Sub Screen from 1 to 8,999.                                                                                                    |

| Setting     | Description                                                                                          |
|-------------|----------------------------------------------------------------------------------------------------|
| Window Size | When the [Sub Display Unit] is [Show Text Window], select [Big] or [Small] to choose the window size |
|             | NOTE                                                                                                 |
|             | • The maximum number of text characters on one line of a window is as follows.                       |
|             | Big Window Size: Up to 30 characters<br>Small Window Size: Up to 20 characters                       |

# Sub Display/Details

Configure settings to change a Base or Window Screen into a Sub Screen, or to use a Picture Display or a Message Display to display a sub screen on a Base or Window Screen.

| 💕 Text Alarm |                                | ×       |
|--------------|--------------------------------|---------|
| Parts ID     | Basic Color Sub Display Switch |         |
| TD_0000 🗄    | Finable the Sub Display        | >>Basic |
| Comment      |                                | <u></u> |
|              | Sub Display Type Base Screens  | •       |
|              | Mode Screen Change             | •       |
|              | Start Screen Number            |         |
| ABC          | Screens of Type Base Screen    | ns      |
|              | Constant 💌 1                   |         |
| Select Shape |                                |         |
|              |                                |         |
|              |                                |         |
|              |                                |         |
|              |                                |         |
|              |                                |         |
|              |                                |         |
|              |                                |         |
|              |                                |         |
|              |                                |         |
|              |                                |         |
|              |                                |         |

| Setting                   | Description                                                                                                    |
|---------------------------|----------------------------------------------------------------------------------------------------|
| Enable the Sub<br>Display | Select whether or not to use a Sub Display.                                                                                                    |
| Sub Display Unit          | <ul> <li>Select the Sub Displays Type.</li> <li>Base Screen<br/>Change the display to other screen, or display pictures or text on a base<br/>screen.</li> <li>Window<br/>Display a Sub Screen in a Window. Change the window to another one,<br/>or display a picture or text in the Window.</li> </ul>                                                                                                    |
| Action                    | <ul> <li>Select the Sub Display action type.</li> <li>"When [Base Screen] is selected for [Sub Display]"</li> <li>Screen Change <ul> <li>Change the Base Screen to display the sub screen.</li> </ul> </li> <li>Change Picture Display <ul> <li>Use a Picture Display to display the sub screen.</li> </ul> </li> <li>Text Display Change <ul> <li>Use a Message Display to display the sub screen.</li> </ul> </li> </ul> |
|                           | <ul> <li>"When [Window] is selected for [Sub Display]"</li> <li>Window Change<br/>Change the Window Screen to display the sub screen.</li> <li>Change Picture Display<br/>Use a Picture Display on the Window Screen to display the sub screen.</li> <li>Text Display Change<br/>Use a Message Display on the Window Screen to display the sub screen.</li> </ul>                                                          |

| Setting                            | Description                                                                                                    |
|------------------------------------|----------------------------------------------------------------------------------------------------|
| [Base Screen] -<br>[Screen Change] | This setting changes the entire screen to another screen. This operation works the same as a normal screen change.                                                                                                    |
| Start Screen                       | <ul> <li>Constant Constant Constant</li> <li>Set the Base Screen Start Number to display a sub screen. Select the method to designate the screen Number from [Constant] or [Address].</li> <li>Constant Designate a set constant as the Base Screen Start Number The value can be from 1 to 9,999.</li> <li>Address Select a word address that stores the Base Screen Start Number</li> </ul> |

| Setting         | Description                                                                                                    |
|-----------------|----------------------------------------------------------------------------------------------------|
| [Base Screen] - | Display a picture corresponding to the Alarm Message in the Picture                                                                                                    |
| [Screen Change] | Display placed on the same screen as the Text Alarm Part.                                                                                                    |
|                 | ✓ Enable the Sub Display     >>Basic       Sub Display Type     Base Screens                                                                                                    |
|                 | Mode Change Picture Display                                                                                                    |
|                 | Start Screen Number         Screens of Type       Base Screens         Constant       1         Picture Display Word Address       [PLC1]D00000                                                                                                    |
| Start Screen    | <ul> <li>Set the start number of the Base Screen for the sub display in the Picture Display</li> <li>Select the method to designate the screen Number from [Constant] or [Address].</li> <li>Constant <ul> <li>Designate a set constant as the start Number of the screen used for picture display. The value can be from 1 to 9,999.</li> </ul> </li> <li>Address <ul> <li>Select a word address that stores the start Number of the screen used for picture display.</li> </ul> </li> </ul>                                                                                                    |
| Picture Dicplay | Set a word address to store the series Number of the series displayed in a                                                                                                    |
| Word Address    | Picture Display.<br>Set the same address as the [Word Address] of the Picture Display placed<br>on the same screen as the Text Alarm Part.<br>Image: Display Display Unit         Image: Display Display Displ |
|                 | <ul> <li>NOTE</li> <li>In a Picture Display set to [State Display], specify [Screens of Type] as [Base Screen], [Screen Specification] as [Address], and [Data Type] as [Bin].</li> </ul>                                                                                                    |

| Setting               | Description                                                                                                    |
|-----------------------|----------------------------------------------------------------------------------------------------|
| [Base Screen] - [Text | Display a text corresponding to the Alarm Message in the Message                                                                                                    |
| Display Change]       | Display placed on the same screen as the Text Alarm Part.                                                                                                    |
| Display Change]       | Display placed on the same screen as the Text Alarm Part.                                                                                                    |
| Start Screen          | Sets up the start number for the sub display's text that will appear in the                                                                                                    |
|                       | <ul> <li>"Message Display".</li> <li>Select the method to designate the text Number from [Constant] or<br/>[Address].</li> <li>Constant<br/>Designate a set constant as the Text's Start Number The value can be<br/>from 1 to 8,999.</li> <li>Address<br/>Select a word address that stores the Text's Start Number</li> </ul> |
| Text Display          | Set a word address to store the Text File Number of the text displayed in a                                                                                                    |
| Word Address          | Message Display.<br>Set the same address as the [Text File Number Word Address] of the<br>Message Display placed on the same screen as the Text Alarm Part.                                                                                                    |
|                       |                                                                                                    |
|                       | <ul> <li>NOTE</li> <li>Set the Message Display [Text Display]'s [Specify Text File Number] to [Address], and [Data Type] to [Bin].</li> </ul>                                                                                                    |

| Setting            | Description                                                                                                    |
|--------------------|----------------------------------------------------------------------------------------------------|
| [Window] - [Window | Displays the Window Screen which corresponds to the Alarm Message.                                                                              |
| Changej            | ✓ Enable the Sub Display<br>→Basic                                                                                                    |
|                    | Sub Display Type Window Screens                                                                                                    |
|                    | Mode Window Change                                                                                                    |
|                    | Start Screen Number                                                                                                    |
|                    | Constant                                                                                                    |
|                    |                                                                                                    |
|                    | Window Settings                                                                                                    |
|                    | C Local C Global                                                                                                    |
|                    |                                                                                                    |
|                    | Window Control Address [PLC1]D00000                                                                                                    |
| Start Screen       | Defines the sub display window screen start number                                                                                              |
|                    | Select the method to designate the Window Screen from [Constant] or                                                                             |
|                    | [Address].                                                                                                    |
|                    | Designate a set constant as the start Number of the Window Screen used                                                                          |
|                    | for a Sub Display. The value can be from 1 to 2,000.                                                                                            |
|                    | • Address                                                                                                    |
|                    | Set the address where the Start Screen of the Window Screen used for a                                                                          |
|                    | Sub Display is stored.                                                                                                    |
| vvindow Settings   | Configure the Window settings.                                                                                                    |
| Local/Global       | Defines whether to use a local window or global window for the Sub-<br>Display                                                                  |
|                    | NOTE                                                                                                    |
|                    |                                                                                                    |
|                    | • 10 use a global window, refer to "18.6.2 Setup Procedure" (page 18-<br>18) On the [System Settings] - [Main Unit] - [Action] tab. set [Globa] |
|                    | Window Operation to [Indirect], and [Data Type] to [Bin]. Use LS16 to                                                                           |
|                    | display or erase the Window.                                                                                                    |
| Window             | To use a local window for a Sub Display, designate the address used to                                                                          |
| Control            | control the window display. Four consecutive words will be used, starting                                                                       |
| Address            | from the designated address.                                                                                                    |
|                    | Part placed on the same screen as the Text Alarm Part                                                                                           |
|                    | * "18.7.2 Word Action" (page 18-23)                                                                                                    |
|                    | NOTE                                                                                                    |
|                    | • Set the Window Part [Window Specification] to [Address], and [Data                                                                            |
|                    | Type] to [Bin].                                                                                                    |
| i                  | Continued                                                                                                    |

| Setting                                | Description                                                                                                    |
|----------------------------------------|----------------------------------------------------------------------------------------------------|
| [Window] - [Change<br>Picture Display] | Display a picture corresponding to the Alarm Message in the Picture<br>Display placed on the Window Screen.                                                                                                    |
|                                        | ✓ Enable the Sub Display       >>Basic         Sub Display Type       Window Screens       ▼         Mode       Change Picture Display       ▼         Start Screen Number       Screens       ▼         Screens of Type       Base Screens       ▼         Constant       ▼       ■         Picture Display Word Address       [PLC1]D00000       ▼         Window Settings       ●       Local       ● Global         Window Screen       ■       ■       ■         Window Control Address       [PLC1]D00000       ▼       ■ |
| Start Screen                           | <ul> <li>Set the Base Screen Start Number to display a sub screen for a Picture Display on the Window Screen. Select the method to designate the screen Number from [Constant] or [Address].</li> <li>Constant Designate a set constant as the start Number of the screen used for picture display. The value can be from 1 to 9,999.</li> <li>Address Select a word address that stores the start Number of the screen used for picture display.</li> </ul>                                                                    |

| Setting                |                                 | Description                                                                                                    |
|------------------------|---------------------------------|----------------------------------------------------------------------------------------------------|
|                        | Picture Display<br>Word Address | Set a word address to store the screen Number of the screen displayed in a<br>Picture Display.<br>Set the same address as the [Word Address] of the Picture Display placed<br>on the Window Screen.                                                                                                    |
| Change Picture Display |                                 | Parts ID       Basic         Ports ID       Display Unit         Comment       Display Unit         Word Address       Offset         Upper Specify Screen       Address         Specify Screen       Address         Bin       Type         In a Picture Display set to [State Display], specify [Screens of Type] as [Base Screen], [Screen Specification] as [Address], and [Data Type] as [Bin]. |
|                        | Window Settings                 | Configure the Window settings.                                                                                                    |
|                        | Local/Global                    | Set whether to use a local window or global window for a Sub Display.                                                                                                    |
|                        |                                 | NOTE                                                                                                    |
|                        |                                 | • To use a global window, refer to "18.6.2 Setup Procedure" (page 18-<br>18). On the [System Settings] - [Main Unit] - [Action] tab, set [Global<br>Window Operation] to [Indirect], and [Data Type] to [Bin]. Use LS16 to<br>display or erase the Window.                                                                                                    |
|                        | Window<br>Screens               | Designate the Screen Number of the window used for a Sub Display from 1 to 2,000.                                                                                                    |
|                        | Window<br>Control<br>Address    | To use a local window for a Sub Display, designate the address used to control the window display. Four consecutive words will be used, starting from the designated address.<br>Set the same address as the [Window Control Address] of the Window Part placed on the same screen as the Text Alarm Part.<br>The "18.7.2 Word Action" (page 18-23)                                                  |
|                        |                                 | • Set the Window Part [Window Specification] to [Address], and [Data Type] to [Bin].                                                                                                    |

| Sotting          | Description                                                                                                    |
|------------------|----------------------------------------------------------------------------------------------------|
| Setting          | Description                                                                                                    |
| [Window] - [Text | Display a text corresponding to the Alarm Message in the Message                                                                                                    |
| Display Change]  | Display placed on the Window Screen.                                                                                                    |
|                  | Image: Display placed on the window Screen:         Image: Enable the Sub Display         Sub Display Type         Window Screens         Mode         Text Display Change         Screens of Type         Text         Constant         Text Display Word Address         [PLC1]D00000         Image: Window Settings |
|                  | C Local C Global     Window Screen     I     I     I     I     I     I     I     I     I     I     I     I     I     I     I     I     I     I     I     I     I     I     I     I     I     I     I     I     I                                                                                                    |
| Start Scroop     | Sat the Start Number of the taxt for a sub screen displayed in a Massace                                                                                                    |
| Start Screen     | Set the Start Number of the text for a sub-screen displayed in a Message                                                                                                    |
|                  | Display on the window Screen.                                                                                                    |
|                  | Select the method to designate the text Number from [Constant] or                                                                                                    |
|                  | [Address].                                                                                                    |
|                  | Constant                                                                                                    |
|                  | Designate a set constant as the Text's Start Number The value can be                                                                                                    |
|                  | from 1 to 8,999.                                                                                                    |
|                  | Address                                                                                                    |
|                  | Select a word address that stores the Text's Start Number                                                                                                    |
|                  | Continued                                                                                                    |

| Setting     |                                              | J                            | Description                                                                                                    |
|-------------|----------------------------------------------|------------------------------|----------------------------------------------------------------------------------------------------|
| Set         | <b>tting</b><br>Text Display<br>Word Address |                              | Description<br>Set a Word Address to store the Text File Number of the text displayed in<br>a Message Display. Set the same address as the [Text File Number Word<br>Address] of the Message Display placed on the Window Screen.                                                                                                    |
| play Change |                                              |                              | Numbér       Address         Select Shape       Address         No Shape       Data Type         Bin       Image: Data Type         Help (H)       OK (Q)         Cancel         NOTE         • Set the Message Display [Text Display]'s [Specify Text File Number] to [Address], and [Data Type] to [Bin].                                                                                                    |
| t Di        | Wir                                          | ndow Settings                | Configure the Window settings.                                                                                                    |
| Tex         |                                              | Local/Global                 | Set whether to use a local window or global window for a Sub Display.                                                                                                    |
|             |                                              |                              | NOTE                                                                                                    |
|             |                                              | Mindow                       | <ul> <li>To use a global window, refer to "18.6.2 Setup Procedure" (page 18-18). On the [System Settings] - [Main Unit] - [Action] tab, set [Global Window Operation] to [Indirect], and [Data Type] to [Bin]. Use LS16 to display or erase the Window.</li> </ul>                                                                                                    |
|             |                                              | Screens                      | 1 to 2.000.                                                                                                    |
|             |                                              | Window<br>Control<br>Address | To use a local window for a Sub Display, designate the address used to<br>control the window display. Four consecutive words will be used, starting<br>from the designated address.<br>Set the same address as the [Window Control Address] of the Window<br>Part placed on the same screen as the Text Alarm Part.<br>Transfer "18.7.2 Word Action" (page 18-23)<br>NOTE<br>• Set the Window Part [Window Specification] to [Address], and [Data<br>Type] to [Bin] |

## Switch

Select an operation switch to display an Alarm Message. Using a Sub Display requires an operation switch to designate the message to display its sub display.

| 💰 Text Alarm        | ×                                                                                                    |
|---------------------|----------------------------------------------------------------------------------------------------|
| Parts ID<br>TD_0000 | Basic Color Sub Display Switch<br>Switch Layout<br>V Move Upward<br>Sub Display<br>Scroll Up<br>Scroll Down<br>End<br>Switch Label<br>Font Type<br>Display<br>Language<br>ASCII V<br>Text Color 7 V<br>UP |
|                     | Switch Color<br>Border Color 7 V Blink None V<br>Display Color 2 V Blink None V<br>Pattern None V                                                                                                    |

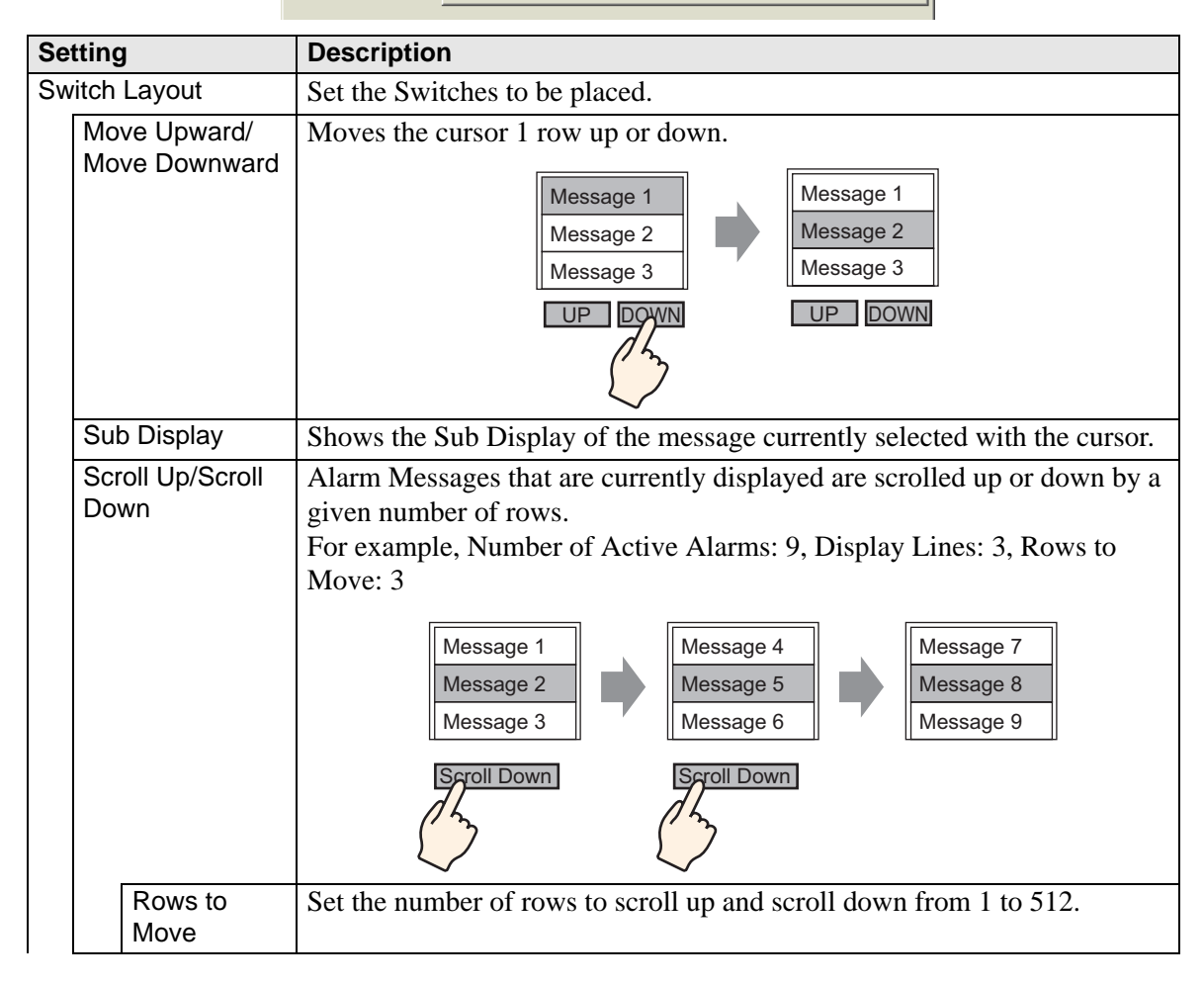

| Se           | tting               | Description                                                                                                    |
|--------------|---------------------|----------------------------------------------------------------------------------------------------|
|              | End                 | Set a switch to end the Text Alarm. Touching the switch erases the cursor as well as the Sub Display.                                                                           |
| Switch Label |                     | Set the Switch label.                                                                                                    |
|              | Font Type           | Choose a font type for the switch label from [Standard Font] or [Stroke Font].                                                                                                  |
|              | Display<br>Language | Select a language for the switch label from [Japanese], [ASCII], [Chinese (Traditional)], [Chinese (Simplified)], [Korean], [Cyrillic], or [Thai].                              |
|              | Text Color          | Select a color for the switch label.                                                                                                    |
|              | Select Switch       | Select the switch to which the label is set.                                                                                                    |
|              | Label               | Input the text of the label.                                                                                                    |
| Switch Color |                     | Set the switch color.           NOTE                                                                                                    |
|              |                     | • The Switch Color setting is common to all Text Alarm parts, regardless of the switch type selected.                                                                           |
|              | Border Color        | Select a border color for the switch.                                                                                                    |
|              | Display Color       | Set the switch color.                                                                                                    |
|              | Pattern             | Select the switch pattern from nine types.                                                                                                    |
|              | Pattern Color       | Specify the pattern color when you select options other than [No Pattern].                                                                                                    |
|              | Blink               | Select whether or not the Switch will blink, and the blink speed. You can choose different blink settings for the [Border Color], [Display Color], and [Pattern Color].         |
|              |                     | <ul> <li>There are cases where you can and cannot set Blink depending on the<br/>Main Unit and System Settings' [Color].</li> <li>"9.5.1 Setting Colors" (page 9-34)</li> </ul> |

| NOTE | • If you want to change the shape and color of each switch, create a switch with a Switch Lamp Part Special Switch (Text Alarm Switch).                                                                                          |
|------|----------------------------------------------------------------------------------------------------|
|      | "11.14.4 Special Switch Switch Common/Lamp Feature/Color/Label" (page<br>11-59)                                                                                                    |
|      | • If [Scroll Feature] is not set on the [Basic] tab, the messages are not scrolled even when the [Move Upward], [Move Downward], [Scroll Up], or [Scroll Down] switch is touched. The cursor moves only within the display area. |

# 19.10 Restrictions

## **19.10.1** Restrictions for Printing Alarm History

#### [Real-time Print]

- In the Real-time Print, block names such as "Message", "Date", and "Triggered" are not printed.
- The GP unit can store printing information for a maximum of 1,000 Alarm Messages (Banner) and Alarm Histories. If no printer is connected to the GP, it can still store up to 1000 messages, but any messages over 1000 will be lost while the GP is waiting to print.
- If the printer goes offline during printing due to a paper jam, etc., fix the printer error without turning off the display unit's power. Print information stored in the GP will be sent to the printer when it comes back online.
- If the printer's power goes off during printing, the data sent from the GP during that time will not be printed.

## [Batch Print]

- Alarms that are triggered or recover during printing will not be printed. Alarm information which exists when printing starts will be printed.
- If the GP unit turns OFF during printing, printing will not continue when power is turned back ON. If the trigger bit is ON when power is turned back ON, printing will start from the beginning.
- When turning the print trigger bit from ON to OFF or from OFF to ON, be sure to allow at least one communication cycle or one Display Scan Time period, whichever is longer.<sup>\*1\*2</sup>
- If the number of stored alarms is set to "0" on the [Alarm] [Common] tab, or if no alarms have yet been triggered, "Number of Messages = 0" will be printed.
- If the number of stored alarms is set to "0" on the [Alarm] [Common] tab, the [Completion Bit] will not turn ON.
- Only the first 2 lines of block names, such as [Messages], [Date], [Triggered], etc. will be printed. However, even if the line extends over several pages, block names will only be printed on the first page.
- When the alarm message language is set to Japanese, item names such as "Message", "Date", or "Triggered" are output in Japanese. When using any other language (ASCII, In

- \*1 The communication cycle time is the time it takes to request and take in data from the display unit to the device/PLC. It is stored in the internal device area LS2037 as binary data. The unit is 10 milliseconds (ms).
- \*2 Display Scan Time is the time it takes to display/calculate 1 screen. It is stored in the internal device area LS2036 as binary data. The unit is milliseconds (ms).

Korean, Chinese (Simplified), Chinese (Traditional), Cyrillic or Thai), the item names are output in English.

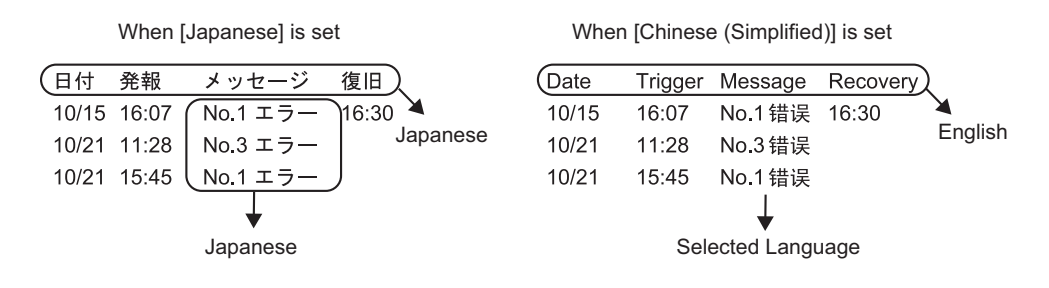
## 19.10.2 Restrictions for Sub Display/Details

- The Message Display [Text Display] and Picture Display [State Display] Word Addresses as well as Window Part window control addresses used for a Sub Display are set only in the address of the internal device (LS area, user area).
- The cursor movement and sub display are not linked. Even when the cursor moves, the sub display remains the same.
- Sub displays will not be cleared automatically. Even when an Alarm Message in the sub screen is cleared, the sub display still remains. When, however, the screen is changed, "0" is written to the word address of the Picture Display [State Display] and Message Display [Text Display], and window control address used for the sub display, and the sub display is cleared.
- When displaying a sub screen, only one Alarm Part (History Display) can be set on each base screen. If multiple Alarm Parts (History Display) are set, a sub display is disabled.
- When [Direct Selection] is set, buttons may be hard to touch depending on the calibration of the touch panel and the message line spacing.<sup>\*1</sup>
- When [Play Movie] is selected as the Sub Display, the [Sub Display Screen Number] specified in the [Alarm] acts as the index number of the Movie File played on the [Movie Player]. Define a value from 0 to 99.

Assigning "0" to the Sub Display Screen Number specifies Index Number "0" in the Movie File. For alarms not requiring a Sub Display, assign "9999" to the Sub Display Screen Number.

If you assign the index number of a Movie File that does not exist, then the player will stop.

- Bit 8 (Play Bit) of the specified [Play Control Word Address] is used to control play operations. To stop playing the movie, create a switch to turn the Play Bit OFF instead of using a typical stop operation.
- When the Video Display bit is ON, the Video Display takes precedence over the Alarm Sub Display. The Alarm Sub Display is hidden but continues operating. When the Video Display turns OFF, the Alarm Sub Display video continues playing from the elapsed period of time.

\*1 The adjustment of the touch panel's touch area and display so that their settings synchronize. This can be set in the GP unit.

### 19.10.3 Restrictions for Running External Operations from Multiple Display Units

External operations can be performed by multiple GP units at the same time. However, a time lag will occur due to each display unit's read time, and the order in which the operations are performed and the [Completion Bit] turns ON will differ. Set the operation code after verifying that every [Completion Bit] in each GP has turned OFF.

Also, when clearing the operation code to "0", ensure that every [Completion Bit] in every GP has turned ON.

For example,

Set the external operation [Control Word Address] for several GP units (GP1, GP2) to the same address, and set the [Completion Bit] to separate addresses.

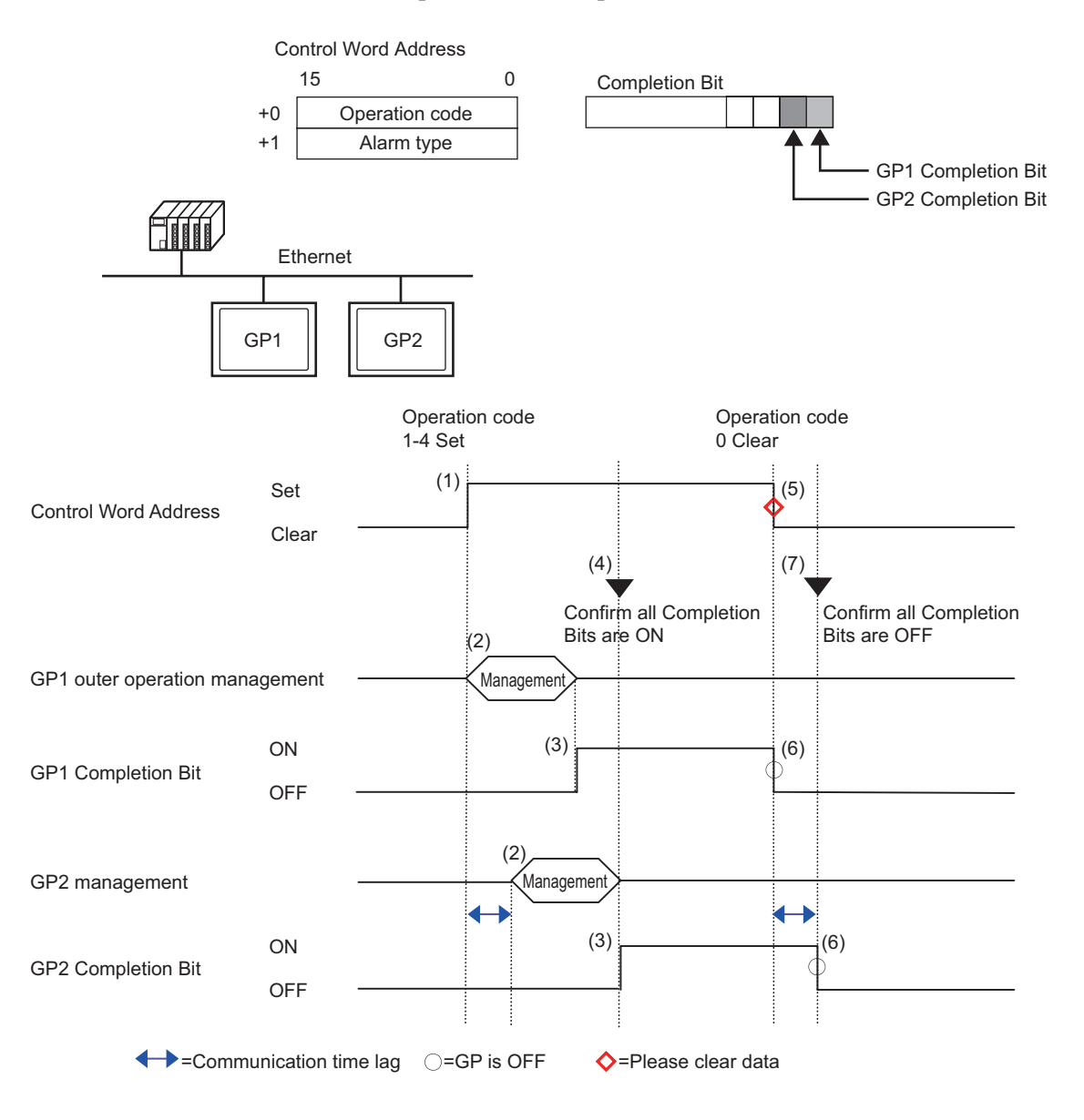

- (1) Set the operation code and alarm type in the [Control Word Address] from the PLC.
- (2) GP1 and GP2 process orders from the PLC.
- (3) When the operations finish, the GP1 and GP2 [Completion Bit] turns ON.
- (4) The PLC verifies that each [Completion Bit] in all the GP units is now turned ON.
- (5) Run the [Control Word Address]'s [Operation Code] "0" (no operation) from the PLC.
- (6) When the GP writes "0" as the [Operation Code], the [Completion Bit] turns OFF.
- (7) The PLC verifies that each [Completion Bit] in all the GP units is now turned OFF.

# In case the power gets turned OFF during the process, set the [Control Word Address] to 0 clear and turn OFF [Completion Bit] for all settings. While running operations on multiple GP units from the PLC, alarms that are triggered or recovered may not be the same on each GP unit. In [Alarm], [Common], when [Print Settings] is set to [Real-time Print], if you run an external operation to acknowledge all within a block, the acknowledge order will be [History]→[Log]→[Active]. If the same message is registered in both [History] and [Log], the History acknowledge time and Log acknowledge time will both be printed in Real-time, so the same acknowledgment message will be printed twice.

## 19.10.4 Text Alarm Part Restrictions

- Only one Text Alarm can be set to a single Base Screen. To display two or more Text Alarm Parts on one screen, use a Window Screen.
- The maximum number of display characters on one row is decided by the GP model and the text size.
- If the Alarm Message is wider than the display area, the portion that exceeds the area is truncated and is not displayed.
- When the Text File Number of the text displayed in the Text Alarm Part is changed during operation, the cursor and sub display are cleared.
- When too many alarms arise simultaneously, you can place Text Alarm Parts on multiple screens and designate [Display Start Row] as follows to view the messages by changing screens.

1st screen: Start row (normally "1")

2nd screen: Number of display lines on one screen + Start row

nth screen: Number of display lines on one screen x (n-1) + Start row

- The Base Screen Number or Text File Number used for a sub display should be created in sequential numbers in the same order as the text rows to which Alarm Messages are registered.
- The Base Screen and Text used for a Sub Display use screens equal to "(16 x Words to Monitor) + 1". These screens cannot be used for other purposes.
- When the cursor is cleared during a sub display (the cursor is moved to the place outside of the display area, or the "End" switch is touched), the sub display is also be cleared.
- The value of "the designated [Start Screen] + (Words to Monitor x 16)" is used as the Clear Base Screen Number or Clear Text File Number to clear the sub display. For example, when the Start Screen is "100" and the Words to Monitor is "1", Screen Nos. 100 to 115 are used for the sub display screen and Screen Number 116 is used for the clearing screen.
- When a sub screen is displayed with a Message Display [Text Display] and no clearing text is provided, the sub screen is cleared with [Clear Color] designated for the Message Display.
- When a screen with a sub screen is changed, the sub screen is cleared. The GP writes "0" to the designated word addresses of the Picture Display [State Display], Message Display [Text Display], and Window Part used for a Sub Display.
- When [Start Screen] of the sub display is designated with [Address], do not change the Start Screen while the sub screen is displayed. This may interfere with proper sub display.
- While a Sub Screen is displayed, communication time may increase.

# 19.11 Alarm Feature List

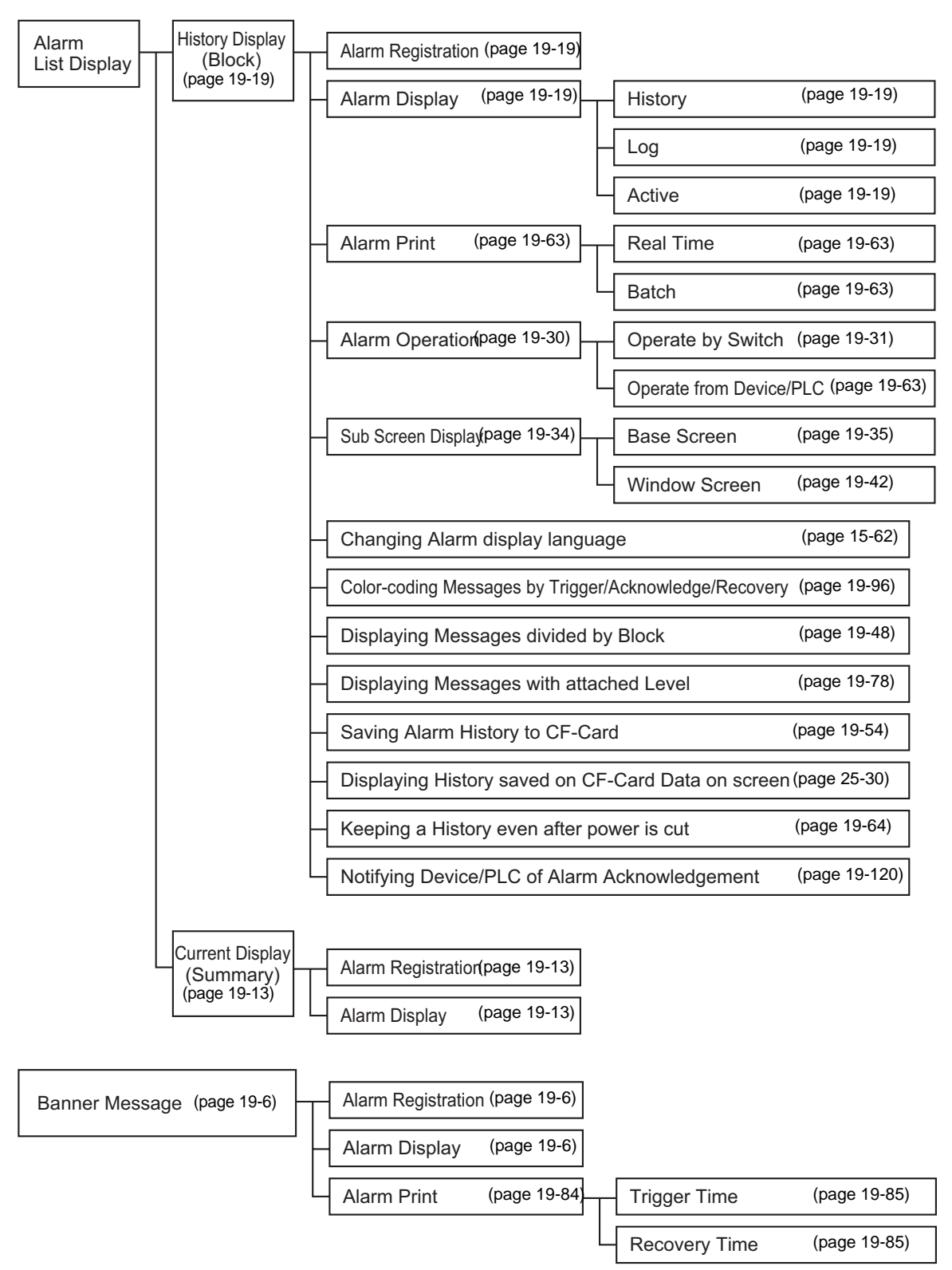